## 基本操作 目次

| No   | 内容              | ページ |
|------|-----------------|-----|
| 1    | 1日の流れ 開始から終了まで  | 1   |
| 1-1  | 開店処理            | 2   |
| 1-2  | 閉店処理            | 3   |
| 2-1  | 会計処理            | 4   |
| 2-2  | 領収書発行           | 5   |
| 2-3  | クレジットカード決済      | 6   |
| 2-4  | QR決済            | 7   |
| 2-5  | 電子マネー決済         | 8   |
| 2-6  | 掛け払い決済          | 9   |
| 3-1  | 機能ボタン           | 10  |
| 3-2  | 明細値引・明細割引をする    | 11  |
| 3-3  | 指定取消・全取消をする     | 12  |
| 3-4  | 商品No指定で商品を選択する  | 13  |
| 3-5  | 伝票を保留する。伝票を呼び出す | 14  |
| 3-6  | クーポン            | 15  |
| 3-7  | 現在の売上状況を表示する    | 16  |
| 3-8  | レシート呼び出し        | 17  |
| 3-9  | オーダー状況を確認する     | 18  |
| 3-10 | レシートを再印刷する      | 19  |
| 3-11 | 中間レシートを印刷する     | 20  |
| 3-12 | 締め直し&再集計        | 21  |
| 3-13 | 期間レポート          | 22  |

## 基本操作 目次

| No   | 内容               | ページ |
|------|------------------|-----|
| 4-1  | 商品 追加登録          | 23  |
| 4-2  | カテゴリの登録          | 24  |
| 4-3  | カテゴリに商品を登録       | 25  |
| 4-4  | メニューパターンを追加登録    | 26  |
| 4-5  | メニューパターンにカテゴリを登録 | 27  |
| 4-6  | 従業員の登録           | 28  |
| 4-7  | 支払い別の登録          | 29  |
| 4-8  | 金券の登録            | 30  |
| 4-9  | 座席(テーブル)の登録      | 31  |
| 4-10 | レジ基本情報の登録、変更     | 32  |
| 4-11 | 入出金理由の登録・変更      | 33  |
| 4-12 | 出金先の登録・変更        | 34  |
| 4-13 | 値割引券の登録・変更       | 35  |
| 4-14 | ページボタンの登録、変更     | 36  |
| 4-15 | メニューボタンの登録・変更    | 37  |
| 4-16 | レジ基本情報の登録・変更     | 38  |
| 4-17 | テーブルオーダー基本設定     | 39  |
| 4-18 | スタッフ呼び出し         | 40  |
| 4-19 | メッセージ予約          | 41  |
| 4-20 | ライセンス番号          | 42  |

#### 1 1日の流れ 開始から終了まで

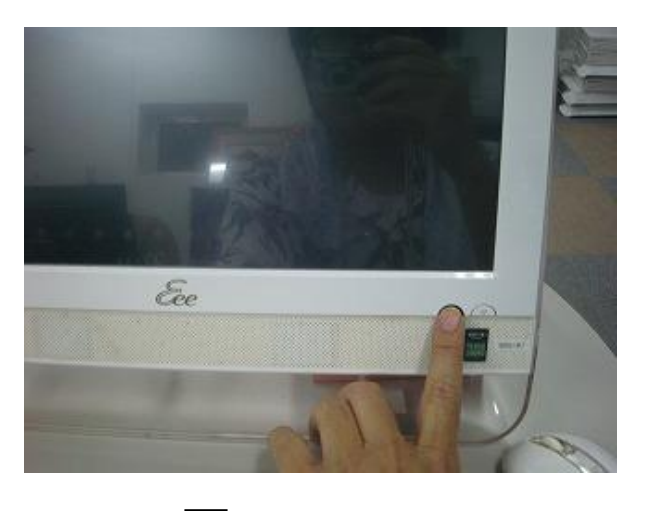

1. パソコンの電源を入れる

レジの場合は、前面左下部分に電源スイッチがあります。

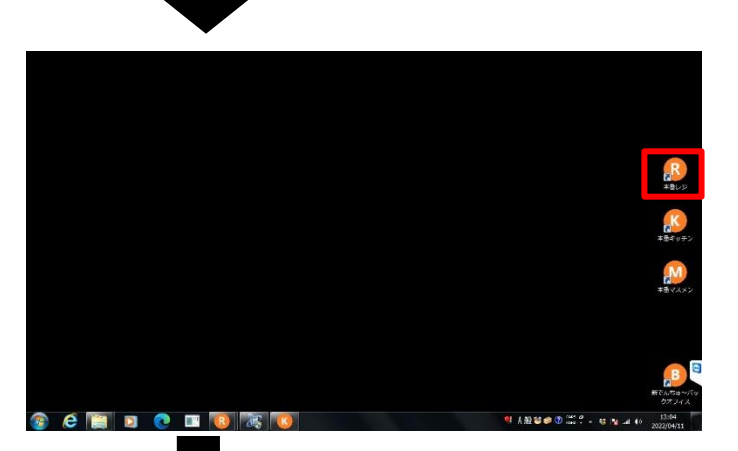

2. でんちゅ~を起動する

Windowsが正常に起動するとデスクトップ画面に、 でんちゅ~起動のアイコンが現れますので、クリッ クしてください。

※Windowsの設定によりダブルクリックで起動で あったり、シングルクリックの場合もあります。

3. レジ業務をクリックして業務開始

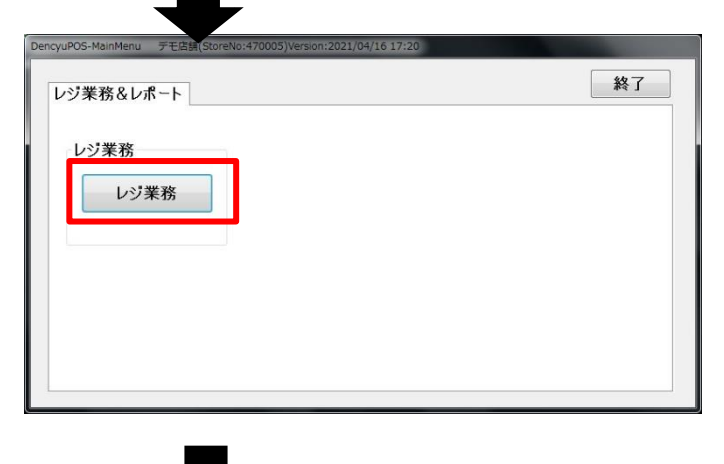

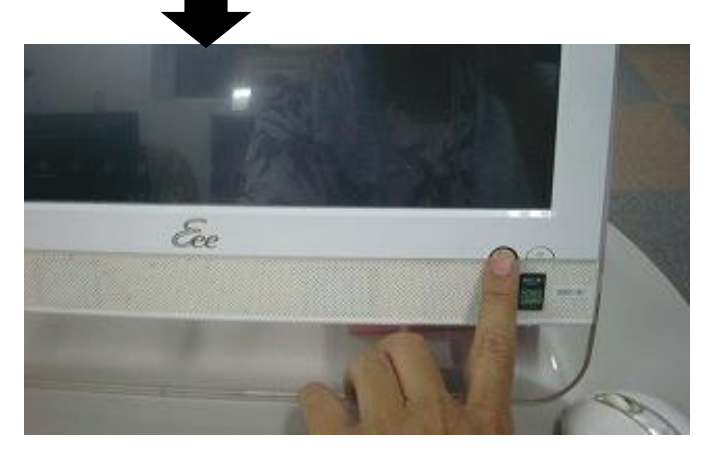

4. 業務終了 パソコンの電源を切る

> レジが起動した後、キッチン端末やその他 の端末も同様に電源を投入し準備してくだ さい。 但し、レジが起動していないと、他の端末は 起動しません。

## 1-1 開店処理

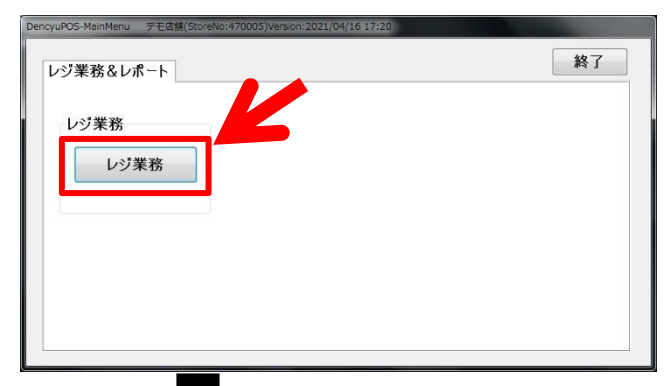

| K頁No         比名(姓)         比名(名)           1         沖縄         太郎 | _ |
|--------------------------------------------------------------------|---|
| 1 沖縄 太郎                                                            |   |
|                                                                    |   |
| 3 WU 200                                                           |   |
| 4 高井戸 ひくいど                                                         |   |
| 5 畑 田                                                              |   |
| 6 銘苅 康弘                                                            |   |
| 7 高橋 正                                                             |   |
| 8 毛利 英信                                                            |   |
| o 比克 土林                                                            |   |

| 達     |         |       |        |    |   | *1         | 1.00 |
|-------|---------|-------|--------|----|---|------------|------|
| 営業日   | 2022年   | 4月11日 | -<br>- |    |   |            |      |
| 釣銭準備金 | ¥56,500 |       |        |    |   |            |      |
|       | 一万円     | 五千円   | 二千円    |    |   |            |      |
|       | 3枚      | 5 枚   | 0      | 文  | 7 | 8          | 9    |
|       | 千円      | 五百円   | 百円     |    |   |            |      |
|       | 20 枚    | 10 枚  | 50     | 文  | 4 | F          | 6    |
|       | 五十円     | 十円    | 五円     | -  | 4 | 9          | 0    |
|       | 20 10   | 20 10 | 50     | X  |   | _          |      |
|       |         |       |        |    | 1 | 2          | 3    |
|       | 50 fX   |       |        |    |   | _          |      |
|       |         |       |        |    | 0 | 4          | CI   |
|       |         |       |        |    | v | 消          | UL   |
|       |         |       |        |    |   |            |      |
|       |         |       |        |    |   | III course | 18   |
| 開店    | 閉じ      | 3     | 開店せず   | 己動 |   | ドロア        |      |

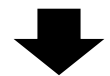

| 86 (0),2<br>1160 2012 | 557.XF<br>\$455,015.0 | . 81 | 14 48 | 2003   | AND.       | 87-76<br>64 | dill)    | 627  | 620     |
|-----------------------|-----------------------|------|-------|--------|------------|-------------|----------|------|---------|
|                       | 82.8                  |      |       | 8 04   | N-SIM M-SI | 103 ES      | 12       | L.A. | 75.     |
|                       |                       |      |       |        |            |             | 20       | 22   | 额       |
|                       |                       |      |       |        |            |             | 1.00     | 44   | 主要的     |
|                       |                       |      |       |        |            |             |          | 論    |         |
|                       |                       |      |       |        |            |             | 22       |      |         |
|                       |                       |      |       |        |            |             | - 96     | 8    |         |
|                       |                       |      |       |        |            |             | 0 P<br>R | 11   |         |
|                       |                       |      |       |        |            |             | 20-0     | a    |         |
|                       |                       | -    |       | _      | 4          | -           | 3        | 8    |         |
| 10 19                 | 15                    | 14   | 19.   | HUCK   | +1         | 780.8       | 21202    |      |         |
| R #2010)              | 相与素(0)                | 345  | 28.2  | 15,211 | 252394     | \$238-9     |          | 4.18 |         |
| @8.901                | 00/2000               |      |       | 10:-5  | 96660      | EXINCE      |          | -    |         |
| 子类植物                  | 發展外科学                 |      |       | 810-4  | 液理201-     | 100-1-      |          | 승리.  |         |
| 565¥10                | 3 26510               |      |       | 107192 | 1.08-W     | 7,69731     |          | 82   |         |
| 588.8001              | 0/26010               | 105  | 179   | 9-2    | 17-6神      |             | 2        |      | Sec. 11 |

1. レジを起動する

Windowsデスクトップのでんちゅ~アイコンをク リックすると、しばらくして左図のようなレジ起動初 期画面が表示されます。

「レジ業務」ボタンをクリックしてください。

2. 担当者を選ぶ

担当者選択画面が表示されます。レジ取り扱い 担当者を選んでOKボタンをクリックしてください。

3. レジ開店画面が表示される

左図のようなレジ開店画面が表示ますので、表 示内容を確認の後、「開店」ボタンをクリックするこ とにより、レジ画面が起動します。

4. レジ画面

#### 1-2 閉店処理

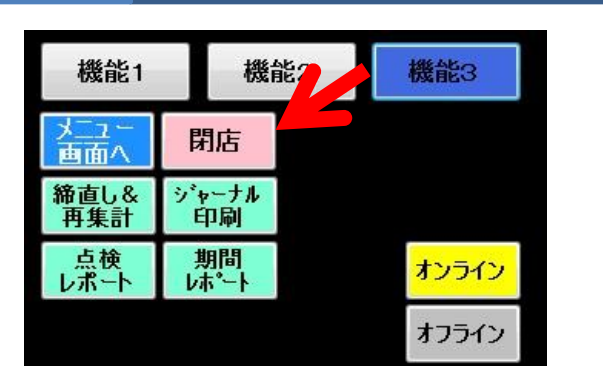

國法國建 営業日 2012年05月15日 開店回数 4回日 売上集計 手持在高計 ¥0 ¥1,974,889 一万円 五千円 二千円 4 7 8 9 V2.192 V1.972,697 V1.972,697 偂 0 枚 0 按 百円 千円 五百円 0 枚 0枚 0 枚 4 5 6 日本街 ¥0 十円 五円 五十円 0枚 ¥0 0 枚 0 校 一円 0 枚 1 2 3 ¥0 ¥0 ¥Û 0 CL 現金在高計 ¥1,972,697 (うち約紙準備金 ¥0) 通不足金额 围店 閉じる

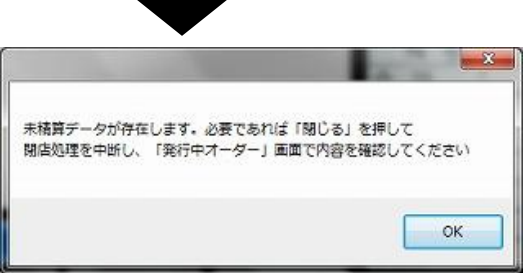

1. 機能3ボタンをクリックする

機能3のボタンをクリックし、その中の閉店ボタン をクリックしてください。

2. 閉店確認画面

内容を確認の後、閉店ボタンをクリックしてくださ い。

閉店処理を中止する場合は、閉じるボタンをク リックしてください。

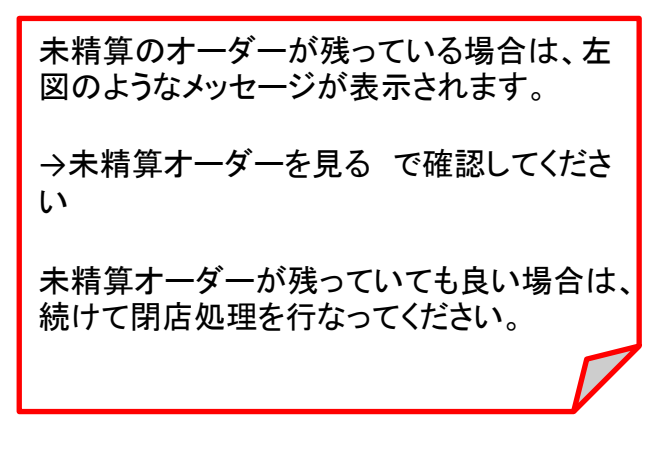

3.日報の出力

閉店ボタンをクリックすると、プリンタから本日の 日報が印刷されます。

#### 2-1 会計処理(1/2)

| 機能1        | 機會   | <u>ال</u>         | 機能3  |
|------------|------|-------------------|------|
| <b>領収証</b> | テーブル | ・ロア               | 中間   |
| 発行         | No関連 | オープン              | レシート |
| 明細         | 明細   | 明細                | レシート |
| 値引         | 割引   | 削除                | 再印刷  |
| 商品No       | 保留   | <mark>最初から</mark> | クーポン |
| 売上         |      | やり直し              | 印刷   |
| 発行中        | 会計   | 座席                |      |
| オーダー       | 状況   | 状況                |      |

1. 会計を行う(テーブル番号から呼び出し)

機能1のボタンをクリックし、その中の「テーブル No呼出」ボタン(赤矢印)をクリックしてください。

2. 精算するテーブルを指定する

テーブル番号呼出画面に精算を行いたいテーブ ルNoを入力し(青矢印)、登録ボタン(赤矢印)をク リックしてください。

3. 精算データの表示

指定したテーブルのオーダー内容が一覧表示されます(点線枠)

確認後、小計ボタンをクリックしてください。

本画面では、割引や修正等、様々な処理が できます。詳細は、各機能及びボタンの項 で説明します。

4. 預かり金額の入力

小計ボタンをクリックすると左図のような画面が表示されます。

支払い金額入力項目(赤矢印)に、お客様からお 預かりした金額を入力してください。

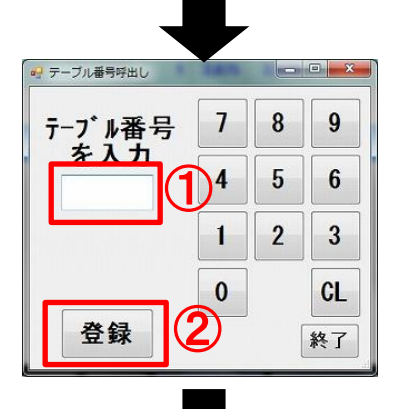

|       | 店<br>営業 | 名 居酒)<br>日 2022: | 星でんちゅ~<br>年04月11日 |              | 担当者    | र/  | u50~; | 大郎  | テーブルNo 番テーブル<br>& 客数 名様 |    |    |    |     | 機能1             | 機                  | 龍2   | 機能3     |           |  |
|-------|---------|------------------|-------------------|--------------|--------|-----|-------|-----|-------------------------|----|----|----|-----|-----------------|--------------------|------|---------|-----------|--|
| _     |         |                  | 商品名               |              | 1      | 数量  | 単価    | 税率  | 値引前                     | 値引 | %량 | が割 | 金額  | 金額              |                    |      | 107     | 中間        |  |
| •     | 1       | お通し              |                   |              |        | 1   | 304   | 105 | 304                     | 0  | 0  | 0  | 304 |                 | 明細                 | 明細   | 明細      | レシート      |  |
|       | 2       | <u> </u> 角八イポ    | чı                |              |        | - 1 | 386   | 105 | 386                     | 0  | 0  | 0  | 386 | +1              | 商品No               | 4882 | 最初から    | カーホン      |  |
|       | 3       | ウーロン/            | м                 |              |        | - 1 | 386   | 105 | 396                     | 0  | 0  | 0  | 386 | 教業              | - 30.L<br>発行:中     | 会計   | やり直し 座席 | et Martin |  |
|       | 4       | 冷奴               |                   |              |        | 1   | 304   | 105 | 304                     | 0  | 0  | 0  | 304 | -1              | <u>オーター</u><br>小 計 | 状況   | 状况      | ¥2.377    |  |
|       | 5       | 刺身5点             |                   |              |        |     |       |     |                         |    |    |    | 997 |                 | (内)消費              | 税    | ¥216    |           |  |
|       |         |                  |                   |              |        |     |       |     |                         |    |    |    |     | 妻               | <u>%</u> 5<br>値 5  |      |         |           |  |
|       |         |                  |                   |              |        |     |       |     |                         |    |    |    |     | #68,31<br>35.21 | 승 計                |      |         |           |  |
|       |         |                  |                   |              |        |     |       |     |                         |    |    |    |     | 10.25           | リス ヨーカード           | ι    |         |           |  |
|       |         |                  |                   |              |        |     |       |     |                         |    |    |    |     | 夏東              | 電子                 | ?ネー  |         |           |  |
|       | P1      | P2               | P3                | P4           |        | P5  | P6    |     | P7                      | P8 | р  |    | P10 |                 | 売損                 | F I  |         |           |  |
| ╞     |         |                  | 137 108           |              |        |     |       |     | <u> </u>                |    | Ŧ  |    |     |                 | お預り                |      |         |           |  |
|       |         | _                | agene 1020        | , <b>1</b> . | s m d  | * 0 | ⊢     |     | +                       |    | +  |    | _   |                 |                    | J.   | 54      |           |  |
|       | 鵎       | <sup>k</sup> j   |                   | 2            | %<br>% | R 0 |       |     |                         |    |    |    |     |                 |                    |      |         | 0.2       |  |
|       |         |                  | 生ビール(ア・<br>ヒンぴったり | θ            |        |     | 3     | 鶬肉  |                         |    |    |    |     |                 |                    | 13   |         | A.        |  |
|       |         |                  |                   | Т            |        |     |       |     |                         |    | Т  |    |     |                 | 掛                  | 金    | 券       | カード       |  |
|       |         |                  |                   | ╈            |        |     |       |     | $\top$                  |    | t  |    |     | 777.7           |                    | 会    | at      |           |  |
| orste | m Vers  | ion : 2021       | /04/16 17:20      |              |        |     |       |     |                         |    |    |    |     |                 |                    |      |         | (内部)      |  |

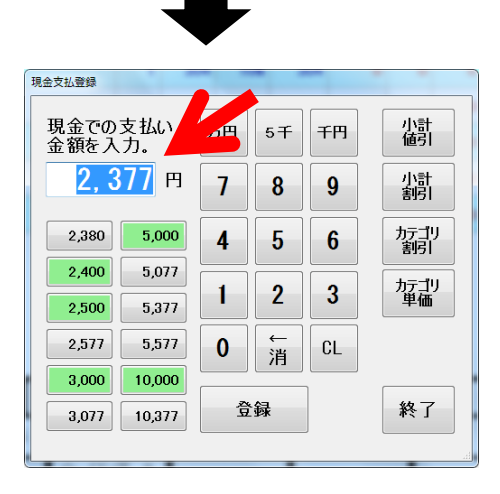

## 2-1 会計処理(1/2)

| 機能1        | 機會   | 能2                | 機能3  |  |  |  |  |
|------------|------|-------------------|------|--|--|--|--|
| <b>領収証</b> | テーブル | ドロア               | 中間   |  |  |  |  |
| 発行         | No関連 | オープン              | レシート |  |  |  |  |
| 明細         | 明細   | 明細                | レシート |  |  |  |  |
| 値引         | 割引   | 削除                | 再印刷  |  |  |  |  |
| 商品No       | 保留   | <mark>最初から</mark> | クーポン |  |  |  |  |
| 売上         |      | やり直し              | 印刷   |  |  |  |  |
| 発行中        | 去計   | 座席                |      |  |  |  |  |
| オーダー       | 状況   | 状況                |      |  |  |  |  |

| 1. 云前で1. 八元1. 中ノーメー/ |
|----------------------|
|----------------------|

機能1の「発行中オーダー」をクリックしてください。

2. 会計するテーブルを指定する
 ①会計をしたいテーブルを選択
 ②「会計処理」をクリック

|      | <b>光门时刻</b>         | 売上金額   | 客数 | 状態   |
|------|---------------------|--------|----|------|
| 1    | 2022/12/09 18:17:38 | ¥550   | 1  | 未会計  |
| 2    | 2023/01/20 10:03:49 | ¥0     | 3  | 注文なし |
| 3 :  | 2022/06/22 16:49:25 | ¥0     | 3  | 注文なし |
| 12 : | 2022/06/21 15:17:24 | ¥2,160 | 0  | 未会計  |
| 17 : | 2022/06/04 13:39:51 | ¥812   | 1  | 未会計  |
| 123  | 2022/06/14 13:45:52 | ¥1,790 | 0  | 未会計  |
| 888  | 2022/07/19 10:38:50 | ¥2,072 | 1  | 未会計  |

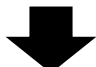

|   | 店<br>営業 | 名 居酒<br>日 2022 | 屋でんちゅ〜<br>年06月02日 | 担当者 | でんちゅ~     | んちゅ~太郎 テーブルNo<br>& 客数 |        |          |                      | 12 番テーブル<br>0 名様 |      |     |             | 機                   | 能2                  | 機能3              |       |  |  |
|---|---------|----------------|-------------------|-----|-----------|-----------------------|--------|----------|----------------------|------------------|------|-----|-------------|---------------------|---------------------|------------------|-------|--|--|
|   | _       |                | 商品名               |     | 数         | 量 単価                  | 税率     | 値引前      | 値引                   | %3I              | カテ害引 | 金額  |             | 第8章<br>第17          | テーブル<br>No開達        | 1-1-2            | 中間    |  |  |
| ٠ | 1       | 枝豆             |                   |     |           | 1 304                 | 10%    | 304      | 0                    | 0                | 0    | 304 |             | 멧細                  | 明細                  | 明細               | レシート  |  |  |
|   | 2       | 生ビール           | (キリン)             |     |           | 2 488                 | 10%    | 976      | 0                    | 0                | 0    | 976 | +1          | 通51<br>商品No         | 8101                | 長初から             | クーポン  |  |  |
|   | з       | コーラ            |                   |     |           | 2 440                 | 10%    | 880      | 0                    | Ō                | 0    | 880 | 数量          | 売上                  | 14 W                | やり直し             | 印刷    |  |  |
|   |         |                |                   |     |           |                       |        |          |                      |                  |      |     | 変更          | 1-4-                | <sub>玉群</sub><br>状況 | <b>庄</b> 嶋<br>状況 | 会計    |  |  |
|   |         |                |                   |     |           |                       |        |          |                      |                  | -1   | 小計  |             |                     | ¥2,160              |                  |       |  |  |
|   |         |                |                   |     |           |                       |        |          | (PD)/指数。<br>型值 96 51 |                  |      |     |             |                     |                     |                  | +130  |  |  |
|   |         |                |                   |     |           |                       |        |          |                      |                  |      |     | 发史          | <u>値 5</u> ]<br>合 計 |                     |                  |       |  |  |
|   |         |                |                   |     |           |                       |        |          |                      |                  |      |     | 編品94<br>来計  | 一現金                 | È                   |                  |       |  |  |
|   |         |                |                   |     |           |                       |        |          |                      |                  |      |     | 税率          | <u>カード</u><br>電子:   | マネー                 |                  |       |  |  |
|   |         |                |                   |     |           |                       |        |          |                      |                  |      |     | 変更          | QR決                 | 済                   |                  |       |  |  |
|   | D1      | D2             |                   | D4  | DS        |                       |        | 07       | D0                   | D                |      | D10 |             | <u>五 5</u><br>売 損   | ₹<br>ŀ              |                  |       |  |  |
|   | 11      | P2             | F3                | 1.4 | PJ        |                       | ·      | <u> </u> | Fo                   | <u> </u>         |      | -10 |             | お預り                 |                     |                  |       |  |  |
| L |         | ラ              | 緑茶 10%            | б   |           |                       |        |          |                      |                  |      |     |             | 0.610               |                     |                  |       |  |  |
|   | 鶏       | 肉              |                   | 9   | ーロン茶<br>% | 8                     |        | Т        |                      | Т                |      |     |             |                     | 小                   | -st              |       |  |  |
|   |         |                | 生ビール(ア            | Ψ   |           |                       | 雞肉     |          |                      | ╈                |      | _   |             | 現金                  | G<br>Sta            | R                | 電子    |  |  |
|   |         |                | ヒ) びったり           | -   |           | -                     | APPE S | +        |                      | +                |      |     |             | ++1                 |                     |                  | 1 H   |  |  |
|   |         |                |                   |     |           |                       |        |          |                      |                  |      |     |             | 田                   | э                   | 分                | 21-14 |  |  |
|   |         |                |                   |     |           |                       |        |          |                      | Т                |      |     | 77973<br>状態 | 会計                  |                     |                  |       |  |  |

3. 会計画面

指定したテーブルの会計画面が表示されます。

## 2-2 領収書発行

| 店名<br>営業E | 名 居酒店<br>3 20229 | ፪でんち <b>ゅ</b> ~<br>∓04月11日 | 担  | 当者では       | ッちゅ~太郎 | £    | テーブル<br>& 客者 | No<br>X | 40 TT | 番テーブ)<br>名様 | ŀ   |                 | 機能1          | 杨            | 龍2  | 機能3       |
|-----------|------------------|----------------------------|----|------------|--------|------|--------------|---------|-------|-------------|-----|-----------------|--------------|--------------|-----|-----------|
|           |                  | 商品名                        |    | 数量         | 単価 そ   | 兑率 値 | 同前           | 値引      | %3I   | カテ割         | 金額  |                 | 第48征<br>発行   | テーブル<br>No間連 | 習   | 中間 レシート   |
|           |                  |                            |    |            |        |      |              |         |       |             |     |                 | 明細<br>値引     | 明細割引         | 明新  | 1 Marca   |
|           |                  |                            |    |            |        |      |              |         |       |             |     | +1              | 商品No<br>売上   | 保留           | 7   | 市副        |
|           |                  |                            |    |            |        |      |              |         |       |             |     | 数量              | 発行中<br>オーダー  | 会計<br>状況     | Ľ   |           |
|           |                  |                            |    |            |        |      |              |         |       |             |     | -1              | 小計           | - 194        |     | ¥2,377    |
|           |                  |                            |    |            |        |      |              |         |       |             |     | 里錘              | (四)消費<br>% 引 | (183.<br>    |     | ¥216      |
|           |                  |                            |    |            |        |      |              |         |       |             |     | 安史              | <u>値</u> 引   |              |     | V2 277    |
|           |                  |                            |    |            |        |      |              |         |       |             |     | senàń≫n<br>S€31 | 現金           | ì .          |     | ¥2,377    |
|           |                  |                            |    |            |        |      |              |         |       |             |     | 税率              | カード 雷子 マ     | 7.4 -        |     |           |
|           |                  |                            |    |            |        |      |              |         | _     |             |     |                 | 金券           |              |     |           |
| P1 -      | P2               | P3                         | P4 | P5         | P6     | P7   |              | P8      | Р     | 9           | P10 |                 | 売賃           | 1            |     | ¥2,377    |
| 3-3       | 5                | 緑茶 10%                     |    |            |        |      |              |         |       |             |     |                 | お釣り          |              |     | ¥0        |
| 鶏肉        | 1                |                            | ゥー | ロン茶 8<br>% |        |      |              |         | ┱     |             |     |                 |              | 가            | vat |           |
|           |                  | 生ビール(アサ<br>ヒ)ぴったり          |    |            | 邈      | 为    |              |         | ┫     |             | _   |                 |              | 現金           |     | 電子<br>マネー |
|           |                  |                            |    |            |        |      |              |         | T     |             |     |                 | 掛            | £            | 券   | カード       |
|           |                  |                            |    |            |        |      |              |         |       |             |     | 777/28<br>状態    |              | 숡            | :it |           |

| 5. | 小計の確認 |
|----|-------|
|----|-------|

画面右の部分に、小計結果が表示されます。

確認の後、会計ボタンをクリックすると、レシート が発行されます。

6. 領収証の発行

領収証が必要な場合は、機能1の 「領収証発行」ボタンをクリックしてください。

※領収書は、直前の会計を行ったものを 発行します。

過去の領収書を発行する場合は レシート呼び出しをご確認ください。

| 領収証  | テーブル | ドロア               | 中間   |
|------|------|-------------------|------|
| 発行   | No関連 | オープン              | レシート |
| 明細   | 明細   | 明細                | レシート |
| 値引   | 割引   | 削除                | 再印刷  |
| 商品No | 保留   | <mark>最初から</mark> | クーポン |
| 売上   |      | やり直し              | 印刷   |
| 発行中  | 会計   | 座席                |      |
| オーダー | 状況   | 状況                |      |

## 2-3 クレジットカード決済 1-1

| 営業日 2022年06月02日<br>商品名 |                    |                                               |                                                                                                    | 0.54                                                                                                    | 6/140                                                                                                    | 8.8                                                                                                    | 載文<br>主文                                                                                                    | 0名                                                                                                    | Ιž                                                                                                    |                                                                                                    |                                                                                                    | 機能1                                                                                                    | - 602                                                                      | 622                                                                                                    | 機能3                                                                                                    |
|------------------------|--------------------|-----------------------------------------------|----------------------------------------------------------------------------------------------------|----------------------------------------------------------------------------------------------------|----------------------------------------------------------------------------------------------------|----------------------------------------------------------------------------------------------------|----------------------------------------------------------------------------------------------------|----------------------------------------------------------------------------------------------------|----------------------------------------------------------------------------------------------------|----------------------------------------------------------------------------------------------------|----------------------------------------------------------------------------------------------------|----------------------------------------------------------------------------------------------------|----------------------------------------------------------------------------|----------------------------------------------------------------------------------------------------|----------------------------------------------------------------------------------------------------|
|                        | 商品名                |                                               | 数量                                                                                                    | 単価                                                                                                    | 税率                                                                                                    | 値引前                                                                                                    | 値引                                                                                                    | %31                                                                                                    | 加割                                                                                                    | 金額                                                                                                    |                                                                                                    | 制改证                                                                                                    | テーブル<br>No 間道                                                              | 107                                                                                                    | 中間                                                                                                    |
| 技豆                     |                    |                                               | 1                                                                                                    | 304                                                                                                    | 105                                                                                                    | 304                                                                                                    | 0                                                                                                    | 0                                                                                                    | 0                                                                                                    | 304                                                                                                    |                                                                                                    | 明細                                                                                                    | 明細                                                                         | 明細                                                                                                    | レシート                                                                                                    |
| ±ピール(キ                 | 45)                |                                               | 2                                                                                                    | 488                                                                                                    | 105                                                                                                    | 976                                                                                                    | 0                                                                                                    | 0                                                                                                    | 0                                                                                                    | 976                                                                                                    | +1                                                                                                    | 商品No                                                                                                    | 8991<br>(2.67                                                              | 最初から                                                                                                    | クーポン                                                                                                    |
|                        |                    |                                               |                                                                                                    |                                                                                                    |                                                                                                    |                                                                                                    |                                                                                                    |                                                                                                    |                                                                                                    | 880                                                                                                    | 教皇                                                                                                    | <u>売上</u><br>発行中                                                                                                    | 金計                                                                         | <b>やり直し</b><br>座席                                                                                                    | 印刷                                                                                                    |
|                        |                    |                                               |                                                                                                    |                                                                                                    |                                                                                                    |                                                                                                    |                                                                                                    |                                                                                                    |                                                                                                    |                                                                                                    | 32                                                                                                    | 7-9-                                                                                                    | 状況                                                                         | 状況                                                                                                    | 2.160                                                                                                    |
|                        |                    |                                               |                                                                                                    |                                                                                                    |                                                                                                    |                                                                                                    |                                                                                                    |                                                                                                    |                                                                                                    |                                                                                                    | -1                                                                                                    | <u>小</u><br>(内)消費                                                                                                    | 税                                                                          |                                                                                                    | ¥2,160<br>¥196                                                                                                    |
|                        |                    |                                               |                                                                                                    |                                                                                                    |                                                                                                    |                                                                                                    |                                                                                                    |                                                                                                    |                                                                                                    |                                                                                                    | 業等                                                                                                    | % 3                                                                                                    | 1                                                                          |                                                                                                    |                                                                                                    |
|                        |                    |                                               |                                                                                                    |                                                                                                    |                                                                                                    |                                                                                                    |                                                                                                    |                                                                                                    |                                                                                                    |                                                                                                    |                                                                                                    | <u> 18 5</u><br>合 計                                                                                                    |                                                                            |                                                                                                    |                                                                                                    |
|                        |                    |                                               |                                                                                                    |                                                                                                    |                                                                                                    |                                                                                                    |                                                                                                    |                                                                                                    |                                                                                                    |                                                                                                    | 集計                                                                                                    | 現る                                                                                                    | È                                                                          |                                                                                                    |                                                                                                    |
|                        |                    |                                               |                                                                                                    |                                                                                                    |                                                                                                    |                                                                                                    |                                                                                                    |                                                                                                    |                                                                                                    |                                                                                                    | 税率                                                                                                    | 電子                                                                                                    | マネー                                                                        |                                                                                                    |                                                                                                    |
|                        |                    |                                               |                                                                                                    |                                                                                                    |                                                                                                    |                                                                                                    |                                                                                                    |                                                                                                    |                                                                                                    |                                                                                                    | XX                                                                                                    | QR決<br>全 え                                                                                                    | 済<br>S                                                                     |                                                                                                    |                                                                                                    |
| P2                     | P3                 | P4                                            | P5                                                                                                    | P6                                                                                                    |                                                                                                    | P7                                                                                                    | P8                                                                                                    | P9                                                                                                    | _                                                                                                    | P10                                                                                                    | $\mathbf{\nabla}$                                                                                                    | 売技                                                                                                    | Íł –                                                                       |                                                                                                    |                                                                                                    |
| , 1                    | 録茶 10%             |                                               |                                                                                                    | <u> </u>                                                                                                    | _                                                                                                    | Τ.                                                                                                    |                                                                                                    | Т                                                                                                    | _                                                                                                    | _                                                                                                    |                                                                                                    | 99,4610                                                                                                    |                                                                            |                                                                                                    |                                                                                                    |
|                        | AND TO TO TO TO    | 0-1                                           | 下/艾 0                                                                                                    |                                                                                                    |                                                                                                    | +                                                                                                    |                                                                                                    | ╋                                                                                                    |                                                                                                    | _                                                                                                    |                                                                                                    |                                                                                                    | 小                                                                          | st.                                                                                                    |                                                                                                    |
| 鶏肉<br>りーロン3<br>%       |                    |                                               | %                                                                                                    |                                                                                                    |                                                                                                    |                                                                                                    |                                                                                                    |                                                                                                    |                                                                                                    |                                                                                                    |                                                                                                    |                                                                                                    | 1                                                                          |                                                                                                    | 10 Z                                                                                                    |
| 1                      | 主ビール (アサ<br>ヒ)ぴったり |                                               |                                                                                                    | 5                                                                                                    | 鷁肉                                                                                                    |                                                                                                    |                                                                                                    |                                                                                                    |                                                                                                    |                                                                                                    |                                                                                                    | 396 ML                                                                                                    | 決                                                                          | 済                                                                                                    | マネー                                                                                                    |
|                        |                    |                                               |                                                                                                    |                                                                                                    |                                                                                                    |                                                                                                    |                                                                                                    | ╈                                                                                                    |                                                                                                    |                                                                                                    |                                                                                                    | 掛                                                                                                    | 金                                                                          | 券                                                                                                    | カード                                                                                                    |
|                        |                    |                                               |                                                                                                    |                                                                                                    |                                                                                                    | +                                                                                                    |                                                                                                    | ╈                                                                                                    |                                                                                                    | _                                                                                                    | 79/3<br>状態                                                                                                    |                                                                                                    | 숤                                                                          | at                                                                                                    |                                                                                                    |
|                        | P2                 | P2 P3<br>P2 P3<br>録素 10%<br>生ビール(アサ<br>上)びったり | P2 P3 P4<br>● 2 P3 P4<br>■ 録茶 10%<br>■ 2 P2 - 10 (79<br>■ 2 P2 - 10 (79<br>■ 2 P2 - 10 (79<br>■ 2 P3 P4<br>■ 2 P4<br>■ 2 P4 | P2         P3         P4         P5           録素 10%         9-0-0-2素 8         56           第二十二人(アサ<br>1-0)(ガスの)         9-0-0-2素 8         56 | P2     P3     P4     P5     P6       録素     10%     1       量     サーロン茶     8       生ビール(アサ     5     1       日     10%     1       日     10%     1 | ビール(キリン)         2         488         105           ->         2         440         105           ->         2         440         105           ●         P2         P3         P4         P5         P6           ●         ●         ●         ●         ●         ●           ●         ●         ●         ●         ●         ●           ●         ●         ●         ●         ●         ●           ●         ●         ●         ●         ●         ●           ●         ●         ●         ●         ●         ●           ●         ●         ●         ●         ●         ●           ●         ●         ●         ●         ●         ●           ●         ●         ●         ●         ●         ●           ●         ●         ●         ●         ●         ●           ●         ●         ●         ●         ●         ●           ●         ●         ●         ●         ●         ●           ●         ●         ●         ●         ●         ● | ビール(キリン)         2         488         108         976           ->         2         469         103         000           ->         2         469         103         000           P2         P3         P4         P5         P6         P7           酸素         1056 | P2         P3         P4         P5         P6         P7         P8           線素         10%         ウーロン茶         8 | P2     P3     P4     P5     P6     P7     P8     P8       線素     10%     0     0     0     0       製業     10%     0     0     0     0       製業     10%     0     0     0     0       製業     10%     0     0     0     0       製業     10%     0     0     0       製造業     10%     0     0     0       製造業     10%     0     0     0       製造     10%     0     0     0       サンロン米     8     0     0     0       マンロン米     0     0     0     0 | ビール(ギリン)     2     488     105     976     0     0     0       ->     2     440     105     000     0     0     0     0       P2     P3     P4     P5     P6     P7     P6     P9     0       酸素     10% | ビール(キリン)         2         488         1056         976         0         0         0         976           ->         2         460         1056         600         0         0         0         0         0         0         0         0         0         0         0         0         0         0         0         0         0         0         0         0         0         0         0         0         0         0         0         0         0         0         0         0         0         0         0         0         0         0         0         0         0         0         0         0         0         0         0         0         0         0         0         0         0         0         0         0         0         0         0         0         0         0         0         0         0         0         0         0         0         0         0         0         0         0         0         0         0         0         0         0         0         0         0         0         0         0         0         0         0         0         0< | ビール(キリン)       2       488       108       976       0       0       0       0       0       0       0       0       0       0       0       0       0       0       0       0       0       0       0       0       0       0       0       0       0       0       0       0       0       0       0       0       0       0       0       0       0       0       0       0       0       0       0       0       0       0       0       0       0       0       0       0       0       0       0       0       0       0       0       0       0       0       0       0       0       0       0       0       0       0       0       0       0       0       0       0       0       0       0       0       0       0       0       0       0       0       0       0       0       0       0       0       0       0       0       0       0       0       0       0       0       0       0       0       0       0       0       0       0       0       0       0       0 | 2       448       105       976       0       0       976       41       ● | 2       488       105       976       0       0       0       976       11       ■11       ■11       ■11       ■11       ■11       ■11       ■11       ■11       ■11       ■11       ■11       ■11       ■11       ■11       ■11       ■11       ■11       ■11       ■11       ■11       ■11       ■11       ■11       ■11       ■11       ■11       ■11       ■11       ■11       ■11       ■11       ■11       ■11       ■11       ■11       ■11       ■11       ■11       ■11       ■11       ■11       ■11       ■11       ■11       ■11       ■11       ■11       ■11       ■11       ■11       ■11       ■11       ■11       ■11       ■11       ■11       ■11       ■11       ■11       ■11       ■11       ■11       ■11       ■11       ■11       ■11       ■11       ■11       ■11       ■11       ■11       ■11       ■11       ■11       ■11       ■11       ■11       ■11       ■11       ■11       ■11       ■11       ■11       ■11       ■11       ■11       ■11       ■11       ■11       ■11       ■11       ■11       ■11       ■11       ■11       ■11       ■11       ■11 <td>22       448       108       976       0       0       0       77       11       通知       日本       日本</td> | 22       448       108       976       0       0       0       77       11       通知       日本       日本 |

1. 会計画面
 「小計」をクリック
 現金入力画面「0円」で登録
 「カード」をクリック
 ブランドを選択して「登録」をクリック
 最後に「会計」をクリック

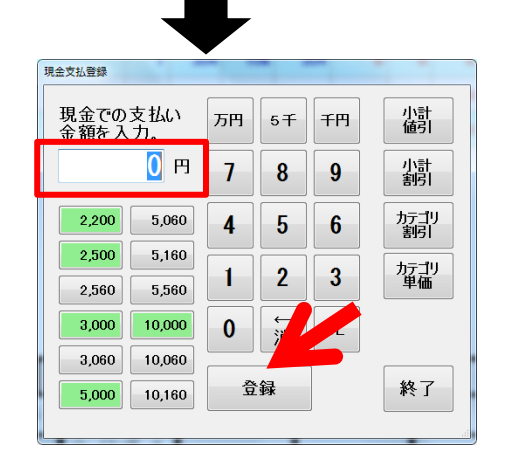

|   | 店<br>営業            | 名 居酒<br>日 2022 | 屋で/<br>年06 | vちゆ~<br>月02日 |      | 担当   | ধ্ৰ ত    | 6 <b>50</b> ~; | 太郎     | テープ)<br>を客 | l/No<br>故 | 12 番<br>0 名 | テーブル<br>送 | ,    |           | 機能1       | 機               | 能2          | 機能3             |
|---|--------------------|----------------|------------|--------------|------|------|----------|----------------|--------|------------|-----------|-------------|-----------|------|-----------|-----------|-----------------|-------------|-----------------|
| _ | _                  | _              |            | 商品名          |      |      | 数量       | 単価             | 税率     | 値引前        | 値引        | %3I         | 加割        | 金額   |           | 例取証<br>発行 | テーブル<br>Nolifie | ドロア<br>オープン | 中間              |
| ٠ | 1                  | 枝豆             |            |              |      |      | 1        | 304            | 105    | 304        | 0         | 0           | 0         | 304  |           | 明細        | 明細              | 明細          | レシート            |
|   | 2                  | 生ビール           | (†1)       | 2)           |      |      | 2        | 488            | 105    | 976        | 0         | 0           | 0         | 976  | +1        | 商品No      | (8.97           | 最初から        | クーホン            |
|   | 3                  | コーラ            |            |              |      |      | 2        | 440            | 105    | 880        | 0         | 0           | 0         | 880  | 数量        | 発行中       | 会社              | やり直し 座席     | 個別              |
|   |                    |                |            |              |      |      |          |                |        |            |           |             |           |      | -1        | オーター      | 状況              | 状况          | 2.160<br>¥2.160 |
|   |                    |                |            |              |      |      |          |                |        |            |           |             |           |      | (内)消費     | <b>覧税</b> |                 | ¥196        |                 |
|   |                    |                |            |              |      |      |          |                |        |            |           |             |           |      | 単価<br>変更  | 96 弓      |                 |             |                 |
|   |                    |                |            |              |      |      |          |                |        |            |           |             |           |      | 商品別       | 승 計       | ~               |             | ¥2,160          |
|   |                    |                |            |              |      |      |          |                |        |            |           |             |           | 集計   | 現っ<br>カード | <u>E</u>  |                 |             |                 |
|   |                    |                |            |              |      |      |          |                |        |            |           |             |           | 规率   | 電子        | マネー       |                 |             |                 |
|   |                    |                |            |              |      |      |          |                |        |            |           |             |           |      |           | 金多        | t)ar<br>∯       |             |                 |
|   | P1                 | P2             | Т          | P3           |      | P4   | P5       | P6             | Т      | P7         | P8        | PS          |           | P10  |           | 売打        | ŧ               |             |                 |
| Г |                    |                | 新          | 茶 10%        | ;    |      |          | 1              | -      | Т          |           | Т           | _         |      |           | お釣り       |                 |             | -¥2,160         |
| - | 緑茶 10%             |                |            | -            | ウ-00 | /茶 8 | <u> </u> |                | +      |            | ╈         |             |           |      |           |           | 除               |             |                 |
| L | 鶏肉                 |                |            |              | . 9  | 6    | -        |                | +      |            | -         |             |           |      |           |           |                 | <b>#</b> 7  |                 |
|   | 生ビール (アサ<br>ヒ)ぴったり |                |            |              | 3    | 鴿肉   |          |                |        |            |           |             | 現金        |      | //4       |           |                 |             |                 |
|   | 0.00               |                |            |              | 1    |      |          |                |        |            |           |             | 掛         | 金    | 券         | カード       |                 |             |                 |
| F |                    |                |            |              |      |      |          |                | $\top$ |            |           |             |           | プリング |           | 숤         | it i            |             |                 |
|   |                    |                |            |              |      |      |          |                |        |            |           |             |           |      |           |           |                 |             |                 |

## 2-3 クレジットカード決済 1-2

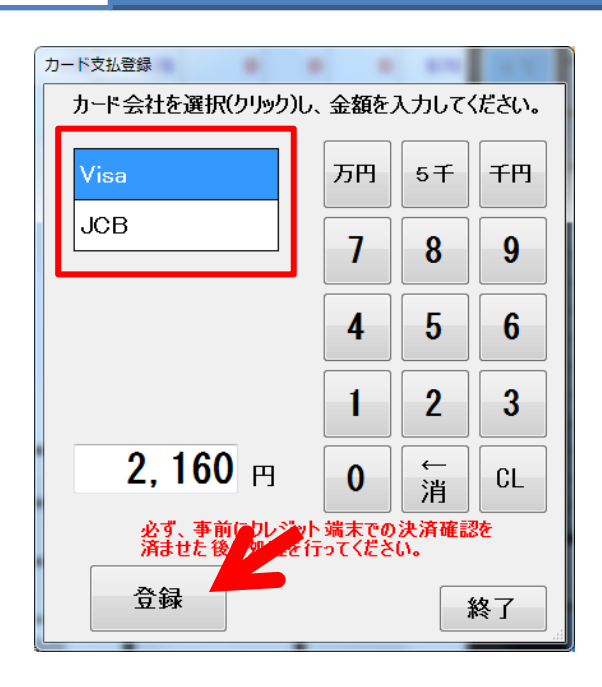

1. 会計画面 「小計」をクリック 現金入力画面「0円」で登録 「カード」をクリック ブランドを選択して「登録」をクリック 最後に「会計」をクリック

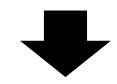

|   | 店<br>営業           | 名 居<br>日 20 | 酒屋で<br>22年0 | んち <b>ゅ</b> ~<br>5月02日 |     | 担当 | ধ্ৰ ল  | hu <b>tse</b> ~: | 太郎  | テープ/<br>を客            | しNo<br>款 | 12 番<br>0 名 | テーブル<br>様  |     |                   | 機能1                  | 機           | 截2             | 機能3          |
|---|-------------------|-------------|-------------|------------------------|-----|----|--------|------------------|-----|-----------------------|----------|-------------|------------|-----|-------------------|----------------------|-------------|----------------|--------------|
|   | _                 |             |             | 商品名                    |     |    | 数量     | 単価               | 税率  | 储引前                   | 値引       | %3I         | <b>까</b> 割 | 金額  |                   | 朝敬征                  | テーブル        | 107            | 中間           |
| ٠ | 1                 | 枝豆          |             |                        |     |    | - 1    | 304              | 105 | 304                   | 0        | 0           | 0          | 304 |                   | 明細                   | 明細          | 明細             | レシート         |
|   | 2                 | ±۲-         | ル(キ         | )                      |     |    | 2      | 488              | 105 | 976                   | 0        | 0           | 0          | 976 | +1                | 商品No                 | 10(0)       | 最初時            | カーボン         |
|   | 3                 | 3-5         |             |                        |     |    | 2      | 440              | 10% | 880                   | 0        | 0           | 0          | 880 | 数章                | 売上                   | 98-00<br>승만 | やり直し           | 印刷           |
|   |                   |             |             |                        |     |    |        |                  |     |                       |          |             |            |     | 変更                | 3-4-                 | 获装          | 获宽             | 会計           |
|   |                   |             |             |                        |     |    |        |                  |     |                       |          |             |            |     | -1                | 小計                   | 6.25        |                | ¥2,160       |
|   |                   |             |             |                        |     |    |        |                  |     |                       |          |             |            |     | 単価                | <u>(PD/H1</u><br>% 3 | 12.45%      |                | #190         |
|   |                   |             |             |                        |     |    |        |                  |     |                       |          |             |            | 变更  | 値弓                | i l                  |             |                |              |
|   |                   |             |             |                        |     |    |        |                  |     |                       |          |             |            |     | <b>ALAPI</b>      | <u>승 計</u><br>표 4    | 2           |                | ¥2,160       |
|   |                   |             |             |                        |     |    |        |                  |     |                       |          |             |            |     | 26.41             | カード                  |             |                | ¥2,160       |
|   |                   |             |             |                        |     |    |        |                  |     |                       |          |             |            |     | 税率                | 電子:<br>0.0033        | 72-         |                |              |
|   |                   |             |             |                        |     |    |        |                  |     |                       |          |             |            |     |                   |                      | 5/H<br>\$   |                |              |
| Γ | P1                |             | P2          | P3                     | Р   | 24 | P5     | P6               | Т   | P7                    | P8       | P9          |            | P10 | $\mathbf{\nabla}$ | 売!                   | l)          |                |              |
| F |                   | _           |             | 3.52 1.08/             | Т   | _  |        | +                | _   | <b>T</b> <sup>+</sup> |          | ┶           | _          | _   |                   | <u>お預り</u><br>お約り    |             |                | ¥2,160<br>¥0 |
| L | 緑茶 10%            |             |             |                        |     | ⊢  |        | _                |     | _                     |          | -           |            |     | .d. =4            | 6776                 |             |                |              |
|   | 鶏肉<br>()-ロン:<br>% |             |             |                        | 茶 8 |    |        |                  |     |                       |          |             |            |     | 小計                | MENE.                |             |                |              |
|   | 生ビール (アサ          |             |             |                        |     |    | 38,151 |                  |     | +                     |          |             |            | 現金  | Q.                | R                    | 電子          |                |              |
|   |                   | とりびったり      |             |                        |     |    | -      | 1001-3           | +   |                       | +        |             | -          |     |                   |                      | <u> </u>    | <u>×</u> + -   |              |
|   |                   |             |             |                        |     |    |        |                  |     |                       |          |             |            |     |                   | 樹                    | 金           | <del>7</del> 7 | カード          |
|   |                   |             |             |                        | T   |    |        |                  |     |                       |          |             |            |     | 77                |                      | 숦           | it .           |              |
|   |                   |             |             |                        |     |    |        |                  |     |                       |          | _           |            |     | -                 |                      |             |                |              |

## 2-4 QR決済 1-1

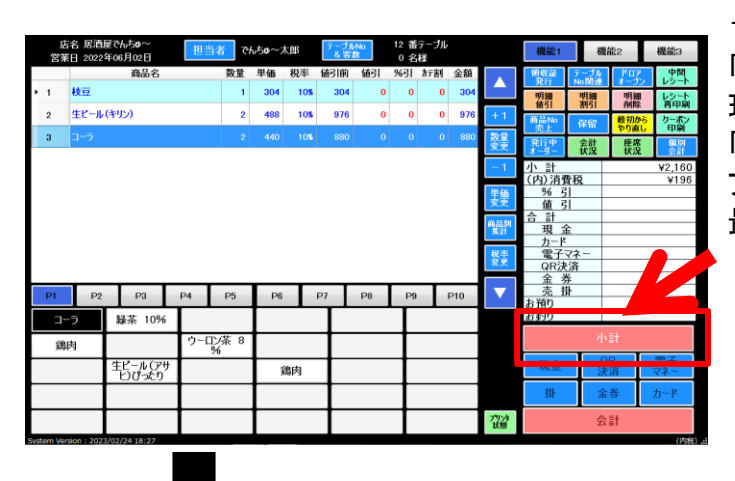

1. 会計画面 「小計」をクリック 現金入力画面「0円」で登録 「QR決済」をクリック ブランドを選択して「登録」をクリック 最後に「会計」をクリック

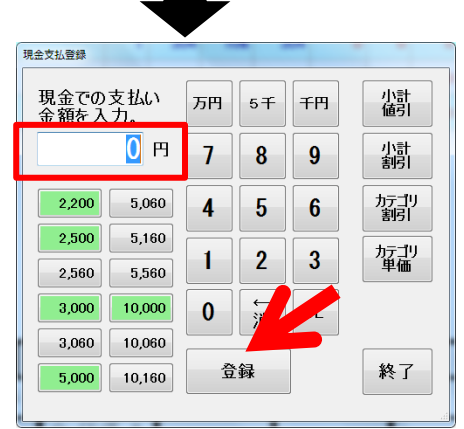

|   | 店<br>営業                     | 名 居酒<br>日 2022 | 屋でA<br>年06, | uち <b>ゅ</b> ~<br>月02日 |   | 担当   | ধ্র ত | h50~; | 太郎     | テー <u>力</u><br>を客 | wNo<br>故 | 12 番<br>0 名 | テーブル<br>桜 |      |     | 機能1         | 機             | 能2     | 機能3            |
|---|-----------------------------|----------------|-------------|-----------------------|---|------|-------|-------|--------|-------------------|----------|-------------|-----------|------|-----|-------------|---------------|--------|----------------|
|   | _                           | _              | _           | 商品名                   |   |      | 数量    | 単価    | 税率     | 値引前               | 値引       | %3I         | 加割        | 金額   |     | 第8章<br>第17  | テーブル<br>No 開連 | 1117   | 中間             |
| • | 1                           | 枝豆             |             |                       |   |      | 1     | 304   | 10%    | 304               | 0        | 0           | 0         | 304  |     | 明細          | 明細            | 明細     | レシート           |
|   | 2                           | 生ビール           | (キリ)        | 2)                    |   |      | 2     | 488   | 105    | 976               | 0        | 0           | 0         | 976  | +1  | 商品No        | (2.57         | 最初から   | カーボン           |
|   | 3                           | コーラ            |             |                       |   |      | 2     | 440   | 105    | 880               | 0        | 0           | 0         | 880  | 数量  | 完上<br>発行中   | 会計            | やり直し   | 印刷             |
|   |                             |                |             |                       |   |      |       |       |        |                   |          |             |           |      | XX  | 1-4-        | 状況            | 状況     | 索計             |
|   |                             |                |             |                       |   |      |       |       |        |                   |          |             |           |      | -1  | 小計<br>(内)消費 | 9.7Q          |        | ¥2,160<br>¥196 |
|   |                             |                |             |                       |   |      |       |       |        |                   |          |             |           |      | 聖師  | % <u>3</u>  |               |        |                |
|   |                             |                |             |                       |   |      |       |       |        |                   |          |             |           |      | 금 計 |             |               | ¥2,160 |                |
|   |                             |                |             |                       |   |      |       |       |        |                   |          |             |           | 集計   | 現 3 | È           |               |        |                |
|   |                             |                |             |                       |   |      |       |       |        |                   |          |             |           | 税率   |     | マネー         |               |        |                |
|   |                             |                |             |                       |   |      |       |       |        |                   |          |             |           |      | 发史  | QR決         | 済             |        |                |
|   | P1                          | P2             | Т           | P3                    |   | P4   | P5    | P6    | Т      | P7                | P8       | PS          |           | P10  |     |             | ም<br>ዘ        |        |                |
| ۲ | _                           |                | 12          | 苾 10%                 |   | _    |       |       | -      | Т,                |          | Т           | -         |      |     | Tel I       |               |        | -¥2,160        |
| - |                             |                |             | 011 1070              | _ | 6-0° | /艾 0  | ┣     |        | +-                |          | +           |           |      |     |             | 小哥            | 解除     |                |
|   | 鶏肉<br><sup>ウーロン:</sup><br>% |                |             | 546 0                 |   |      |       |       |        |                   |          |             |           |      |     |             |               |        |                |
|   | 生ビール (アサ<br>ヒ) ぴったり         |                |             |                       |   | 3    | 鴿肉    |       |        |                   |          |             |           | 現金   | 3   | R<br>清      | 電子<br>マネー     |        |                |
|   | EJUNEJ                      |                |             |                       |   |      |       |       |        |                   |          |             |           | 樹    | ÷   | 浾           | <u></u> ታ-ዞ   |        |                |
|   |                             |                |             |                       |   |      |       |       | $\top$ |                   | ╈        |             |           | プリング |     | ÷           | at            |        |                |

## 2-4 QR決済 1-2

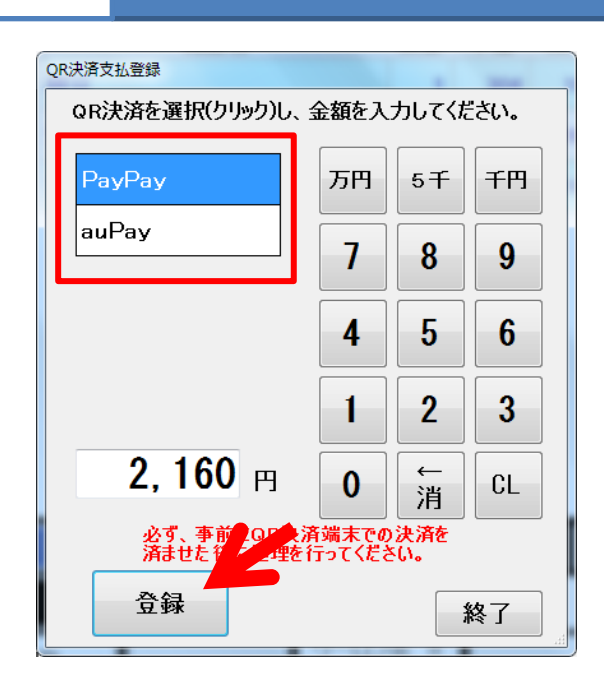

1. 会計画面
 「小計」をクリック
 現金入力画面「0円」で登録
 「QR決済」をクリック
 ブランドを選択して「登録」をクリック
 最後に「会計」をクリック

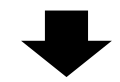

|   | 店<br>営業                      | 名 居泊<br>日 202       | 自屋で<br>2年0 | んち <b>ゅ</b> ~<br>6月02日 |     | 担当者   | °C Å | u50~7 | 大郎     | テー力<br>& 客 | i-No<br>設 | 12 霍<br>0 名 | テーブル<br>様 |            |                   | 機能1               | 機            | 能2          | 機能3          |
|---|------------------------------|---------------------|------------|------------------------|-----|-------|------|-------|--------|------------|-----------|-------------|-----------|------------|-------------------|-------------------|--------------|-------------|--------------|
| Γ |                              |                     |            | 商品名                    |     |       | 数量   | 単価    | 税率     | 師引前        | 値引        | %3I         | カテ割       | 金額         |                   | · 伸收証<br>_ 発行     | テーブル<br>No間連 | ドロア         | 中間<br>レシート   |
| ٢ | 1                            | 枝豆                  |            |                        |     |       | - 1  | 304   | 10%    | 304        | 0         | 0           | 0         | 304        |                   | 明細<br>備引          | 明細           | 明細<br>副脸    | レシート<br>裏印刷  |
|   | 2                            | 生ビー.                | ル(キ!       | (v)                    |     |       | 2    | 488   | 10%    | 976        | 0         | 0           | 0         | 976        | +1                | 商品No              | 保留           | 最初加         | りーポン         |
|   | 3                            | コーラ                 |            |                        |     |       | 2    | 440   | 105    | 880        | 0         | 0           | 0         | 880        | 数量                | 発行中               | 会計           | 庄腐          | 個別           |
|   |                              |                     |            |                        |     |       |      |       |        |            |           |             |           |            | -1                | 사합                | 状况           | L KX        | ¥2 160       |
|   |                              |                     |            |                        |     |       |      |       |        |            |           |             |           |            |                   | (内)消費             | 税            |             | ¥196         |
|   |                              |                     |            |                        |     |       |      |       |        |            |           |             |           |            | 単価変更              | <u>%</u> 5<br>值3  |              |             |              |
|   |                              |                     |            |                        |     |       |      |       |        |            |           |             |           | 商品別        | 승 計               |                   |              | ¥2,160      |              |
|   |                              |                     |            |                        |     |       |      |       |        |            |           |             |           | "推翻"       | <u>現</u> う<br>カード | Ê                 |              |             |              |
|   |                              |                     |            |                        |     |       |      |       |        |            |           |             |           | 税率         | 電子                | 77-               |              |             |              |
|   |                              |                     |            |                        |     |       |      |       |        |            |           |             |           |            | ~~                | QR決<br>全 芝        | Ж<br>£       |             | ¥2,160       |
| Γ | P1                           | р                   | 2          | P3                     | P4  |       | P5   | P6    | Т      | P7         | P8        | PS          |           | P10        | $\mathbf{\nabla}$ | 売損                | í.           |             |              |
| F |                              |                     | Т          | 品生 10%4                | Т   | _     |      | -     | -      | Τ'         |           | Т           |           | _          |                   | <u>お預り</u><br>お釣り |              |             | ¥2,160<br>¥0 |
| H |                              |                     | 1          | aksic 1070             |     | h m d | t 0  | ⊢     |        | +          |           | +           |           |            |                   |                   | i\≡t         | 編絵          |              |
|   | 追印                           | 鶏肉 ウーロン茶 %          |            |                        | 8 3 | I .   |      |       |        |            |           |             |           |            | .1.91             | лтрк              |              |             |              |
|   |                              | 生ビール (アサ<br>ヒ) ぴったり |            |                        |     | j     | 鷆肉   |       |        | Т          |           |             |           | 現金         | G<br>決            | R<br>済            | 電子<br>マネー    |             |              |
|   |                              | とりひつだり              |            |                        |     |       |      |       | +      |            | ╈         |             |           |            |                   | £                 | 券            | <u></u> ታ-ዞ |              |
| L |                              |                     |            | 1                      |     |       |      |       | $\top$ |            | ╈         |             |           | 797月<br>状態 |                   | 숤                 | ŝt           |             |              |
|   | m Version : 2023/02/24 18:27 |                     |            |                        |     |       |      |       |        |            |           |             |           |            |                   |                   |              |             | (their)      |

## 2-5 電子マネー決済 1-1

| 店<br>営業 | 名 居酒師<br>日 2022年 | ₹でんちゆ~<br>₹06月02日 | 推   | 1当者   | でんちゅ~こ | 太郎  | テープ | l/No<br>故 | 12 番<br>0 名 | テーブル<br>様   |      |                   | 機能1                 | 機              | 能2    | 機能3            |
|---------|------------------|-------------------|-----|-------|--------|-----|-----|-----------|-------------|-------------|------|-------------------|---------------------|----------------|-------|----------------|
|         |                  | 商品名               |     | 数     | 上単価    | 税率  | 値引前 | 値引        | %3I         | <b>为</b> テ割 | 金額   |                   | 的政徒                 | テーブル<br>NoINIW | 107   | 中間             |
| 1       | 枝豆               |                   |     |       | 1 304  | 105 | 304 | 0         | 0           | 0           | 304  |                   | 明細                  | 明細             | 明細    | レシート           |
| 2       | 生ビール             | キリン)              |     |       | 2 488  | 105 | 976 | 0         | 0           | 0           | 976  | +1                | 1월51<br>商品No        | 8951           | 一般初から | クーボン           |
| 3       | コーラ              |                   |     |       | 2 440  | 10% | 880 | 0         | 0           | 0           | 880  | 数量                | 売上                  | 14-10<br>Anit  | やり直し  | 印刷             |
|         |                  |                   |     |       |        |     |     |           | 1           | 1           |      | 安史                | 7-9-                | 获品             | 获況    | 会計             |
|         |                  |                   |     |       |        |     |     |           |             |             |      | -1                | 小計<br>(内)消費         | 野税             |       | ¥2,160<br>¥196 |
|         |                  |                   |     |       |        |     |     |           |             |             |      | 業                 | %                   |                |       |                |
|         |                  |                   |     |       |        |     |     |           |             |             |      | 2.A               | <u>(변)</u><br>(승) 하 |                |       |                |
|         |                  |                   |     |       |        |     |     |           |             |             |      | 集計                | <u>現</u> う<br>カード   | £              |       |                |
|         |                  |                   |     |       |        |     |     |           |             |             |      | 税率                | 電子                  | マネー            |       |                |
|         |                  |                   |     |       |        |     |     |           |             |             |      |                   | QR()<br>金 考         | 5)A<br>\$      |       |                |
| P1      | P2               | P3                | P4  | P5    | P6     |     | P7  | P8        | P9          |             | P10  | $\mathbf{\nabla}$ | <u>売</u><br>ま預1     | łł             |       |                |
| -1      | -5               | 緑茶 109            | 6   |       |        |     | Т   |           | Т           |             |      |                   | 8490                |                | _     |                |
| 옓       | 肉                |                   | - 9 | -ロン茶: | 3      |     | +   |           | ╈           |             |      |                   |                     |                |       |                |
| 5491    |                  | 生ビール(マ            | ++  | %     | +      |     | +   |           | +           |             |      |                   | -                   |                | D I   | 49.Z           |
|         |                  | もぴったり             | ř – |       |        | 鷁肉  |     |           |             |             |      |                   | 200                 | 決              | 済     | マネー            |
|         |                  |                   |     |       |        |     |     |           |             |             |      |                   | 樹                   | 金              | 券     | カード            |
|         |                  |                   |     |       |        |     |     | ╈         |             |             | 7923 |                   | 슻                   | at             |       |                |
|         |                  |                   | -   |       | -      |     | _   |           |             | - 1782      |      |                   |                     |                |       |                |

1. 会計画面
 「小計」をクリック
 現金入力画面「0円」で登録
 「QR決済」をクリック
 ブランドを選択して「登録」をクリック
 最後に「会計」をクリック

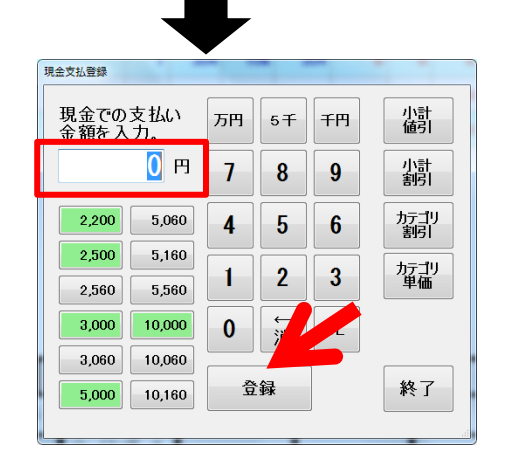

|   | 店<br>営業 | 名 居酒<br>日 2022     | 星でんち<br>年06月( | ø~<br>02⊟ | 担当      | 者で        | h50~; | 太郎  | テープ)<br>を客 | wNo<br>故 | 12 番<br>0 名 | テーブル<br>様 |     |           | 機能1               | 機             | 能2     | 機能3            |
|---|---------|--------------------|---------------|-----------|---------|-----------|-------|-----|------------|----------|-------------|-----------|-----|-----------|-------------------|---------------|--------|----------------|
|   | _       | _                  | Ř             | 鲇品名       |         | 数量        | 単価    | 税率  | 値引前        | 値引       | %3I         | 加割        | 金額  |           | 領政証               | テーブル<br>No 開連 | 107    | 中間             |
| , | 1       | 枝豆                 |               |           |         | 1         | 304   | 10% | 304        | 0        | 0           | 0         | 304 |           | 明細                | 明細            | 明細     | レシート           |
|   | 2       | 生ビール               | (キリン)         |           |         | 2         | 488   | 105 | 976        | 0        | 0           | 0         | 976 | +1        | 商品No              | 12167         | 最初から   | クーボン           |
|   | 3       | コーラ                |               |           |         | 2         | 440   | 105 | 880        | 0        | 0           | 0         | 880 | 数量        | 売上                | 14-10<br>会計   | やり直し   | 印刷             |
|   |         |                    |               |           |         |           |       |     |            |          |             |           |     | 変史        | 1-4-              | 获混            | 获宠     | 索計             |
|   |         |                    |               |           |         |           |       |     |            |          |             |           |     | -1        | 小計<br>(内)消費       | 614           |        | ¥2,160<br>¥196 |
|   |         |                    |               |           |         |           |       |     |            |          |             |           |     | 里錘        | % 3               |               |        | 1100           |
|   |         |                    |               |           |         |           |       |     |            |          |             |           |     | XX        | <u>値</u> 5<br>合 計 |               |        | ¥2.160         |
|   |         |                    |               |           |         |           |       |     |            |          |             |           |     | 商品別<br>集計 | 現金                | ż             |        |                |
|   |         |                    |               |           |         |           |       |     |            |          |             |           |     | 税率        |                   | マネー           |        |                |
|   |         |                    |               |           |         |           |       |     |            |          |             |           |     | 変更        | QR決               | 済             |        |                |
|   | P1      | P2                 |               | Pa        | P4      | P5        | P6    | Т   | P7         | P8       | P           |           | P10 |           | 売                 |               |        |                |
| ┝ | _       |                    |               |           | <u></u> | 10        |       | _   | <u> </u>   |          |             |           |     |           | お預り               |               |        | -82 160        |
| L |         |                    | 禄杀            | 10%       |         |           |       |     |            |          |             |           |     |           | 80 \$ 9 9         |               |        | 42,100         |
|   | 鶏       | 鶏肉                 |               |           | ゥーロ     | ン茶 8<br>% |       |     |            |          |             |           |     |           |                   | 3.94          |        | _              |
|   |         | 生ビール (アサ<br>ヒ)ぴったり |               |           |         |           | 1     | 鴿肉  |            |          |             |           |     |           | 現金                | Q<br>決        | R<br>済 | 電子マネー          |
|   |         | としいったり             |               |           |         |           |       |     |            |          | +           |           |     |           | 借                 | 金             | 券      | カード            |
|   |         |                    |               |           |         |           |       | +   |            | +        |             |           | 刀小方 |           | 숤                 | it.           |        |                |
|   |         |                    | -             |           |         |           |       | _   |            |          |             |           |     | 782       |                   |               |        |                |

#### 2-5 電子マネー決済 1-2

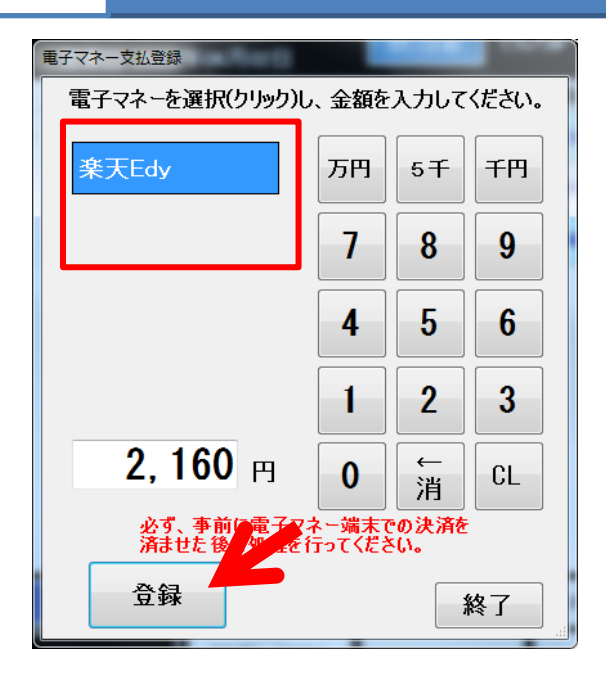

1. 会計画面
 「小計」をクリック
 現金入力画面「0円」で登録
 「QR決済」をクリック
 ブランドを選択して「登録」をクリック
 最後に「会計」をクリック

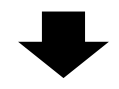

|   | 店<br>営業 | 名 居酒<br>日 2022  | 座でんちゆ~<br>年06月02日 |        | 担当者        | Chi  | 50~7 | 大師  | テープリ<br>&客 | kNo<br>20 | 12 値<br>0 老 | キテーフル<br>名様 |     |            | 機能1              | 機               | 能2           | 機能3         |
|---|---------|-----------------|-------------------|--------|------------|------|------|-----|------------|-----------|-------------|-------------|-----|------------|------------------|-----------------|--------------|-------------|
|   | _       |                 | 商品名               |        | 35         | 2皇 - | 単価   | 税率  | 锸引前        | 値引        | %3I         | カテ割         | 金額  |            | 第42証<br>発行       | テーブル<br>No間連    | 即            | 中間<br>レシート  |
| ۲ | 1       | 枝豆              |                   |        |            | 1    | 304  | 10% | 304        | 0         | 0           | 0           | 304 |            | 明細<br>値引         | 明編<br>割引        | 明細<br>削除     | レシート<br>再印刷 |
|   | 2       | 生ビール            | (キリン)             |        |            | 2    | 488  | 10% | 976        | 0         | 0           | 0           | 976 | +1         | 商品No<br>売上       | 保留              | 最初から<br>やり直し | クーボン<br>印刷  |
|   | 3       | コーラ             |                   |        |            | 2    | 440  | 10% | 880        | 0         | 0           | 0           | 880 | 数量変更       | 発行中<br>オーダー      | 会計<br>状況        | 座席<br>状況     | 個別<br>会計    |
|   |         |                 |                   |        |            |      |      |     |            |           |             |             |     | -1         | 小計               | 8125            |              | ¥2,160      |
|   |         |                 |                   |        |            |      |      |     |            |           |             |             |     | 単価         | (HD) /HB<br>% 5  | 1               |              | #19D        |
|   |         |                 |                   |        |            |      |      |     |            |           |             |             |     | 30.9C      | <u>値 5</u><br>合計 |                 |              | ¥2,160      |
|   |         |                 |                   |        |            |      |      |     |            |           |             |             |     | 集計         | <u>現</u><br>カード  | Å               |              |             |
|   |         |                 |                   |        |            |      |      |     |            |           |             |             |     | 税率<br>変更   | - 電子<br>- QR決    | <u>マネー</u><br>済 |              | ¥2,160      |
|   |         |                 |                   |        |            |      |      | -   | _          |           |             |             |     |            | 金 考<br>志 お       | ş<br>k          |              |             |
| ╞ | P1      | P2              | P3                | P4     | P          | 5    | P6   |     | P7         | P8        | P           | 9           | P10 |            | お預り              |                 |              | ¥2,160      |
| L |         |                 | 緑茶 109            | 6      |            | _    |      |     | ╇          |           | +           |             |     |            | 0900             | als ≣∔          | 42° 84-      | +0          |
|   | 追       | 鶏肉<br>9-ロン<br>% |                   |        | 1-ロジ条<br>% | 8    |      |     |            |           |             |             |     |            | <u> </u>         |                 | यल गत        | 07          |
|   |         |                 | 生ビール(ア<br>ヒ)ぴったり  | ቻ<br>) |            |      | ž    | 鷆肉  |            |           | Т           |             |     |            | 現金               | 決               | R<br>済       | 電子<br>マネー   |
| Γ |         | ヒンびったり          |                   |        |            |      |      |     | Т          |           | Т           |             |     |            | 樹                | 金               | *            | カード         |
|   |         |                 |                   |        |            |      |      |     |            |           | ╈           |             |     | 79/3<br>状態 |                  | 会               | at           |             |
|   | _       |                 |                   |        |            |      |      |     |            |           |             |             |     |            |                  |                 |              |             |

## 2-6 掛け払い決済 1-1

| 店<br>営業 | 名 居酒<br>日 2022            | 星でんちゆ~<br>年06月02日 | 担            | 当者    | こんちゅ~: | 太郎     | テープル | i-No<br>裁 | 12番<br>0名 | テーブル<br>様    |     |          | 機能1              | 機             | 能2                 | 機能3                |
|---------|---------------------------|-------------------|--------------|-------|--------|--------|------|-----------|-----------|--------------|-----|----------|------------------|---------------|--------------------|--------------------|
|         |                           | 商品名               |              | 数量    | 単価     | 税率     | 個別前  | 値引        | %3I       | <b>为</b> テ害引 | 金額  |          | 例改証              | テーブル<br>No 開通 | 107                | 中間                 |
| 1       | 枝豆                        |                   |              | 1     | 304    | 10%    | 304  | 0         | 0         | 0            | 304 |          | 明細               | 明細            | 明細                 | レシート               |
| 2       | 生ビール                      | (キリン)             |              | 2     | 488    | 105    | 976  | 0         | 0         | 0            | 976 | +1       | 商品No             | 8991<br>(2.67 | 最初から               | クーボン               |
| 3       |                           |                   |              |       |        |        |      |           |           |              | 880 | 数量       | <u>売上</u><br>発行中 | 会計            | やり <u>直し</u><br>座席 | ED JAN<br>191 (21) |
|         |                           |                   |              |       |        |        |      |           |           |              |     | 3.2      | 7-4-             | 状況            | 状況                 | 2計<br>211          |
|         |                           |                   |              |       |        |        |      |           |           |              |     | - 1      | 小 訂 (内)消費        | 税             |                    | ¥2,100<br>¥196     |
|         |                           |                   |              |       |        |        |      |           |           |              |     | 単価<br>変更 | 96 弓             |               |                    |                    |
|         |                           |                   |              |       |        |        |      |           |           |              |     | 商品別      | 승 計              |               |                    |                    |
|         |                           |                   |              |       |        |        |      |           |           |              |     | 集計       | 一切 3             | £             |                    |                    |
|         |                           |                   |              |       |        |        |      |           |           |              |     | 税率<br>変更 | 電子:<br>QR決       | マネー 済         |                    |                    |
|         |                           |                   |              |       | _      | _      |      |           | _         | _            |     |          | 金 3              | ¥             |                    |                    |
| P1      | P2                        | P3                | P4           | P5    | P6     |        | P7   | P8        | P9        |              | P10 |          | <u>売</u><br>お預り  | 1             |                    |                    |
| ]-      | ラ                         | 緑茶 10%            |              |       | 1      |        |      |           | Т         |              |     |          | ക്ഷറ             |               |                    |                    |
| 鷁       | 進肉 ウーロン茶:                 |                   |              | 口之茶 8 |        |        | +    |           | ╈         |              | _   |          |                  |               |                    |                    |
|         | -                         | 生ビール (ア           | <del>,</del> | 70    |        | 90 cta | +    |           | ╉         |              | _   |          |                  |               |                    | @.Z.               |
|         |                           | ヒ)ぴったり            | -            |       | -      | NHM    | +    |           | +         |              | _   |          | 411              | <i>7</i>      | /H                 | Y T -              |
|         |                           |                   |              |       |        |        |      |           |           |              |     |          | 48               | 金             | 夯                  | 77-15              |
|         |                           |                   |              |       |        |        |      |           |           |              |     | プリング     |                  | 숤             | at 🛛               |                    |
| em Vers | ersion : 2023/02/24 18:27 |                   |              |       |        |        |      |           |           |              |     |          |                  |               |                    | (内)                |

1. 会計画面
 「小計」をクリック
 現金入力画面「0円」で登録
 「QR決済」をクリック
 ブランドを選択して「登録」をクリック
 最後に「会計」をクリック

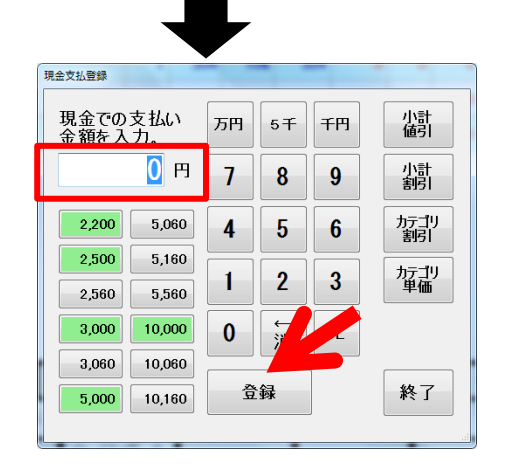

|   | 店<br>営業            | 名 居酒<br>日 2022 | 屋でんち<br>年06月( | ø~<br>02⊟ | 担     | 当者で | h50~: | 太郎  | テー <u>力</u><br>を客 | wNo<br>故 | 12 番<br>0 名 | テーブル<br>様 |            |                   | 機能1       |                 | 機能2              | 機能3            |
|---|--------------------|----------------|---------------|-----------|-------|-----|-------|-----|-------------------|----------|-------------|-----------|------------|-------------------|-----------|-----------------|------------------|----------------|
|   | _                  | _              | ă             | 鲇品名       |       | 数量  | 単価    | 税率  | 値引前               | 値引       | %3I         | 加割        | 金額         |                   | 例取証<br>発行 | デーブ<br>No M     | ルードロア<br>連 オープ   | 中間             |
| , | 1                  | 枝豆             |               |           |       | 1   | 304   | 105 | 304               | 0        | 0           | 0         | 304        |                   | 明細        | 明細              | 明細               | レシート           |
|   | 2                  | 生ビール           | (キリン)         |           |       | 2   | 488   | 105 | 976               | 0        | 0           | 0         | 976        | +1                | 商品No      | 675             | 最初加              | ら<br>り-ホン      |
|   | 3                  | <b>⊐-</b> ∋    |               |           |       | 2   | 440   | 105 | 880               | 0        | 0           | 0         | 880        | 数量                | 完上<br>発行中 | 会計              | <b>やり直</b><br>座席 | (日月)           |
|   |                    |                |               |           |       |     |       |     |                   |          |             |           |            | 3.2               | オーター      | 状系              | 2 状況             | 会計<br>¥0.160   |
|   |                    |                |               |           |       |     |       |     |                   |          |             |           |            | - 1               | 小 訂 (内)消費 | 戦税              |                  | ¥2,180<br>¥196 |
|   |                    |                |               |           |       |     |       |     |                   |          |             |           | 単価<br>変更   | <u>%</u> 弓<br>値 弓 |           |                 |                  |                |
|   |                    |                |               |           |       |     |       |     |                   |          |             | 高品別       | 승 計        |                   |           | ¥2,160          |                  |                |
|   |                    |                |               |           |       |     |       |     |                   |          |             | "集計"      | - 現 3      | Ē                 |           |                 |                  |                |
|   |                    |                |               |           |       |     |       |     |                   |          |             |           | 税率         | 電子                | 77-       |                 |                  |                |
|   |                    |                |               |           |       |     |       |     |                   |          |             |           |            |                   |           | <u>;)A</u><br>≸ |                  |                |
|   | P1                 | P2             | Т             | P3        | P4    | P5  | P6    | Т   | P7                | P8       | PS          |           | P10        | $\mathbf{\nabla}$ | 売払        | ł               |                  |                |
| Γ |                    |                | 緑茶            | 5 10%     | Г     |     |       |     | T                 |          | Т           | -         |            |                   | お釣り       |                 |                  | -¥2,160        |
| - | 緑茶 10%             |                |               | ウー        | 12茶 8 | +   |       | +   |                   | ╈        |             |           |            |                   |           | 計解除             |                  |                |
|   | 鶏肉                 |                |               | <u> </u>  | %     |     |       | _   |                   | _        |             |           | •          |                   | -         | OR              | <b>#</b> 7       |                |
|   | 生ビール (アサ<br>ヒ)ぴったり |                |               |           |       |     | 鴿肉    |     |                   |          |             |           |            | 現金                |           | 決済              | マネー              |                |
|   | E)U'%ey            |                |               |           | Γ     |     |       |     |                   |          |             |           | 樹          |                   | 金券        | カード             |                  |                |
|   |                    |                |               |           |       |     |       |     |                   |          |             |           | 7月7月<br>萩原 |                   |           | 会計              |                  |                |

## **2-6**掛け払い 1-2

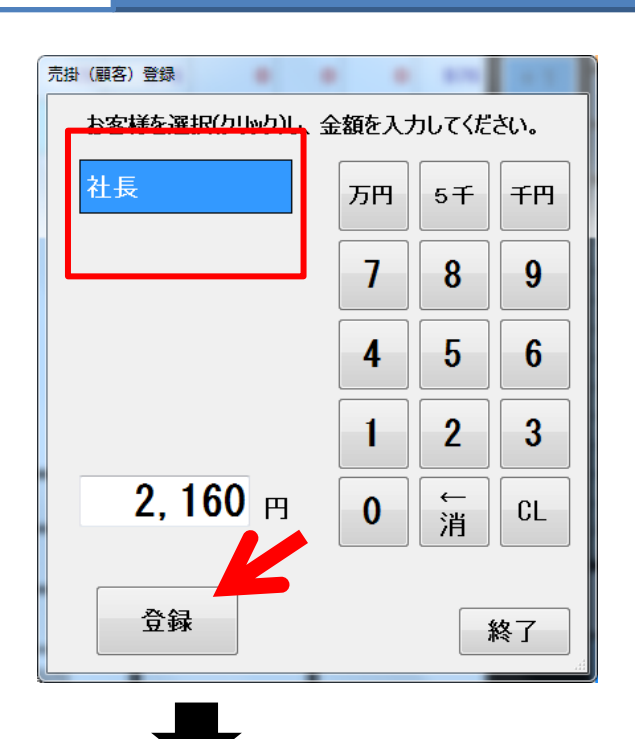

1. 会計画面
 「小計」をクリック
 現金入力画面「0円」で登録
 「QR決済」をクリック
 ブランドを選択して「登録」をクリック
 最後に「会計」をクリック

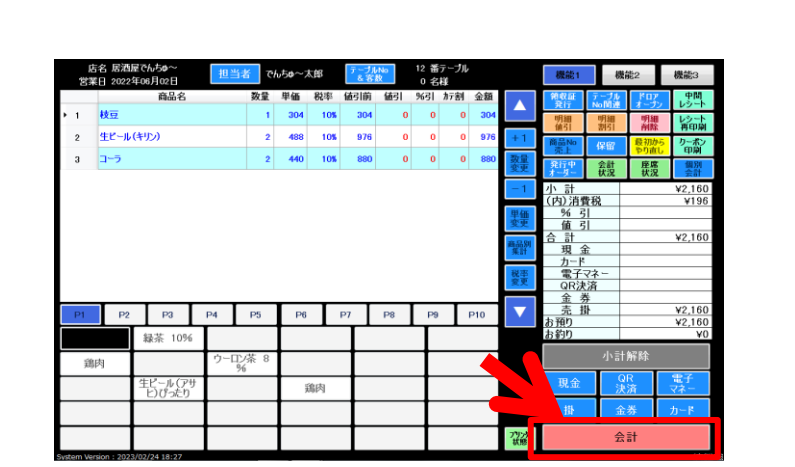

#### 3-1 機能ボタン

| 機能1        | 機會   | 能2                | 機能3  |
|------------|------|-------------------|------|
| <b>領収証</b> | テーブル | ドロア               | 中間   |
| 発行         | No関連 | オープン              | レシート |
| 明細         | 明細   | 明細                | レシート |
| 値引         | 割引   | 削除                | 再印刷  |
| 商品No       | 保留   | <mark>最初から</mark> | クーポン |
| 売上         |      | やり直し              | 印刷   |
| 発行中        | 会計   | 座席                |      |
| オーダー       | 状況   | 状況                |      |

1. 機能1

領収証発行:領収証発行を行います テーブルNo呼出:精算(会計)を行うテーブルを指 定します。 ドロアオープン:ドロアを開来ます 明細値引:指定した単品商品の値引をします 明細割引:指定した単品商品の割引をします 指定取消:指定した商品の削除をします 全取消:全商品の削除をします 商品No売上:商品Noを指定し商品を選びます 保留:会計中のオーダーを一時保留します 商品別集計:商品別に集計した表示をします 会計状況:店全体の売上状況を表示します

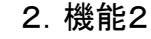

入金:レジへ入金した場合の入金処理をします 出金:レジから出金した場合の出金処理をします 伝票呼出:会計済みのレシートの呼出をします 保留呼出:保留したオーダーの呼出をします 発行中オーダー:未精算(会計)のオーダーの確認 をします

機能1 機能2 機能3 <u>x=-</u>-閉店 画面^ ジャーナル 締直し& 再集計 印刷 期間 点検 オンライン レポート レホペート オフライン

3. 機能3

メニュー画面へ:閉店をせず、終了します 閉店:閉店処理を行います 締直し&再集計:会計後の伝票を修正した場合に、 該当日の日次集計を行います

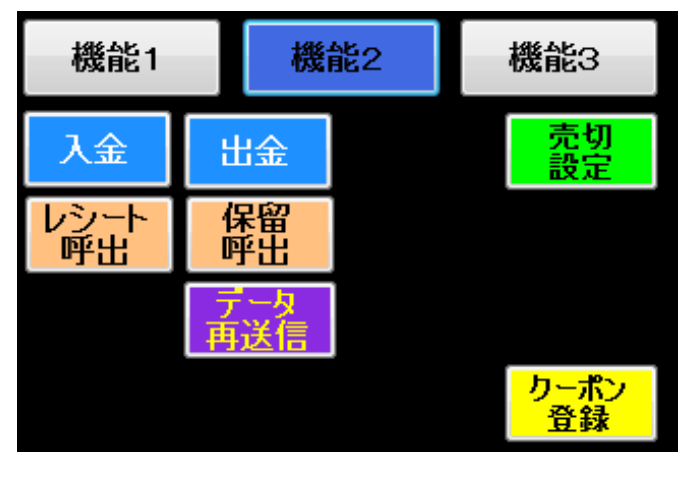

#### 3-2 明細値引・明細割引をする

|     |          |                 |             | _                    |     |       |                 |     |      |         |     |             |      |            |              |               | <u> </u>           |           |
|-----|----------|-----------------|-------------|----------------------|-----|-------|-----------------|-----|------|---------|-----|-------------|------|------------|--------------|---------------|--------------------|-----------|
|     | 店<br>営業  | 名 居酒<br>日 2022: | 室でん<br>年04月 | ち <b>ゅ</b> ~<br>月11日 | 担   | 当者 で  | h15 <b>0</b> ~; | 太郎  | テーナル | No<br>赦 |     | ボテーフ)<br>S様 | ŀ    |            | 機能1          | <b>y</b> /    |                    | 機能3       |
|     |          |                 |             | 商品名                  |     | 数量    | 単価              | 税率  | 値引前  | 値引      | %3  | <b>カテ</b> 害 | 金額   |            | MRA          | <b>7</b>      |                    | 中間        |
| ٢   | 1        | お通し             |             |                      |     | 1     | 304             | 10% | 304  | -       |     |             | 304  |            | 멧維           | 明細            | 明細                 | レシート      |
|     | 2        | 角八イボ            | -11/        |                      |     | 1     | 386             | 105 | 386  |         |     |             | 386  | +1         | 1001<br>商品No | 8101<br>(2.67 | 最初から               | クーポン      |
|     | з        | ゥーロンパ           | м           |                      |     | 1     | 386             | 105 | 386  |         | 1   |             | 386  | 教皇         | 売上           | 수화            | やり直し<br>臣 <u>定</u> | EDBA      |
|     | 4        | <b>⊐</b> −5     |             |                      |     | 1     | 440             | 10% | 440  |         |     |             | 440  | 安史         | 1-4-         | 秋況            | 获完                 |           |
|     |          |                 |             |                      |     |       |                 |     |      |         |     |             |      | -1         | 小 <b>計</b>   |               |                    | ¥1,516    |
|     |          |                 |             |                      |     |       |                 |     |      |         |     |             |      | 115 200    | (内) 消1       | R492          |                    | ¥137      |
|     |          |                 |             |                      |     |       |                 |     |      |         |     |             |      | 業第         | 96 5         |               |                    |           |
|     |          |                 |             |                      |     |       |                 |     |      |         |     |             |      |            | 110.5        | -             |                    | V2 077    |
|     |          |                 |             |                      |     |       |                 |     |      |         |     |             |      | #6pin.51   | 10 al        | × 1           |                    | ¥2,311    |
|     |          |                 |             |                      |     |       |                 |     |      |         |     |             |      |            | K            | Σ.            |                    | \$2,011   |
|     |          |                 |             |                      |     |       |                 |     |      |         |     |             |      | 松吉         | 雷子:          | マネー           |                    |           |
|     |          |                 |             |                      |     |       |                 |     |      |         |     |             |      |            | 金考           | *             |                    |           |
|     | -        |                 | Т           |                      |     |       |                 |     |      |         |     |             | 84.0 | -          | 売損           | ł             |                    |           |
|     | ы        | 12              |             | 123                  | 124 | 10    | 10              |     | P/   | 1-18    | 1 P | 9           | P10  |            | お預り          |               |                    | ¥2,377    |
| Γ   | ]-       | 5               | 緑           | 茶 10%                |     |       |                 |     |      |         |     |             |      |            | お釣り          |               |                    | ¥0        |
| F   | 雞        | NI.             |             |                      | ウ-  | 口/茶 8 | $\vdash$        |     | +    |         | +   |             |      |            |              |               |                    |           |
| h   |          |                 | 박           | -ル(アサ<br>) (アウ       |     | 70    |                 | 鷁肉  | +    |         | +   |             | _    |            |              | 現金            |                    | 電子<br>マネー |
|     |          |                 |             | 10 200               |     |       |                 |     | +    |         | +   |             | _    |            | 掛            | 金             | 券                  | カード       |
|     |          |                 |             |                      | +   |       |                 |     | +    |         | +   |             |      | 7%)3<br>状態 |              | 会             | at 🕺               |           |
| Svs | tem Vers | ion : 202       | /04/1       | 6 17:20              |     |       |                 |     |      |         |     |             |      |            |              |               |                    | (内限)      |

7 8 9

4 5 6

1 2 3

0 ↓

CL

終了

値引額入力

値引き額を

入力

値割引券(クーポン)

割引券 500円・

登録

**500** H

【明細値引】

1. 値引対象の明細を指定する

値引対象の明細をクリックして指定してください。

明細値引ボタン(青矢印)をクリックしてください

2. 値引額の入力

値割引券(クーポン)を選択

表示された画面に値引額を入力し、登録ボタンを クリックしてください。

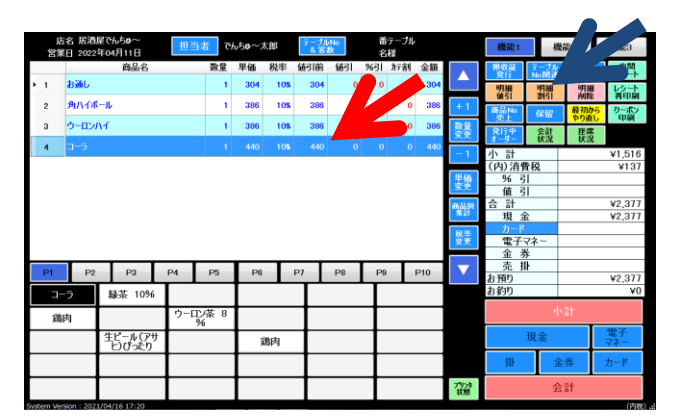

【明細割引】 1.割引引象の明細を指定する

割引対象の明細をクリックして指定してください。

明細割引ボタン(青矢印)をクリックしてください

2. 割引率の入力

値割引券(クーポン)を選択

表示された画面に割引率を入力し、登録ボタンを クリックしてください。

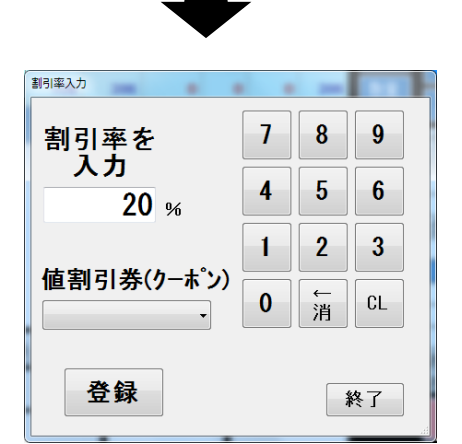

## 3-3 指定取消・全取消をする

| 1 a<br>2 ß         | b通し<br>角ハイボー<br>シーロンハ・ | 商品名<br>ル          |     | 数量<br>1 | 単価  | 税率  | 値引前 | (42)   | 0/21  |     |       |                   |                    |               |                   |                |
|--------------------|------------------------|-------------------|-----|---------|-----|-----|-----|--------|-------|-----|-------|-------------------|--------------------|---------------|-------------------|----------------|
| 1 at<br>2 f<br>3 d | も通し<br>角ハイボー<br>シーロンハ・ | ıL                |     | 1       | 204 |     |     | 102.71 | 78-51 | カテ書 | 1 金額  |                   | 角収証                | テーブル<br>NoI別連 | 1-72              | 甲間<br>レシート     |
| 2 🕫<br>3 💆         | 角ハイボー<br>シーロンハ・        | il.               |     |         | 304 | 105 | 304 | 0      |       |     | 304   |                   | 明細                 | 明細            | 明細                | レシート           |
| з 🖞                | אכם-ל                  |                   |     | 1       | 386 | 105 | 386 | - 1    | 1     |     | 0 386 | + 1               | 商品No               | 49101         | 最初から              | クーポン           |
|                    |                        | ſ                 |     | 1       | 386 | 105 | 386 |        |       |     | 386   | 数量                | <br>発行中            | 会計            | <b>やり直し</b><br>座席 | EDIA           |
| • 4                | コーラ                    |                   |     |         | 440 | 10% | 440 | 0      | C     |     | 0 440 | 3.92              | <u>∦-</u> 4-       | 状況            | 状況                | V1 E18         |
|                    |                        |                   |     |         |     |     |     |        |       |     |       | -1                | 小 計 (内)消費          | 税             |                   | ¥1,516<br>¥137 |
|                    |                        |                   |     |         |     |     |     |        |       |     |       | 里価                | % 3                | 1             |                   |                |
|                    |                        |                   |     |         |     |     |     |        |       |     |       | #2.94             | <u>1월 5</u><br>合 計 |               |                   | ¥2.377         |
|                    |                        |                   |     |         |     |     |     |        |       |     |       | - TER             | 現金                 | È             |                   | ¥2,377         |
|                    |                        |                   |     |         |     |     |     |        |       |     |       | <b>股市</b><br>安市   | カード 電子:            | 72 -          |                   |                |
|                    |                        |                   |     |         |     |     |     |        |       |     |       |                   | 金孝                 | \$            |                   |                |
| P1                 | P2                     | P3                | P4  | P5      | P6  |     | P7  | P8     | P     | 9   | P10   | $\mathbf{\nabla}$ | 売打                 | ł             |                   | ¥2 377         |
| 7                  | , 1                    | 緑茶 10%            | T   |         |     | -   | T   |        | Т     | -   |       |                   | お釣り                |               |                   | ¥0             |
| Starta             |                        |                   | ゥーロ | 係 8     | +   |     | +   |        | ╉     |     |       |                   |                    |               |                   |                |
| 9,602              | <u> </u>               | 112 1 (24         | 9   | 6       |     |     | _   |        | +     |     |       |                   |                    | <b>=</b>      | Т                 | 電子             |
|                    |                        | 主ビール()り<br>ヒ)ぴったり |     |         | 3   | 鴿肉  |     |        |       |     |       |                   |                    | 咒业            |                   | マネー            |
|                    |                        |                   |     |         |     |     |     |        | Т     |     |       |                   | 樹                  | 金             | 券                 | カード            |
|                    |                        |                   |     |         |     |     |     |        | +     |     |       | 7929              |                    | 숤             | at                |                |
| System Versio      | on : 2021/             | 04/16 17:20       |     | _       |     | _   |     |        |       |     |       |                   |                    |               |                   | (内貌)           |

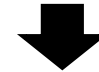

#### 【明細削除】

1. 取消対象の明細を指定する

取消対象の明細をクリックして指定してください。 (赤矢印)

明細削除ボタンをクリックしてください

取消対象の明細が、表示欄から削除されます

| <b>領収証</b> | テーブル | ドロア               | 中間   |
|------------|------|-------------------|------|
| 発行         | No関連 | オープン              |      |
| 明細         | 明細   | 明細                | レンート |
| 値引         | 割引   | 削除                | 再印刷  |
| 商品No       | 保留   | <mark>最初から</mark> | クーポン |
| 売上         |      | やり直し              | 印刷   |
| 発行中        | 会計   | 座席                |      |
| オーダー       | 状況   | 状況                |      |

| <b>領収証</b> | テーブル | ドロア               | 中間   |
|------------|------|-------------------|------|
| 発行         | No関連 | オープン              | レシート |
| 明細         | 明細   | 明細                | レシート |
| 値引         |      | 削除                | 再印刷  |
| 商品No       | 保留   | <mark>最初から</mark> | クーポン |
| 売上         |      | やり直し              | 印刷   |
| 発行中        | 会計   | 座席                |      |
| オーダー       | 状況   | 状況                |      |

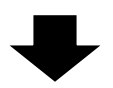

| 品番号指定完上          | -      | NO 10 48   |     |       |    |
|------------------|--------|------------|-----|-------|----|
| 区分: カテゴリ 部 門 全商品 |        |            |     |       |    |
| カテゴリ             | No     | 商品名        | 単価  | 売切 限知 | È数 |
| スタッフ             | 61     | お通し        | 304 |       |    |
| 人気メニュー           | 62     | オプション商品    | 0   |       |    |
| ピール              | 63     | ビールグラス     | 0   | 売切    |    |
| ハイボール            | 64     | 焼酎ザラス      | 0   | 売切    |    |
| チューハイ            | 1/3 65 | ワイングラス     | 30  |       | 1, |
| ソフトドリンク          | 66     | 取り皿        | 0   | 売切    |    |
| 一品料理             | 67     | おはし        | 0   |       |    |
| 寿司•刺身            | 68     | つまようじ      | 0   | 売切    |    |
| 串                | 69     | おしぼり       | 0   |       |    |
| 揚げ物              | 148    | その他ドリンク    | 110 |       |    |
|                  | 344.4  | <b>a</b> . |     |       | 7  |
|                  | 豆      | 球          |     | **    | 1  |

| 1. 「商品No売上」ボタンをクリック |
|---------------------|
|---------------------|

2. 登録された商品一覧が表示されます
 区分は、カテゴリ、部門、全商品の3つです

会計に追加したい商品を選択して 登録ボタンを押してください

3.会計画面に選択した商品が追加されました。

| 20     | 店名<br>業日 | 居酒唐<br>2022 <sup>2</sup> | ГСћ<br>F04) | ちゆ~<br>月11日        |   | 担当  | i者 で       | んちゅ〜フ | 大郎  | テープ<br>& 客 | l/No<br>設 |    | 番テーブ)<br>名様 | ŀ   |            | 機能1                   | 杨             | 能2       | 機能3             |
|--------|----------|--------------------------|-------------|--------------------|---|-----|------------|-------|-----|------------|-----------|----|-------------|-----|------------|-----------------------|---------------|----------|-----------------|
| _      | _        |                          |             | 商品名                |   |     | 数量         | 単価    | 税率  | 値引前        | 値引        | %3 | カテ害り        | 金額  |            | 領収証<br>発行             | テーブル<br>No関連  | ドロア      | 中間 レシート         |
| • 1    | 7        | ライドボ                     | 카           |                    |   |     | 1          | 304   | 10% | 304        | 0         |    |             | 304 |            | 明細<br>値引              | 明細<br>割引      | 明細       | レシート<br>再印刷     |
|        |          |                          |             |                    |   |     |            |       |     |            |           |    |             |     | +1         | 商品No                  | 保留            | 最初か      | ら<br>りーポン<br>印刷 |
|        |          |                          |             |                    |   |     |            |       |     |            |           |    |             |     | 数量<br>変更   | - ルエ<br>- 発行中<br>オーダー | 会計<br>状況      | 座席<br>状況 | C CP/M          |
|        |          |                          |             |                    |   |     |            |       |     |            |           |    |             |     | -1         | 小計                    |               |          | ¥304            |
|        |          |                          |             |                    |   |     |            |       |     |            |           |    |             |     | 91.66      | (内)消費                 | 税             |          | ¥27             |
|        |          |                          |             |                    |   |     |            |       |     |            |           |    |             |     | 委更         | 値引                    | 1             |          |                 |
|        |          |                          |             |                    |   |     |            |       |     |            |           |    |             |     | 商品別<br>集計  | 승 計                   | ~             |          | ¥0              |
|        |          |                          |             |                    |   |     |            |       |     |            |           |    |             |     | 副本         | カード                   | <u>x</u>      |          |                 |
|        |          |                          |             |                    |   |     |            |       |     |            |           |    |             |     | 変更         | 電子                    | マネー           |          |                 |
| DI     | T        |                          | Т           | D2                 |   | 04  | DE         | De    |     | D2         | D0        |    |             | D10 |            | 売損                    | <u>}</u><br>} |          |                 |
| РІ     |          | PZ                       |             | Ра                 |   | 24  | Pa         | P6    |     | <u> </u>   | P8        | Ļ  | 9           | PIU |            | お預り                   |               |          | ¥0              |
| _      | トラ       |                          | 緑           | 茶 10%              |   |     |            |       |     |            |           |    |             |     |            | 0,899                 | _             |          | +0              |
| ş      | 島肉       |                          |             |                    |   | ゥーロ | 12茶 8<br>% |       |     |            |           |    |             |     |            |                       | 寸             | vēt.     |                 |
|        |          |                          | 毕           | - ール (ア・<br>) ぴったり | ታ |     |            | ;     | 島肉  |            |           | 1  |             |     |            |                       | 現金            |          | 電子<br>マネー       |
|        |          | 1                        |             |                    |   |     |            |       |     |            |           | 1  |             |     |            | 掛                     | Ê             | 券        | カード             |
|        |          | 1                        |             |                    |   |     |            |       |     | $\top$     |           | 1  |             |     | 79/水<br>状態 |                       | £             | at .     |                 |
| stem \ | ension   | 1:2021                   | /04/1       | 6 17:20            |   |     |            |       |     |            |           |    |             |     |            |                       |               |          | (内税)            |

#### 3-5 伝票を保留する。伝票を呼び出す

|   | 店<br>営業 | 名 居酒」<br>日 2022 | 星でんち <b>ゆ</b> ~<br>年04月11日 |   | 担当  | t ci | u <b>50</b> ~; | 太郎  | テーブ<br>& 客 | UND<br>教 | 0 8<br>0 8 | 香テーブル<br>名様 | ,   |            | 機能1                 | 楊             | 龍2    | 展前3       |
|---|---------|-----------------|----------------------------|---|-----|------|----------------|-----|------------|----------|------------|-------------|-----|------------|---------------------|---------------|-------|-----------|
|   |         |                 | 商品名                        |   |     | 数量   | 単価             | 税率  | 値引前        | 値引       | %3I        | 方割          | 金額  |            | 角权征                 | テーブル          | 1 77  |           |
| , | 1       | お通し             |                            |   |     | 1    | 304            | 10% | 304        | 0        | 0          | 0           | 304 |            | 明細                  | ·明朝<br>明朝     | 7     |           |
|   | 2       | <b>角八</b> イポ    | -1L                        |   |     | 1    | 386            | 10% | 386        | 0        | 0          | 0           | 386 | +1         | 商品No                | 8751<br>(2:67 | 最初的   | ち りーホン    |
|   | 3       | ウーロン/           | ١ſ                         |   |     | 1    | 386            | 105 | 386        | 0        | C          | 0           | 386 | 数量         | 完上<br>発行中           | 会計            | やり直   | L HDAN    |
|   | 4       |                 |                            |   |     |      |                |     |            |          |            |             | 440 |            | <u>オーター</u><br>小 =+ | 状況            | 1 172 | V1 516    |
| Г |         |                 |                            |   |     |      |                |     |            |          |            |             |     |            | (内)消費               | 税             |       | ¥137      |
|   |         |                 |                            |   |     |      |                |     |            |          |            |             |     | 里価         | % 3                 |               |       |           |
|   |         |                 |                            |   |     |      |                |     |            |          |            |             |     |            | <u>値</u> 5<br>合 11  | I             |       |           |
|   |         |                 |                            |   |     |      |                |     |            |          |            |             |     | 樂計         | 現金                  | È             |       |           |
|   |         |                 |                            |   |     |      |                |     |            |          |            |             |     | 462.45     | カード                 |               |       |           |
|   |         |                 |                            |   |     |      |                |     |            |          |            |             |     | 愛更         | 電子                  | 2ネー<br>6      |       |           |
|   |         |                 |                            |   |     |      |                | -   |            |          |            |             |     |            | 売損                  | Þ<br>}        |       |           |
| L | PI      | P2              | P3                         | Ļ | 54  | 125  | P6             |     | P/         | P8       | - P        | 9           | P10 |            | お預り                 |               |       |           |
|   |         | 5               | 緑茶 10%                     | 5 |     |      | L              |     |            |          |            |             |     |            | お釣り                 |               |       |           |
| F | 鴔       | łą              |                            | 1 | ゥーロ | 茶 8  |                |     | +          |          | ╈          |             |     |            |                     | 小計            | 解除    |           |
| h |         |                 | 生ビール(ア・<br>ド)ぴったり          | Ψ |     |      | 1              | 鷁肉  | +          |          | ╈          |             | _   |            |                     | 現金            |       | 電子<br>マネー |
|   |         |                 | C/ 0 //C/                  | 1 |     |      |                |     | +          |          | t          |             |     |            | 掛                   | Ê             | 漭     | カード       |
|   |         |                 |                            | 1 |     |      |                |     | $\top$     |          | ╈          |             |     | 791分<br>状態 |                     | ź             | :it   |           |

| 店名<br>営業E | 3 居酒」<br>2022 | 星でんちゆ~<br>年04月11日 |   | 担当  | 诸 でん      | ちゅ~ス | 師  | テープ<br>& 著 | 后No<br>【数 |     | 番テーフ<br>名様 | れ    |                                                                                                    | 機能1                                                                                         | 機能2                 | 1000               |
|-----------|---------------|-------------------|---|-----|-----------|------|----|------------|-----------|-----|------------|------|----------------------------------------------------------------------------------------------------|---------------------------------------------------------------------------------------------|---------------------|--------------------|
|           |               | 商品名               |   |     | 数量        | 単価   | 税率 | 値引前        | (値引       | 963 | h7#        | 列 金額 | +1         数変         -1         単変         扇品計         現要           単変         -1         価変         扇品計         現要 | 入金           レシート           (内) 消費引           6 計           現金           カード           電子マッ | 出金<br>鐸田<br>高麗<br>発 | <u> フーホン</u><br>登録 |
| P1        | P2            | P3                | P | P4  | P5        | P6   |    | P7         | P8        | F   | P9         | P10  | ▼                                                                                                    | <u>売掛</u><br>お預り                                                                            |                     |                    |
|           |               | 緑茶 10%            | 6 |     |           |      |    | Т          |           | Т   |            |      |                                                                                                    | お釣り                                                                                         |                     |                    |
| 鶏肉        | 1             |                   | 1 | ゥーロ | ひ茶 8<br>% |      |    | 1          |           | 1   |            |      |                                                                                                    |                                                                                             | 小計解除                |                    |
|           |               | 生ビール(ア<br>ヒ)ぴったり  | Ψ |     |           | Ŕ    | 島内 |            |           | 1   |            | _    |                                                                                                    | IJ                                                                                          | l金                  | 電子<br>マネー          |
|           |               |                   | 1 |     |           |      |    | T          |           | 1   |            |      |                                                                                                    | 掛                                                                                           | 金券                  | カード                |
|           |               |                   |   |     |           |      |    |            |           |     |            |      | 79/3<br>状態                                                                                                    |                                                                                             | 会計                  |                    |

1. 伝票を保留する

「保留」ボタンをクリックすることにより、現在表示 されている会計中の伝票の内容が、レジの退避領 域に保留されます。

会計中に、割り込みで別の処理を行う場合、会計 中のデータを失いたくない場合に使用します。

保留した伝票データは、「保留呼出」ボタンで呼び 出すことができます。

2. 保留した伝票を呼び出す

「保留呼出」ボタンをクリックすることにより、保留ボタンで保留した伝票内容が呼び出されます。

### 3-6 クーポン

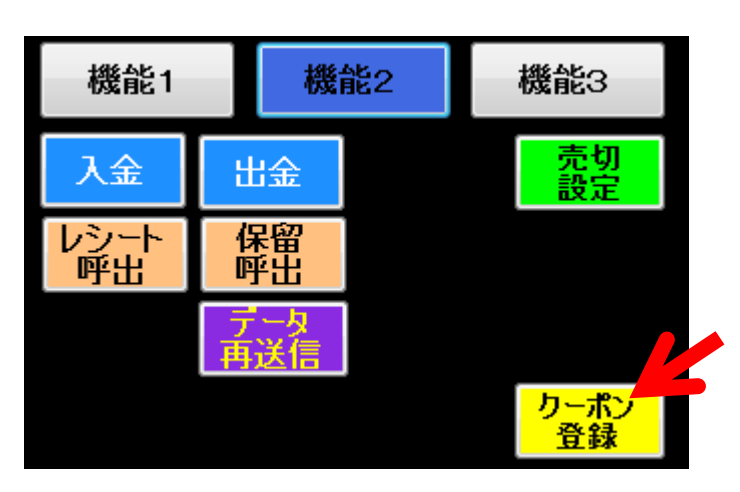

➡

| クーポン                | COMENCE.                | 20.6                  |
|---------------------|-------------------------|-----------------------|
|                     | クーポン登録                  |                       |
| 店舗:910001 クーポンNo:01 | タイトル:                   |                       |
| 発行期間 有              | 効期限                     | 最大文字数                 |
| 開始 2022/04/11 ■*    | 開始 2022/04/11 ■▼        | 小:17又字 縦倍:17又字 機構:0文字 |
| 終了 2022/04/11 💵     | 終了 2022/04/11 💵         | <b>横信:8文子 椎横信:8文子</b> |
| 印刷方法 ◎ 自動 ◎ 手動      |                         |                       |
|                     |                         |                       |
|                     |                         |                       |
| 1行目                 | ◎ なし ◎ 小  ◎ 縦倍 ◎ 横倍 ◎ 緯 | 磁横倍 ◎ 左 ◎ 中央 ◎ 右      |
| 2行目                 | ◎ なし ◎ 小  ◎ 縦倍 ◎ 横倍 ◎ 絆 | 縦横倍 ◎ 左 ◎ 中央 ◎ 右      |
| of - 1              |                         |                       |
| 317日                | ◎ なし ◎ 小 ◎ 稚怡 ◎ 横怡 ◎ ŧ  | 顧機悟 ● 左 ○ 甲央 ○ 石      |
| 4行目                 | ◎ なし ◎ 小  ◎ 縦倍 ◎ 横倍 ◎ 緯 | 蹤横倍 ◎ 左 ◎ 中央 ◎ 右      |
| 5行目                 | ◎ なし ◎ 小 ◎ 縦倍 ◎ 横倍 ◎ 緯  | 離倍 ◎ 左 ◎ 中央 ◎ 右       |
|                     |                         |                       |
| Z<br>Z              | 登録 テスト印刷                | 閉じる                   |

1. 機能2「クーポン登録」を選択

2. クーポンを作成

発行期間:クーポンの発行する期間を設定する 有効期限:クーポンの有効期限を設定します

#### 印刷方法

・自動:発行期間の間、レシートに自動でクーポン が印刷されます

・手動:機能1「クーポン印刷」からクーポンを印刷 することができます

#### 3-7 現在の売上状況を表示する

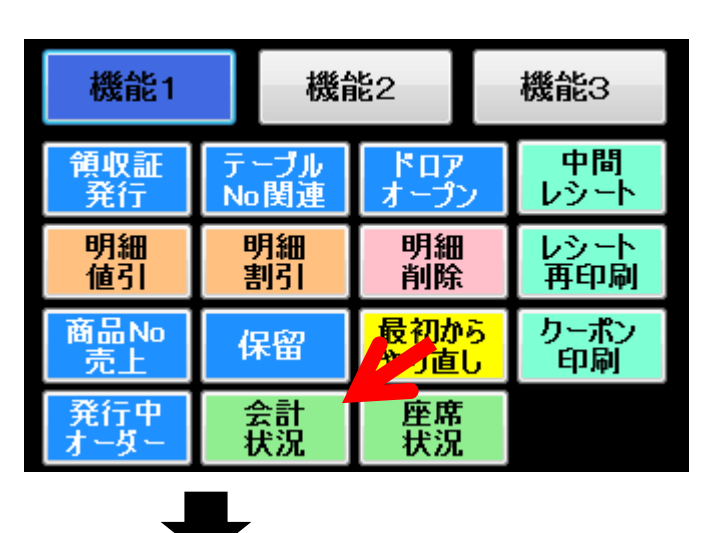

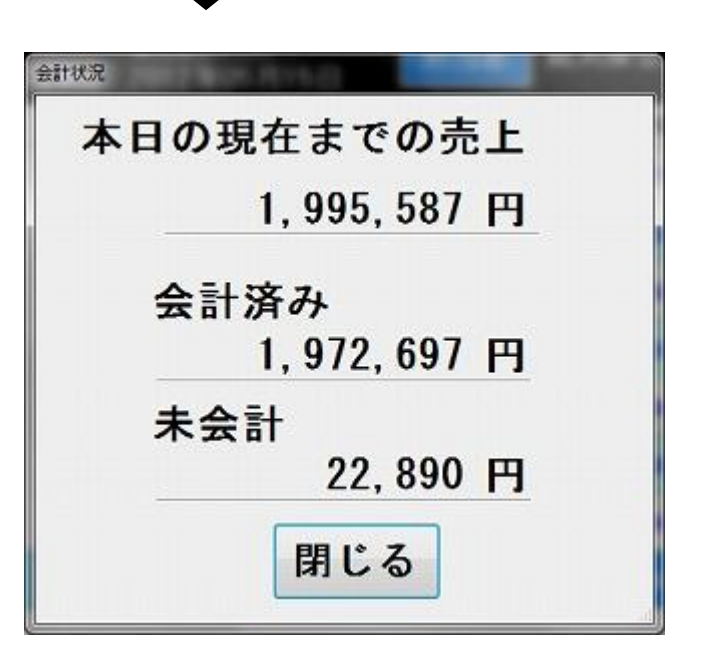

1. 「会計状況」ボタンをクリック

2. 会計状況表示

開店から現在までの全てのオーダーの合計額と 会計済みの売上額が参照できます。

#### 3-8 レシート呼び出し 1-1

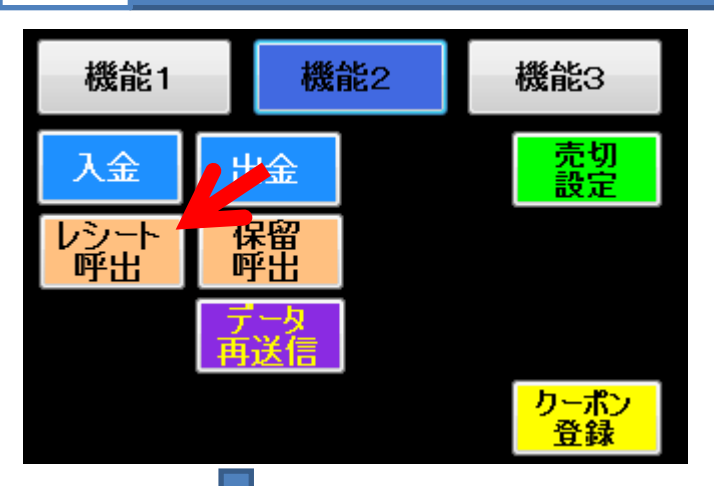

| レシート検索呼出し                        | a - 18                        | 1.26%                    |                | 87-1           | ι.       |              |       | -                       |
|----------------------------------|-------------------------------|--------------------------|----------------|----------------|----------|--------------|-------|-------------------------|
| レシートNo:                          |                               |                          |                |                |          | -            |       |                         |
| レジ担当者:                           |                               |                          |                | 冶              | 去        | -            | 7 8   | 9                       |
| 営業日: 2                           | 20220411                      | ~ 202204                 | 11             |                | AK       |              |       |                         |
| 時刻:                              | :00                           | ~ :                      | 00             |                | G        | $\mathbf{D}$ | 4 5   | 6                       |
| 値引:                              | •                             | 割引:                      |                | •              |          |              |       |                         |
| 客数:                              |                               | テーブルNo:                  |                |                |          | 1            | 2     | 3                       |
| 支払い方法:<br>注立曲体・「                 |                               |                          | •              |                |          |              |       |                         |
| 注义殊体:                            |                               |                          | •              |                | 全て       | (            | ) (☆  | - <u>/</u> /7           |
| 16300 - U                        | 1                             | 1                        |                |                |          |              |       | (2)                     |
| レシートNo                           | レジ担当者                         | 営業日                      | 時刻             | 値引             | 割引       | 客数           | テープルN |                         |
| 220411010001                     | でんちゅ~                         | 2022 04 11               | 15.59          | ×O             | 0%       |              |       | 田仝                      |
|                                  | C10-54                        | 2022.04.11               | 10.00          | +0             | 0.0      | 0            | v     | -9X 3E                  |
| 220411010003                     | でんちゅ~                         | 2022.04.11               | 15:52          | +0<br>¥0       | 0%       | 0            | 0     | -)I 3E                  |
| 220411010003<br>220411010004     | でんちゅ~<br>でんちゅ~                | 2022.04.11<br>2022.04.11 | 15:52<br>15:56 | ¥0<br>¥0<br>¥0 | 0%<br>0% | 0            | 0     |                         |
| 220411010003<br>220411010004     | でんちゅ~<br>でんちゅ~                | 2022.04.11<br>2022.04.11 | 15:52<br>15:56 | ¥0<br>¥0<br>¥0 | 0%<br>0% | 0            | 0     | -71. 32                 |
| 220411010003<br>220411010004     | でんちゅ~<br>でんちゅ~                | 2022.04.11<br>2022.04.11 | 15:52<br>15:56 | ¥0<br>¥0<br>¥0 | 0%       | 0            | 0     |                         |
| 220411010003<br>220411010004     | でんちゅ~<br>でんちゅ~                | 2022.04.11<br>2022.04.11 | 15:52<br>15:56 | ¥0<br>¥0       | 0%       | 0            | 0     | -X. 32                  |
| 220411010003<br>220411010004     | でんちゅ~<br>でんちゅ~                | 2022.04.11<br>2022.04.11 | 15:52          | ¥0<br>¥0       | 0%       | 0            | 0     | 3 <u>6</u> 3 <u>6</u>   |
| 220411010003<br>220411010004     | でんちゅ~<br>でんちゅ~                | 2022.04.11<br>2022.04.11 | 15:52<br>15:56 | ¥0<br>¥0       | 0%       | 0            | 0     | - <b>3 X 3 E</b>        |
| 220411 01 0003<br>220411 01 0004 | でんちゅ~<br>でんちゅ~                | 2022.04.11<br>2022.04.11 | 15.52          | ¥0<br>¥0       | 0%       | 0            | 0     |                         |
| 220411010003<br>220411010004     | でんちゅ~<br>でんちゅ~                | 2022.04.11<br>2022.04.11 | 15.56          | *0<br>*0       | 0%       | 0            | 0     | <u><u>x</u><u>x</u></u> |
| 220411010003<br>220411010004     | でんちゅ~ …<br>でんちゅ~ …<br>でんちゅ~ … | 2022.04.11               | 15:50          | *0<br>*0       | 0%       | 0            | 0     | 9 <u>9</u>              |

1. レシート(伝票)を呼出す

機能2「レシート呼出」ボタンをクリックします。

- 2. レシートNo、営業日など検索条件を入力して 「検索」ボタンをクリックします。
- 3.検索結果から呼び出したいレシートデータを選択 して「登録」ボタンをクリックします。

## 3-8 レシート呼び出し 1-2

|      | 店<br>営業 | 名 居酒<br>日 2022 | 屋でんちゆ~<br>年04月11日 |                     | 担当  | t c  | ht50~; | 太郎  | テー力<br>&客 | iNo<br>B | 書 名 | テーブル<br>諸様 |     |              | 機能1               | 88  | 籠2   | 機能3            |
|------|---------|----------------|-------------------|---------------------|-----|------|--------|-----|-----------|----------|-----|------------|-----|--------------|-------------------|-----|------|----------------|
|      | _       |                | 商品名               | 1                   |     | 数量   | 単価     | 税率  | 锸引前       | 値引       | %引  | かう 割       | 金額  |              | 入金                | 出金  |      | 売切             |
| ۲    | 1       | お通し            |                   |                     |     | 1    | 304    | 10% | 304       | 0        | 0   | 0          | 304 |              | 通問                | 保留  | 나가   | レシート           |
|      | 2       | 角八イオ           | -1L               |                     |     | 1    | 386    | 10% | 386       | 0        | 0   | 0          | 386 | +1           | 未初八               | 叮山  | レシート | 42-01-084      |
|      | з       | ゥーロン           | ١٩                |                     |     | 1    | 386    | 10% | 386       | 0        | 0   | 0          | 386 | 数量           |                   |     | 廃棄   | カーボン           |
|      | 4       | 冷奴             |                   |                     |     | 1    | 304    | 10% | 304       | 0        | 0   | 0          | 304 | 3C.C         | 4. 51             |     |      | 登録             |
| T    | 5       | 刺身5点           | <b>1盛り</b>        |                     |     | 1    | 997    | 10% | 997       | 0        | 0   | 0          | 997 | -1           | 小計<br>(内)消費       | 教税  |      | ¥2,377<br>¥216 |
|      |         |                |                   |                     |     |      |        |     |           |          |     |            |     | 単価           | % 3               | 1   |      |                |
|      |         |                |                   |                     |     |      |        |     |           |          |     |            |     | 46.53.99     | <u>順</u> 5<br>合計  | 1   |      | ¥2,377         |
|      |         |                |                   |                     |     |      |        |     |           |          |     |            |     | .兼註.         | 現金                | È   |      | ¥2,377         |
|      |         |                |                   |                     |     |      |        |     |           |          |     |            |     | 税率<br>変更     | ト<br>電子:          | マネー |      |                |
| L    |         |                |                   | _                   |     |      |        | _   |           |          | _   |            |     |              | 金考                | \$  |      |                |
|      | P1      | P2             | P3                |                     | P4  | P5   | P6     |     | P7        | P8       | P   |            | P10 |              | <u>売</u> 5<br>お預り | 4   |      | ¥2,377         |
| Γ    |         |                | 緑茶 10             | %                   |     |      |        |     | Т         |          | Т   |            |     |              | お釣り               |     |      |                |
|      | 鶏P      | łą             |                   |                     | ゥーロ | (茶 8 |        |     | +         |          | ╈   |            |     |              |                   | 전   | it.  |                |
|      |         |                | 生ビール()<br>ド)ぴった   | Р <del>Ӈ</del><br>Ŋ |     | ,    |        | 德肉  | +         |          | ╉   |            |     |              |                   | 現金  |      | 電子<br>マネー      |
|      |         |                |                   | Í                   |     |      | t      |     |           |          | ╈   |            |     |              | 掛                 | Â   | 涉    | ታ-ዞ            |
|      |         |                |                   |                     |     |      | t      |     | $\top$    |          | ╈   |            |     | 777.75<br>状態 |                   | 会   | at 🕴 |                |
| Svel | em Vers | ion : 202      | 1/04/16 17:20     |                     |     |      |        |     |           |          |     |            |     |              |                   |     |      | (内税)           |

৵

|      | 店<br>営業                        | 名 居酒)<br>日 2022: | 屋でん<br>年04, | ⊎ち <b>0</b> ~<br>月11日 | 担当非   | š و | hu50~; | 太郎  | テープ)<br>&客            | iNo<br>數 | 番名      | テーブル<br>様 |     |              | 機能1               | 杨         | 能2        | 機能3          |
|------|--------------------------------|------------------|-------------|-----------------------|-------|-----|--------|-----|-----------------------|----------|---------|-----------|-----|--------------|-------------------|-----------|-----------|--------------|
| _    |                                |                  |             | 商品名                   |       | 数量  | 単価     | 税率  | 値引前                   | 値引       | %引      | が割        | 金額  |              | 入金                | 出金        | 1         | 香切           |
| ۲    | 1                              | お通し              |             |                       |       | - 1 | 304    | 10% | 304                   | 0        | 0       | 0         | 304 |              | 通常                | 保留        | レシー       | レシート         |
|      | 2                              | <u> </u> 角八イポ    | -JL         |                       |       | - 1 | 386    | 10% | 386                   | 0        | 0       | 0         | 386 | +1           | 未わ/               | 町面        | レシー       | 1941794      |
|      | 3                              | ウーロン/            | М           | 🤐 マスタ画面通              | 作權思認証 | •   | -      | -   | -                     | + X      | n •     | 0         | 386 | 数量           |                   |           | <b>廃業</b> | りニボン         |
|      | 4                              | 冷奴               |             |                       |       |     | 7      | •   | •                     |          | 0       | 0         | 304 | -1           | 사카                |           |           | 登録<br>V2 377 |
|      | 5                              | 刺身5点             | (感)         | 従業員復                  | 新号    |     | /      | 0   | 9                     |          | 0       | 0         | 997 |              | (内)消費             | 税         |           | ¥216         |
|      |                                |                  |             | 1                     |       |     | 4      | 5   | 6                     |          |         |           |     | 豊価           | % 5               |           |           |              |
|      |                                |                  |             | パスワー                  | 1     |     | •      | •   | •                     |          |         |           |     | 20.01.02     | <u>변 5</u><br>승 計 | 1         |           | ¥2 377       |
|      |                                |                  |             |                       |       |     | 1      | 2   | 3                     |          |         |           |     | 来計           | 現金                | ż         |           | ¥2,377       |
|      |                                |                  |             |                       |       |     | •      | -   | •                     |          |         |           |     | 税率           | カード               | -         |           |              |
|      |                                |                  |             |                       | 登録    |     | 0      | (山) | CL                    | 閉じる      |         |           |     | 安史           | 電士、<br>金 孝        | ~~-<br>\$ |           |              |
|      | P1                             | P2               | Т           |                       |       |     |        | //3 |                       |          | P9      |           | P10 |              | 売損                | ł         |           |              |
| ╞    |                                | _                | <u> </u>    |                       | - T   | _   | Ŧ-     | -   | <b>T</b> <sup>1</sup> |          | <b></b> | _         |     |              | お預り               |           |           | ¥2,377       |
| L    |                                |                  | 33          | 孫 10%                 |       |     |        |     |                       |          |         |           |     |              | 83 9 5 5          |           |           |              |
|      | 鶏                              | 肉                |             |                       | ゥーロン  | 茶 8 |        |     |                       |          | Т       |           |     |              |                   | 기         | vat -     |              |
|      |                                |                  | 반           | ピール (アサ<br>こびったり      |       |     | 3      | 錦肉  |                       |          | Ŧ       |           |     |              |                   | 現金        |           | 電子<br>マネー    |
|      |                                |                  |             |                       |       |     |        |     | T                     |          | T       |           |     |              | 樹                 | Ê         | 券         | カード          |
|      |                                |                  |             |                       |       |     |        |     | $\top$                |          | T       |           |     | 777.73<br>状態 |                   | Ê         | :#        |              |
| wste | tem Version : 2021/04/16 17:20 |                  |             |                       |       |     | ÷      |     | _                     |          |         |           |     |              |                   |           |           | (内限)         |

| 店名<br>営業日 | 居酒屋でんちゅ〜<br>2022年06月02日 | 担当者でん        | <b>ちゅ</b> ~ス | 的  | テーブル<br>を客 | No<br>R | 番テ-<br>名様 | ーブル        |          | 機能1             | 機能2      | 機能3   |
|-----------|-------------------------|--------------|--------------|----|------------|---------|-----------|------------|----------|-----------------|----------|-------|
|           | 商品名                     | 数量           | 単価           | 税率 | 値引前        | 値引      | %3  hi    | 7割 金額      |          | たた              | 閉店       |       |
| (         | 賞賞日の設定                  |              |              |    |            |         |           |            |          | 籍直し&<br>再集計     | シャーナル 日期 |       |
|           | 締め直しを行う営業               | 単日を設定して下     | さい.          | 静  | め直しが       | 必要な     | 日リスト      |            | +1       | 点検<br>レポート      | 間様       | オンライン |
|           | 営業日                     |              |              |    |            |         |           |            | 数量変更     |                 |          | オフライン |
|           | 2023 🗯                  | Пд           | ī e          | +  | /          | 8       | 9         |            | -1       | 小計              |          |       |
|           |                         |              |              |    | 4          | 5       | 6         |            | 里錘       | (四)消費<br>% 引    | 18       |       |
|           | 開店回数                    | 1            |              |    | 1.         |         |           |            | 変史       | <u>値引</u><br>合計 |          |       |
|           |                         |              |              | 1  | 2          | 3       |           | 集計         | 現金       |                 |          |       |
|           |                         |              |              |    | 0          | -<br>₩  | CL        |            | 税率<br>変更 | 電子マ             | ネー<br>6  |       |
|           |                         |              |              | _  |            | /13     |           | ' <b> </b> |          | 金券              |          |       |
| P1        |                         | 登録           | 閉じる          | 6  |            |         |           | 10         |          | お預り             |          |       |
|           |                         |              |              |    | Ĩ.         | _       | Ĩ.        |            |          | おあり             | 1.01     |       |
| 鶏肉        |                         | ウーロン茶 8<br>% |              |    |            |         |           |            |          |                 | 小計       |       |
|           | 生ビール(アサ<br>ビびったり        |              | ž            | 鶅肉 |            |         |           |            |          | 現金              | QR<br>決済 | 電子マネー |
|           |                         |              |              |    |            |         |           |            |          | 樹               | 金券       | カード   |
|           |                         |              |              |    |            |         |           |            |          |                 | 会計       |       |

- 4. レシート(伝票)の訂正・破棄
- ・レシート訂正:呼び出したレシートの打ち直し
   (訂正)を行います。
- ・レシート破棄:呼び出したレシートデータの削除
   を行います。

5.レシート訂正または、破棄を実行する場合 従業員番号とパスワードの入力を行って下さい

6.締め直し

レシートを訂正または、レシート破棄した営業日の

#### 3-9 オーダー状況を確認する

| 機能1        | 機會   | 能2                | 機能3  |  |  |  |
|------------|------|-------------------|------|--|--|--|
| <b>領収証</b> | テーブル | ドロア               | 中間   |  |  |  |
| 発行         | No関連 | オープン              | レシート |  |  |  |
| 明細         | 明細   | 明細                | レシート |  |  |  |
| 値引         | 割引   | 削除                | 再印刷  |  |  |  |
| 商品No       | 伊留   | <mark>最初から</mark> | クーポン |  |  |  |
| 売上         |      | やり直し              | 印刷   |  |  |  |
| 発行中        | 会計   | 座席                |      |  |  |  |
| オーダー       | 状況   | 状況                |      |  |  |  |

| z<br>在J | ェ ヨ 20-1王<br>以下のテーブルにオ | ーダーシートが発行されています。    | GLC1101 10 | 9760 | *? J   |
|---------|------------------------|---------------------|------------|------|--------|
| _       | テーブルNo                 | 発行時刻                | 売上金額       | 客数   | 状態     |
| •       | 1                      | 2022/05/02 17:22:57 | ¥0         | 1    | 注文なし   |
|         | 2                      | 2022/05/02 17:23:13 | ¥4,163     | 3    | 未会計    |
|         | 3                      | 2022/05/02 17:33:10 | ¥3,604     | 1    | 個別会計途中 |
|         |                        |                     |            |      |        |
|         |                        |                     |            |      |        |
|         |                        |                     |            |      |        |
|         |                        |                     |            |      |        |
|         |                        |                     |            |      |        |

1. 機能1ボタンをクリックする

「発行中オーダー」ボタンをクリックしてください。

- 2. オーダー状況の確認
  - グレー色:注文が一つも入っていない状態 取り消しボタンでキャンセルできる
  - 白色:オーダーがはいっているテーブル

緑色:個別会計中

未会計のオーダーが残っている場合は、そ のまま閉店処理をすると破棄されます。

#### 3-10 レシートを再印刷する

| 機能1        | 機會   | <u>ال</u> ا       | 機能3  |
|------------|------|-------------------|------|
| <b>領収証</b> | テーブル | ドロア               | 中間   |
| 発行         | No関連 | オープン              | レシート |
| 明細         | 明細   | 明細                | レシー  |
| 値引         | 割引   | 削除                | 再印刷  |
| 商品No       | 保留   | <mark>最初から</mark> | クーポン |
| 売上         |      | やり直し              | 印刷   |
| 発行中        | 会計   | 座席                |      |
| オーダー       | 状況   | 状況                |      |

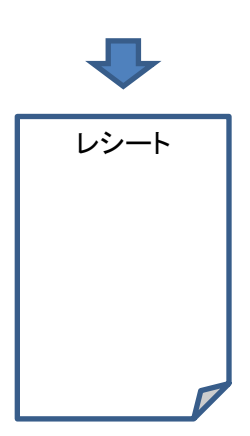

1.「レシート再印刷」ボタンをクリックしてください。

直前に印刷したレシートと同じ内容のものが印刷さ ◆ れます。

> 直前に会計したレシートの内容が印 刷されます。何枚でも印刷可能です。

## 3-11 中間レシートを印刷する

| 機能1              | 機能           | 能2          | 機能3          |  |
|------------------|--------------|-------------|--------------|--|
| <b>領収証</b><br>発行 | テーブル<br>No呼出 | ドロア<br>オープン | ー 中間<br>レシート |  |
| 明細<br>値引         | 明細<br>割引     | 指定<br>取消    | レシート<br>再印刷  |  |
| 商品No<br>売上       | 保留           | 全取消         |              |  |
| 商品別<br>集計        | 会計<br>状況     | 座席<br>状況    |              |  |

レシート

1.「中間レシート」ボタンをクリックしてください。

クリック時点で売上明細一覧に表示されている内 容が中間(仮)レシートとして印刷されます。

#### 売上明細一覧

|                  | 尼          | 名   | Cafe | Der              | ncyu         |                  |       | 伊舍               | 堂祐作   | Ŧ               | -ブルNo | 2                | 2 番テーブル | 機能1               |          | 麗能2       | 機能3    |
|------------------|------------|-----|------|------------------|--------------|------------------|-------|------------------|-------|-----------------|-------|------------------|---------|-------------------|----------|-----------|--------|
| 7                | 7          | ¥Η  | 2012 | 2 JE O           | 8月22日<br>商品: | 8                | -     | 数量               | 単価    | 値引前             | 値引    | % <del>3</del> 1 | 全接      | 14                | 中全       |           |        |
| ,                | 1          |     | ハウスワ | インオ              | ホグラス         |                  |       | 1                | 100   | 100             | 0     | 0                | 100     | 通常                | 保留       | レシート      | した     |
|                  | 2          |     | 地中海  | RĽ:              | 57           |                  |       | 1                | 499   | 499             | 0     | 0                | 499     | <u>業務へ</u><br>第行中 | 呼出       | 「正レシート    | 丹印刷    |
| 1                | 3          |     | 地中海  | 風ビ:              | 57           |                  |       | 4                | 499   | 1,996           | 0     | 0                | 1,996   | -A-               |          | <b>廃業</b> |        |
|                  |            |     |      |                  |              |                  |       |                  |       |                 |       |                  |         | 小計                |          |           | ¥2,595 |
|                  |            |     |      |                  |              |                  |       |                  |       |                 |       |                  |         | 101               | 51<br>31 |           | 50%    |
|                  |            |     |      |                  |              |                  |       |                  |       |                 |       |                  |         | 승 計               |          |           | ¥1,298 |
|                  |            |     |      |                  |              |                  |       |                  |       |                 |       |                  |         | 現                 | 計        |           | ¥1,298 |
|                  |            |     |      |                  |              |                  |       |                  |       |                 |       |                  |         | カート               |          |           |        |
|                  |            |     |      |                  |              |                  |       |                  |       |                 |       |                  |         | 金                 | 券        |           |        |
|                  |            |     |      | 4                |              |                  |       |                  |       |                 |       |                  |         | 元 :               | 18       |           | V1 200 |
|                  | <b>0</b> ‡ | tæ. | 和食   | 5                | 洋食           | P4               | P5    | 数                | 量変更   |                 | +1    | <u>j</u>         | 单価変更    | お釣り               |          |           | #1,298 |
| $\left[ \right]$ | <u>ن</u> و | ェフサ | ラダ   | ר <mark>ר</mark> | ID2-h        | (J.)             | うれん草  | I.               | スカルゴ  | r II            | ストロ-  | ガ                | ーリックト   |                   |          | 小計        |        |
| $\left[ \right]$ | I          | ピサ  | 59   | チ・               | ーズとトマ        | ? (B)            | うれん草  | ミネ               | ストロ・  | -<br>フォ         | ッカチオ  |                  | ライス     |                   | _        |           |        |
| ٢                | 生          | ハム  | サラ   | 4                | ール 貝ガ        | بر               | ーセージ  | シー               | ・フード・ | <sup>げ</sup> プヨ | フォッカ  | 2                | ネストロー   |                   | _        | 現金        |        |
| ľ                | ß          | りサー | 7Å   | Ŧ                | Fョリソー        | -1               | ーンシュリ | <mark>シ</mark> - | フード   | F F-            | ズフォッ  | <b>'</b> 1       | 肉サラダ    | 掛                 |          | 金券        | カード    |
| Ī                | b          | かめ  | サラ   | 辛                | 味チキン         | , र <sub>1</sub> | ′カパプリ |                  | シクリ・  | - <b>&gt;</b> + | モンフォ  | <u>ج</u>         | ルゲリータ   |                   | 1        | 会計        |        |

印刷のタイミングはいつでも可能です。 小計で割引を行った後、会計前に 「中間レシート」ボタンを押すと値引き がされた状態で印刷されます。

#### 3-12 締め直し&再集計

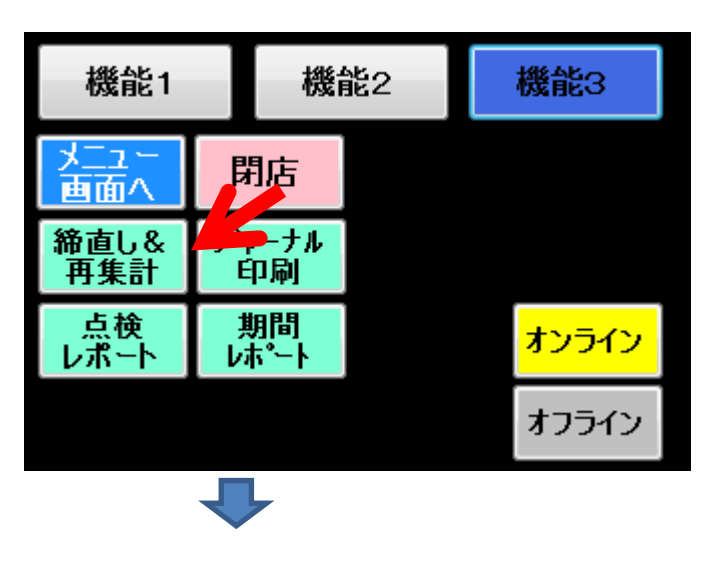

1. 「機能3」ボタンをクリックしてください

2. 次に、「締直し&再集計」ボタンをクリックしてく ださい

3. 営業日の設定画面が表示されます。

4. 対象営業日を設定してください。当該営業日に 複数回開店をしている場合は、該当の開店回を設 定してください。通常は、1です。

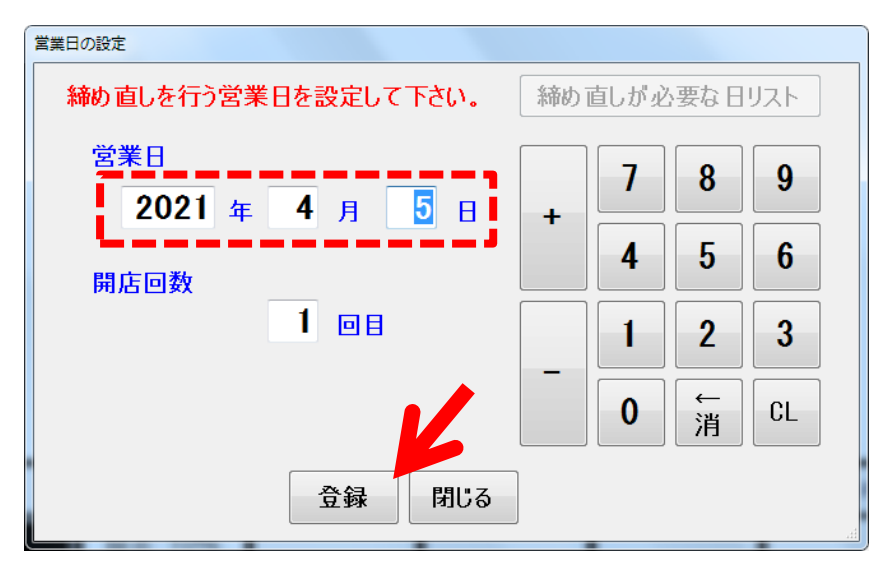

#### 5.「登録」ボタンをクリックして ください。

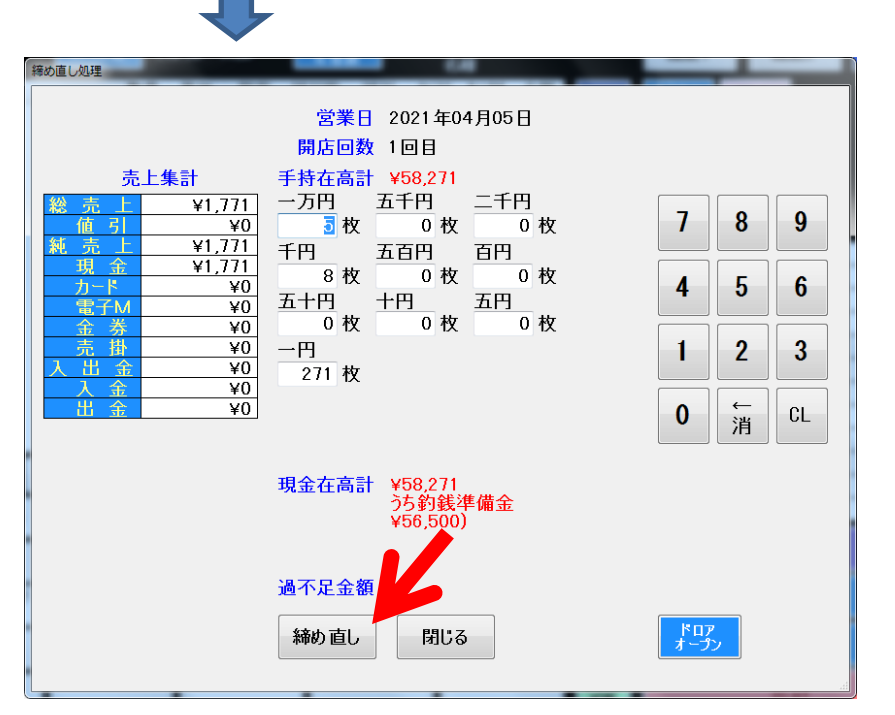

- 6. 必要に応じて手持ち有高等の 値を設定してください。
- 7. 内容を確認し、よければ 「締め直し」ボタンをクリックすると 実行されます。
- 8. その後、指定日付の日次集計が 再出力されます。

### 3-13 期間レポート

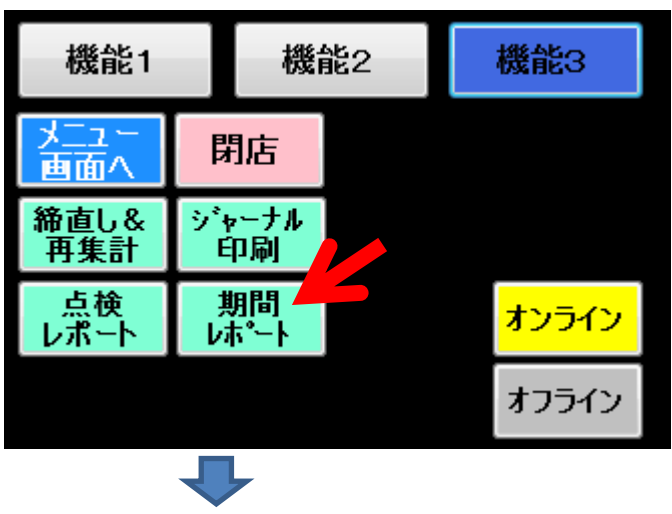

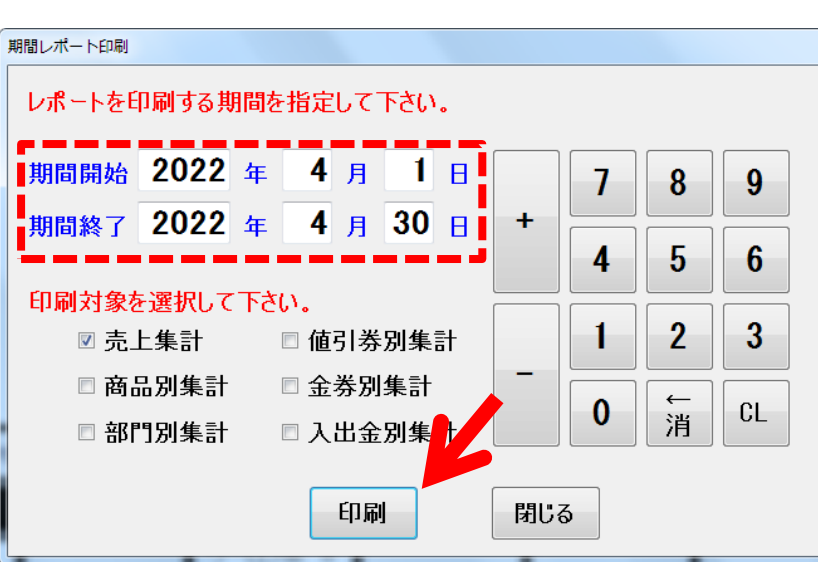

1. 「機能3」ボタンをクリックしてください

2. 次に、「期間レポート」ボタンをクリックしてください

3. 期間レポートの設定画面が表示されます。

4. 対象営業日を設定してください。

例)1ヵ月分のレポートを出力の場合期間開始:2022年4月1日期間終了:2022年4月30日

#### 印刷対象を選択

·売上集計

- ・値引券別集計
- ▪商品別集計 ▪部門別集計
- ·金券別集計
- ·入出金別集計

5.「印刷」ボタンをクリックしてください。

6. 選択した期間レポートが印刷されます

# <mark>4-1</mark> 商品 追加登録

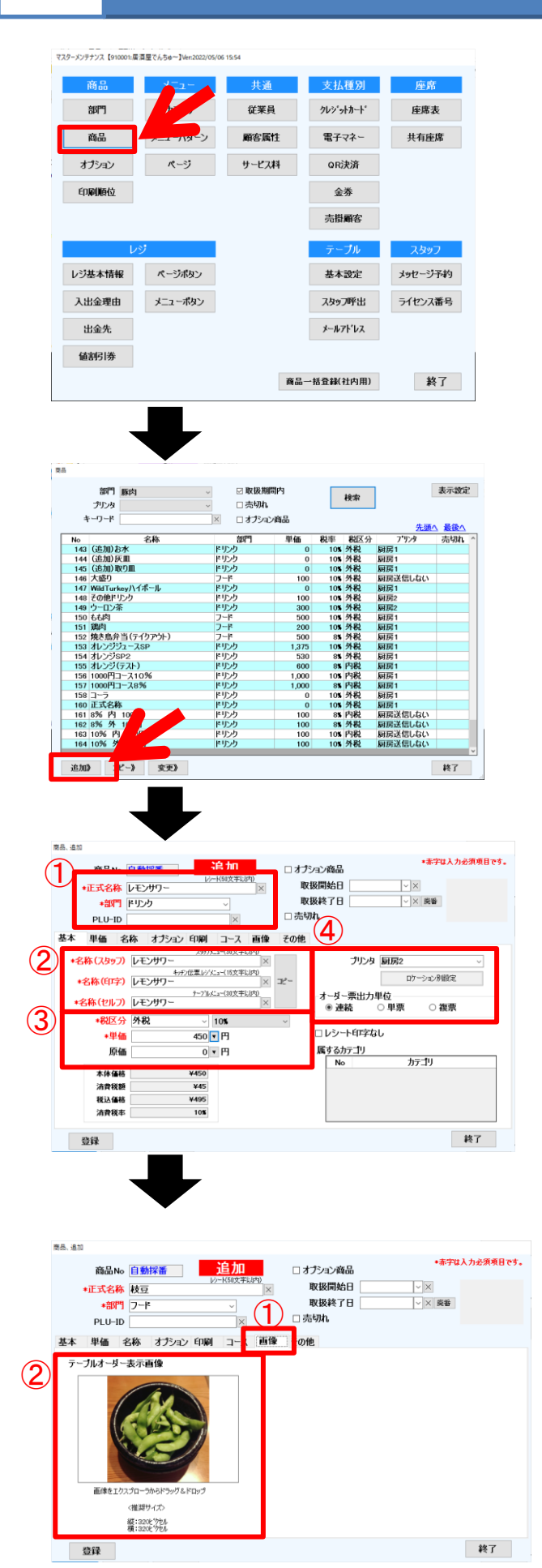

1. 商品の追加登録方法

「マスターメンテナンス」にログインして 「商品」ボタンをクリック

2.商品画面一覧

左下の「追加」ボタンをクリック

3.商品登録画面

 ①正式名称(商品名)、部門を登録
 ②名称を入力する。または、正式名称をコピー 名称(スタッフ):スタッフアプリに表示される名称 名称(印字):キッチンプリンターに印刷される名称 名称(セルフ):テーブルオーダーに表示される名称
 ③税区分(外税、内税)、税率、単価を入力
 ④印刷先のプリンタを選択

4.商品画像の登録

①「画像」のタブをクリック

②商品画像をドラック&ドロップ

・商品画像推奨サイズ320×320ピクセル

5.最後に左下の「登録」ボタンをクリック

#### カテゴリの登録 4-2

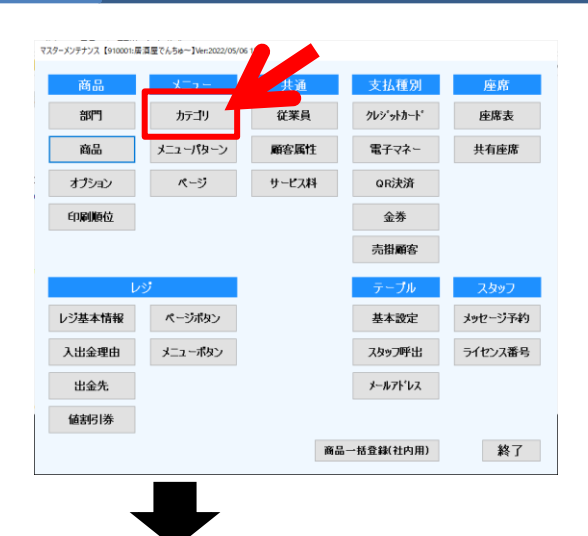

カテゴリ名

No

スタッフ
 スタッフ
 人気メニュー
 ビール
 バイホール
 チューハイ
 ソフトドリンク

7 7 8 寿司・刺身

更》前除

9 串 9 串 10 揚げ物 11 魚料理 12 肉料理

追加》

カテゴリ名

中国語(簡体)

15 時

登録

 $(\mathbf{2})$ 

3

(5)

外国語3

外国語4

スタッフ端末 ◎表示 ○非表示

カテゴリ割引 
・表示 
・非表示

表示時間帯(24時間表示)※全て2桁で入力 

テーブル ◎ 表示 ○ 非表示

【おすすめ】メニュー

表示内容: ❀全て表示 ○スタッフ ○テーブル ○カテゴリ

かごり 割引

0 

0

メニューパターン

表示時間

1

1

終了

終了

スタッフへの テーブルへの 表示 表示

0

0

属するメニューパターン

カテゴリ内 商品登録》

(4

30 分

画像

20文字以内

1. 新しくカテゴリ登録する方法

「マスターメンテナンス」にログインして 「カテゴリ」ボタンをクリック

2.カテゴリー覧

左下の「追加」ボタンをクリック

3.カテゴリ追加登録画面 ①カテゴリ名を入力 ②表示、非表示を選択 ③表示時間帯を選択 ④カテゴリ画像を登録 画像をドラック&ドロップ ⑤「登録」ボタンをクリック

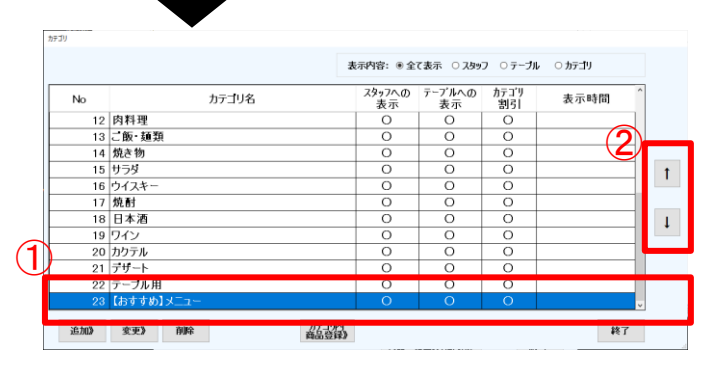

- 4.カテゴリー覧
- ①新しく登録したカテゴリが 一番下に表示されます ②表示順を変更する場合は、矢印ボタンを クリックして順番を変更する

# <mark>4-3</mark> カテゴリに商品を登録

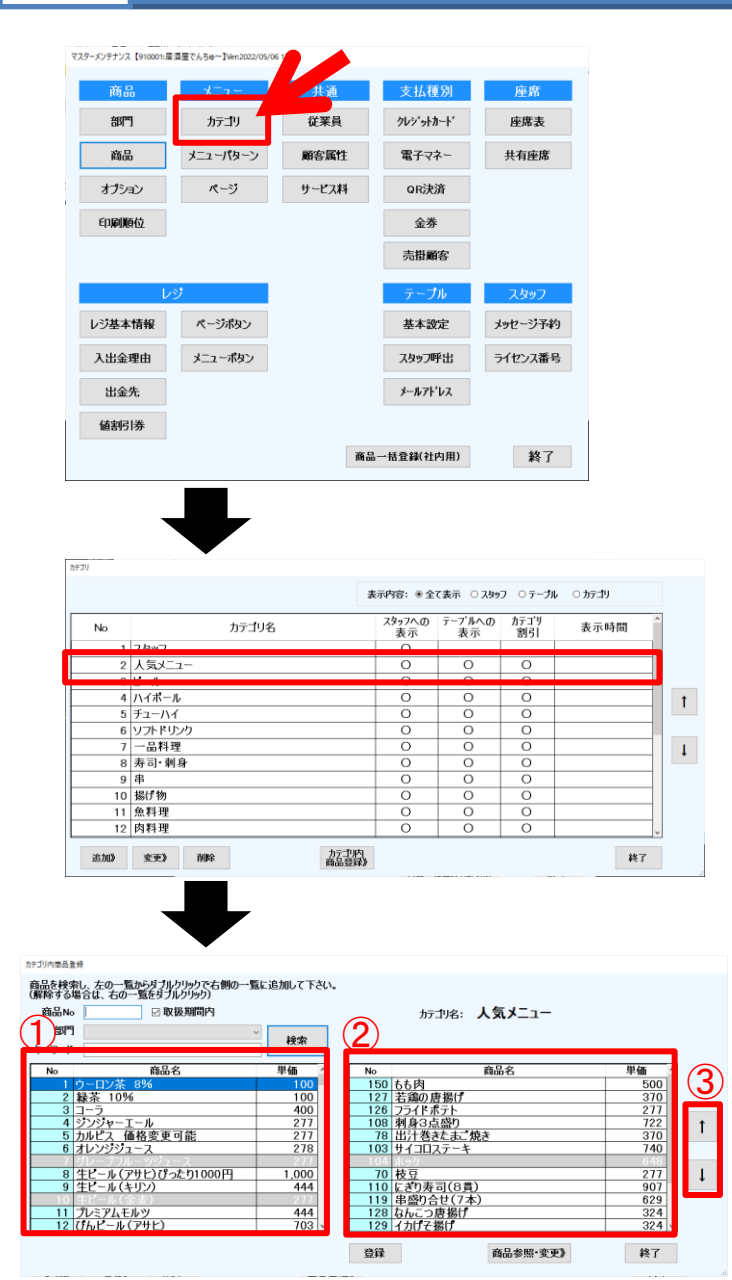

1. カテゴリに商品を登録する方法

「マスターメンテナンス」にログインして 「カテゴリ」ボタンをクリック

2.カテゴリー覧

商品を追加したいカテゴリをダブルクリック

- 3.カテゴリ内商品登録画面
   ①登録された商品の一覧
   ②カテゴリに登録された商品一覧
   ③表示順変更ボタン
- 4.カテゴリへ商品登録と削除
  - ·登録方法
  - 1) 左の一覧から登録したい商品をダブルクリック
  - 2)右側の一覧に商品が追加されたこと確認して 「登録」ボタンをクリック

·削除方法

- 1)右側の一覧から削除したい商品を ダブルクリックして「登録」ボタンをクリック
- ・表示順の並べ替え
- 1)右側の一覧から並び順を変更したい 商品をクリックして矢印ボタンで順番を変更

#### メニューパターンを追加登録 4-4

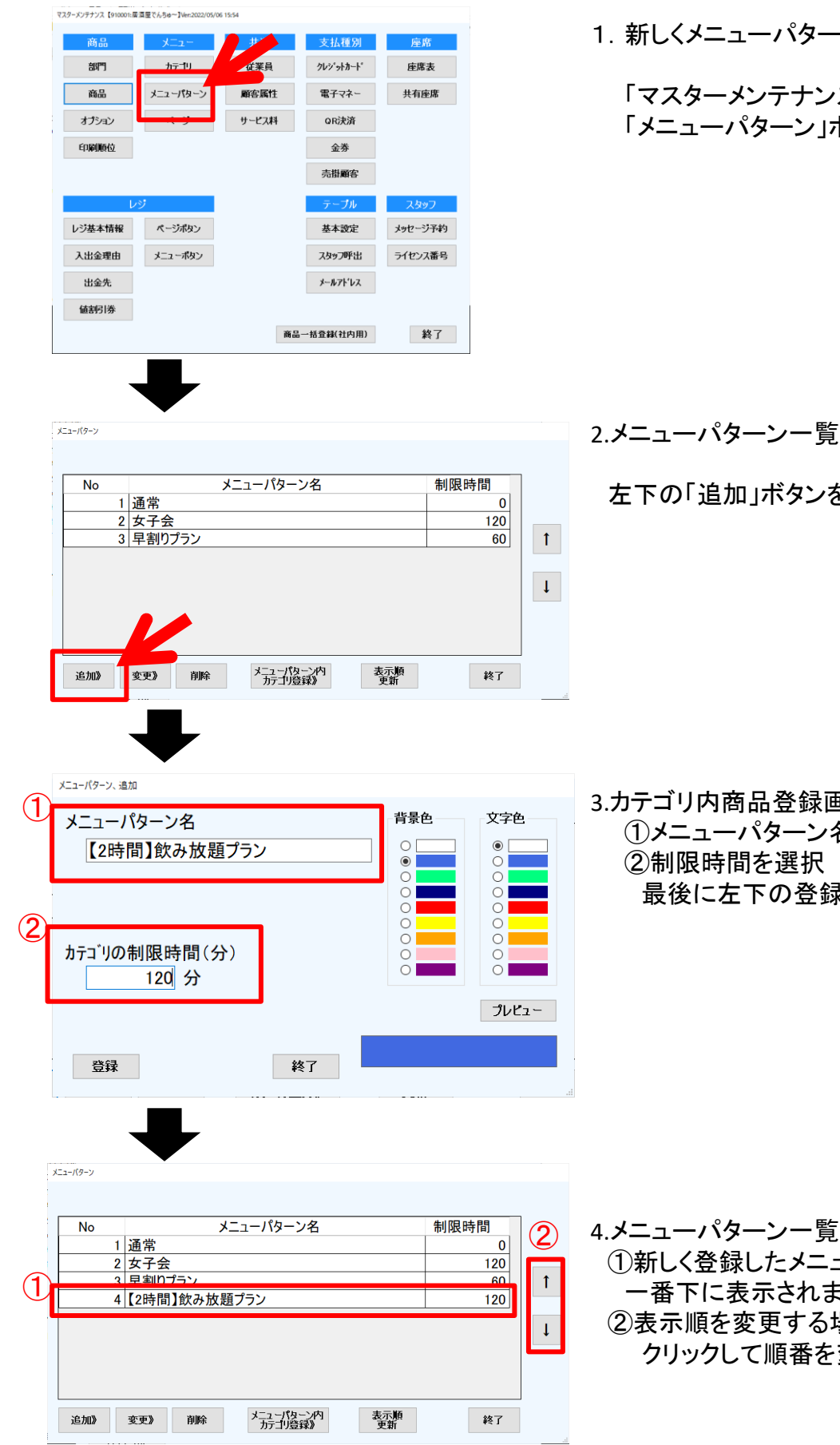

1. 新しくメニューパターンを登録する方法

「マスターメンテナンス」にログインして 「メニューパターン」ボタンをクリック

2.メニューパターン一覧

左下の「追加」ボタンをクリック

3.カテゴリ内商品登録画面 ①メニューパターン名を入力 ②制限時間を選択 最後に左下の登録ボタンをクリック

①新しく登録したメニューパターンが 一番下に表示されます ②表示順を変更する場合は、矢印ボタンを クリックして順番を変更する

## <mark>4-5</mark> メニューパターンにカテゴリを登録

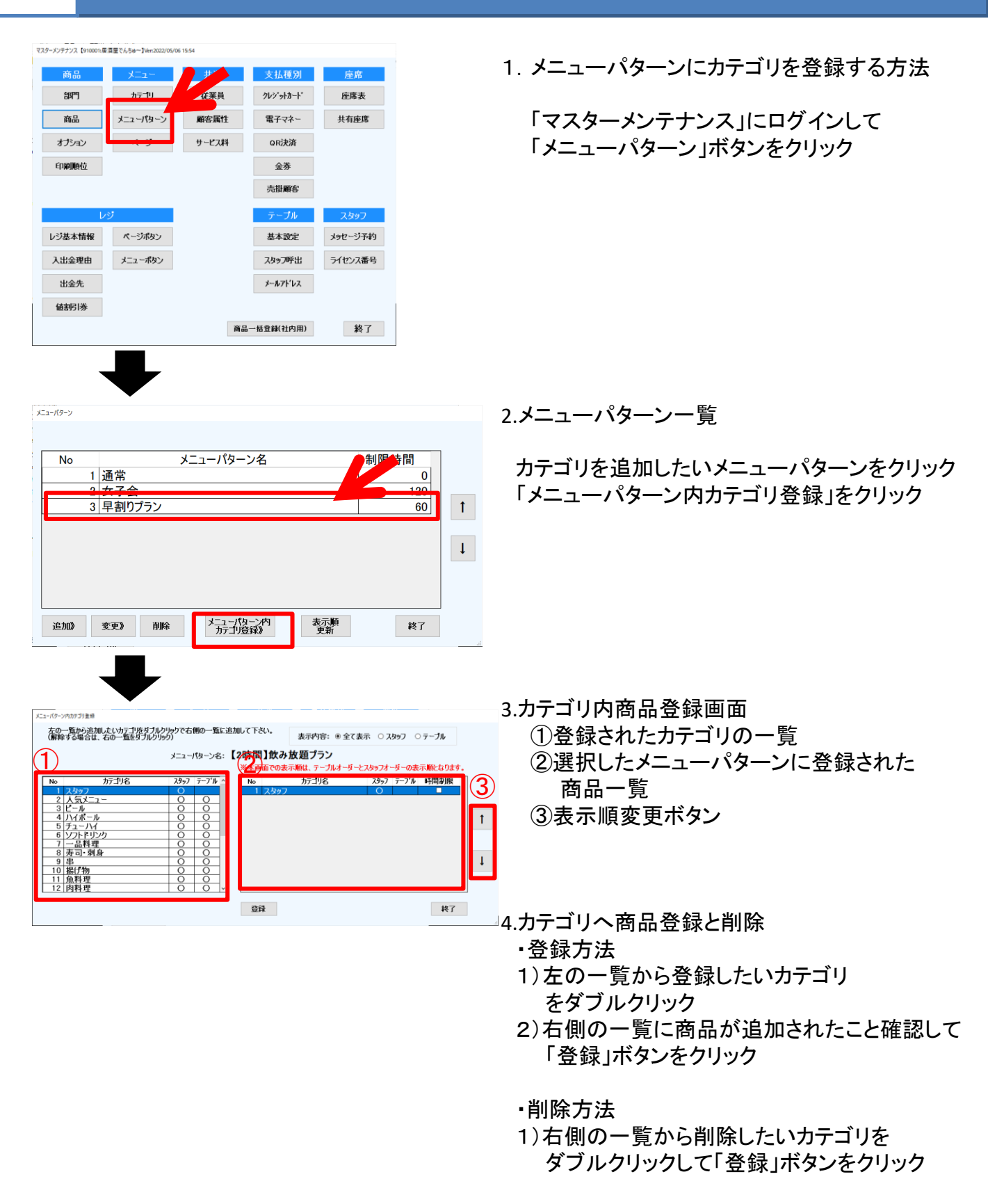

表示順の並べ替え

1)右側の一覧から並び順を変更したい カテゴリをクリックして矢印ボタンで 順番を変更

## 4-6 従業員の登録

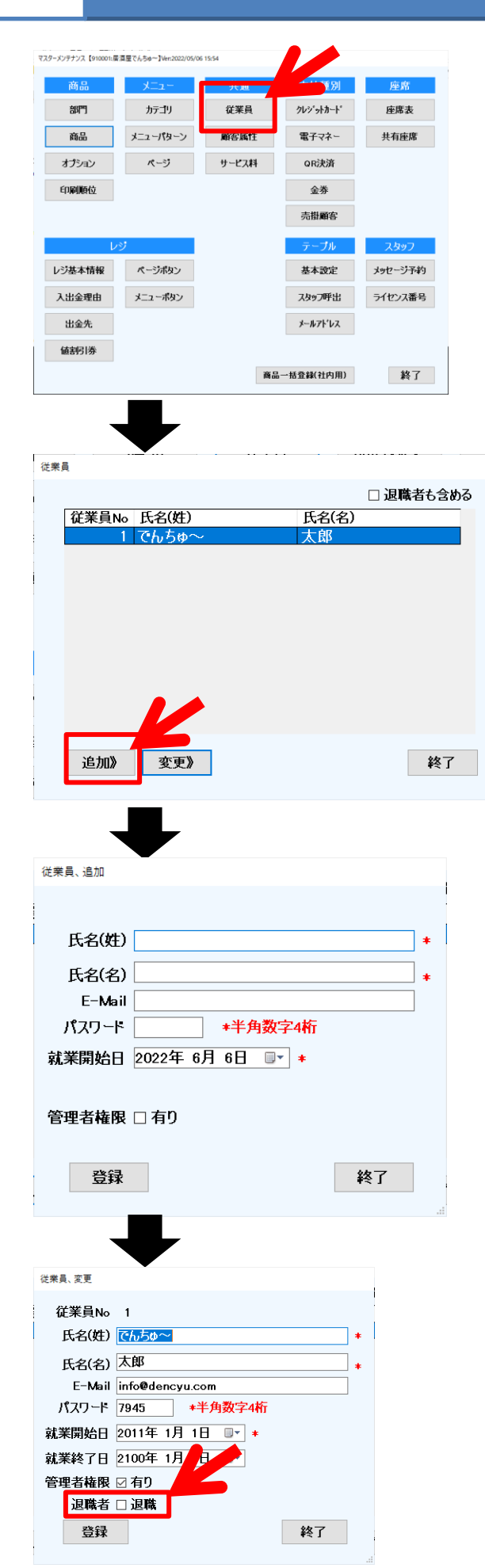

1. 新規に従業員を登録する方法

「マスターメンテナンス」にログインして 「従業員」ボタンをクリック

2.従業員一覧

左下の「追加」ボタンをクリック

3.従業員登録画面

氏名(姓)、氏名(名)、パスワードを入力 管理者権限:過去のレシートを訂正破棄できる 権限

最後に「登録」ボタンをクリック

4.退職者をリストから外す

- (1)退職者の名前をクリック
- (2)変更ボタンをクリック
- (3)退職にチェックを入れる
- (4)登録ボタンをクリック

## 4-7 支払別の登録

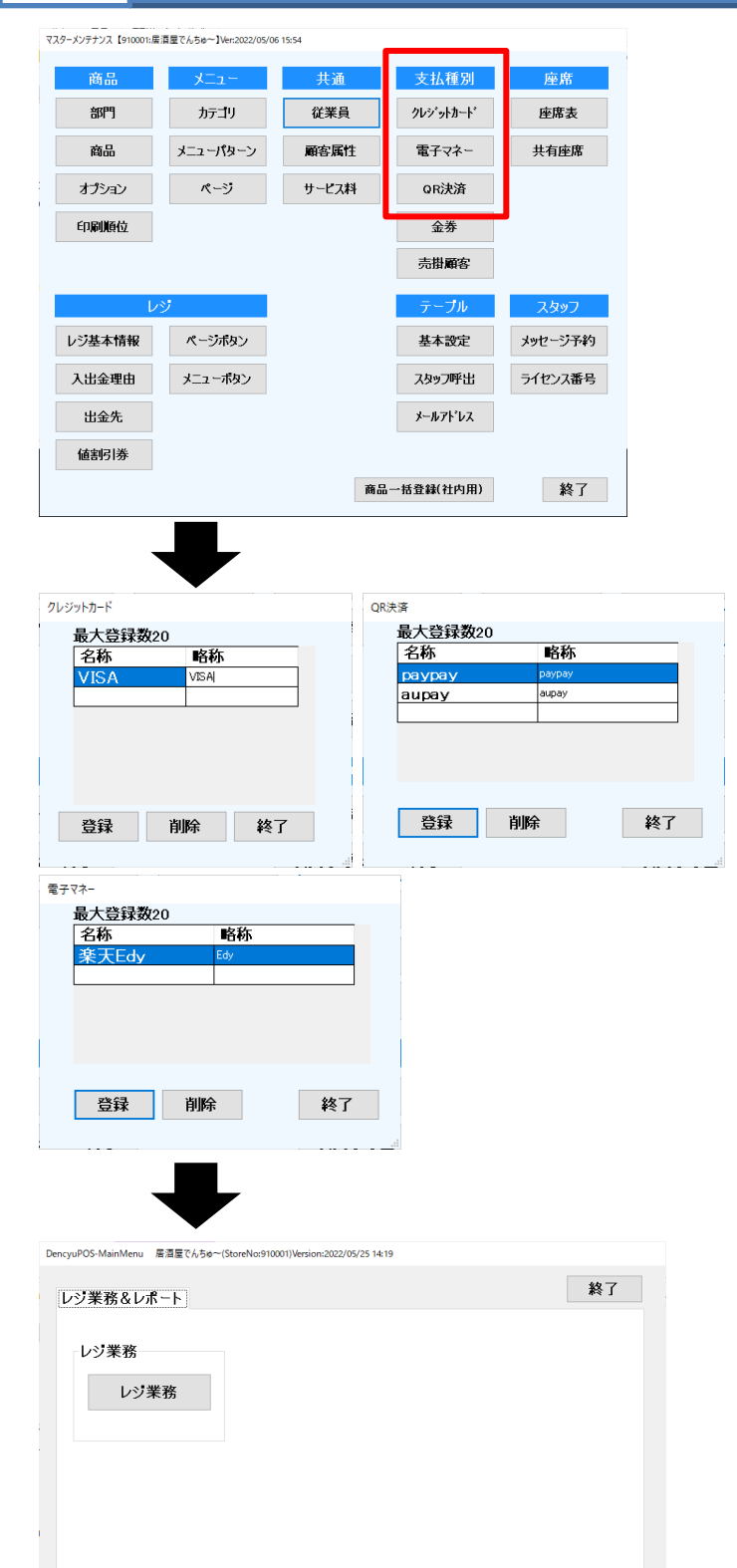

1. 支払別を登録する方法

「マスターメンテナンス」にログインして クレジット or 電子マネー or QR決済 をクリック

各種支払い一覧
 名称、略称を入力して登録をクリック

3.レジの再起動 支払い項目を変更した後に レジアプリを再起動する

・レジアプリの再起動の手順

レジ機能3 → メニュー画面へ → 終了ボタン R(レジ)のアイコンをダブルクリック → レジ業務をクリック → 再起動完了

# 4-8 金券の登録

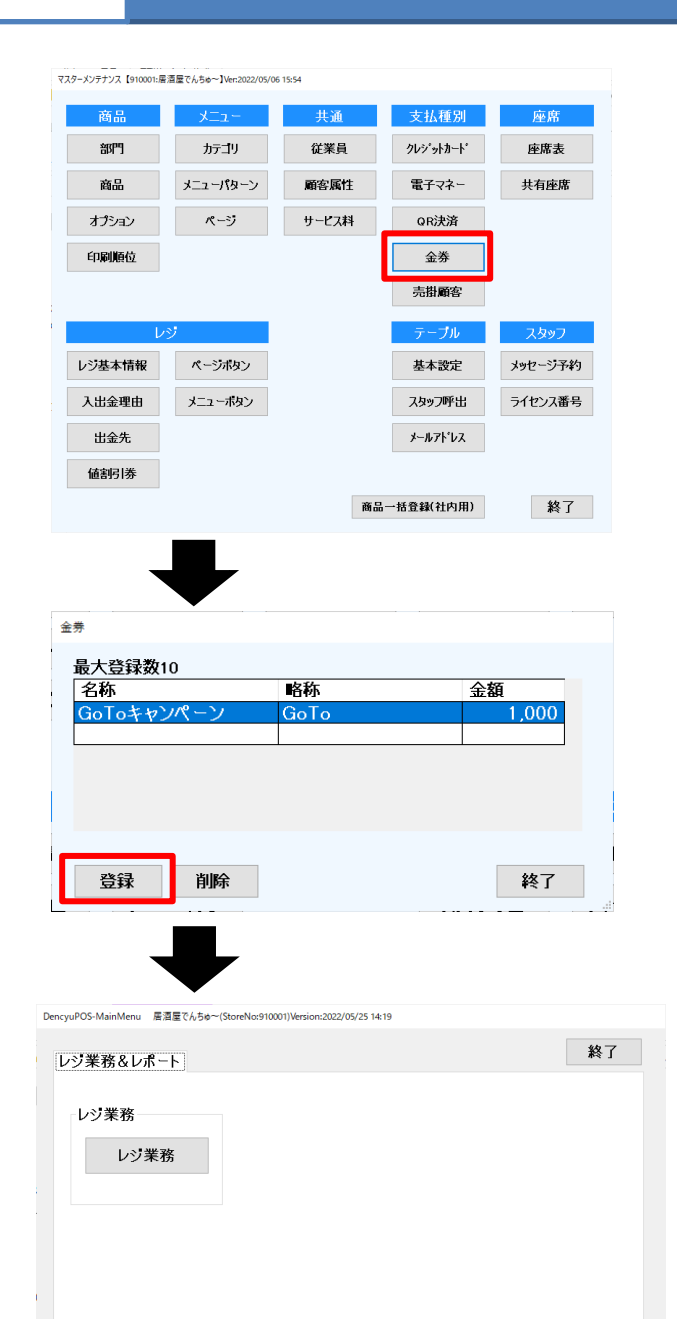

1. 金券を登録する方法

「マスターメンテナンス」にログインして 金券をクリック

2. 金券一覧

名称、略称、金額を入力して登録をクリック

3.レジの再起動 支払い項目を変更した後に レジアプリを再起動する

・レジアプリの再起動の手順

レジ機能3 → メニュー画面へ → 終了ボタン R(レジ)のアイコンをダブルクリック → レジ業務をクリック → 再起動完了

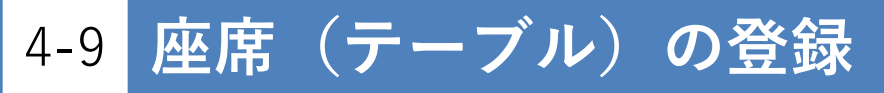

マスターメンテナンス【910001:居酒屋でんちゅ~】Ver:2022/05/06 15:54 商品 支払種別 应度 従業員 部門 カテゴリ クレジットカート 座席表 商品 メニューパターン 顧客属性 共有座席 電子マネー オプション ページ サービス料 QR決済 印刷順位 金券 売掛顧客 レジ基本情報 ページボタン 基本設定 メッセージ予約 入出金理由 メニューボタン スタッフ呼出 ライセンス番号 出金先 メールアドレス 値割引券 商品一括登録(社内用) 終了

1. 座席表を登録する方法

「マスターメンテナンス」にログインして 座席表をクリック

- 2. 座席表 (テーブル) 一覧
  - 新しくテーブルを作成する 1)テーブル作成をクリック 2)左上の白い空のテーブルをダブルクリック 3)テーブル変更画面 ・テーブル番号と名称を入力 例)テーブル番号 1 、名称 座席1番 4)登録をクリック

3.座席(テーブル)の登録 座席の作成、変更を行った後に 右上の「登録」ボタンをクリック

## <mark>4-10</mark> レジ基本情報の登録、変更

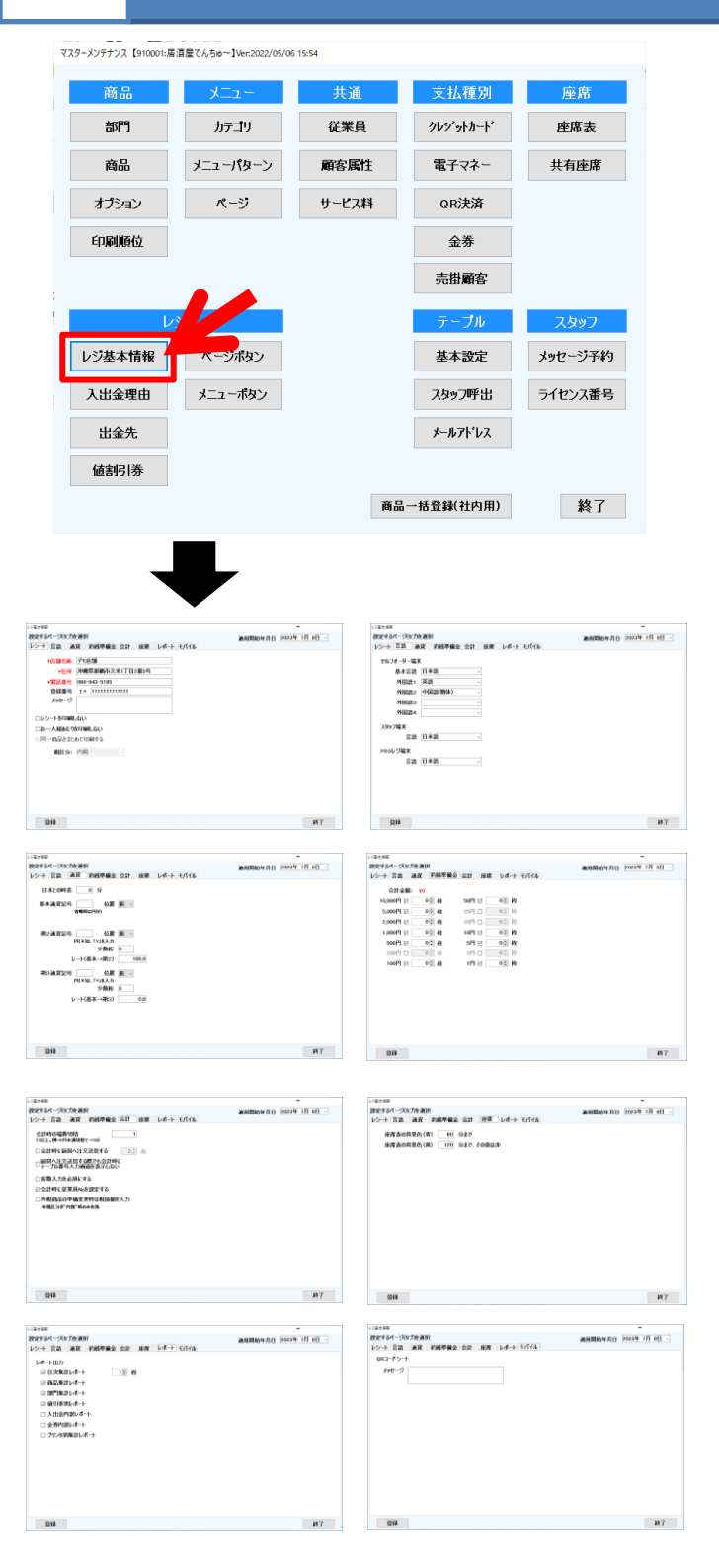

1. レジ基本情報を登録、変更する

「マスターメンテナンス」にログインして 「レジ基本情報」をクリック

2. レジ基本情報画面

#### 1)レシート

- ・店舗名称:その店舗の名称
- ・住所:その店舗の住所
- ・電話番号:その店舗の電話番号
- ・登録番号:T+13桁の番号が登録できます
- ・メッセージ:レシートに記載されるメッセージ

#### 2)言語

- ・基本言語:端末の基本となる言語
- ・外国語1~4:選択した外国語が表示されます

#### 3) 釣銭準備金

・釣銭準備金:通常業務開始時に入力する
 釣銭準備金をあらかじめ
 設定することができます

#### 4)会計

- ・会計時の端数切捨
- ・客数入力を必須にする
- ・会計時に従業員Noを設定する
- 5) 座席
  - ・座席表の時間の経過を色でお知らせする機能
- 6)レポート
  - ・印刷するレポートを選択
- 7)モバイル
  - ・QRコードシートのメッセージの登録

# 4-11 入出金理由の登録・変更

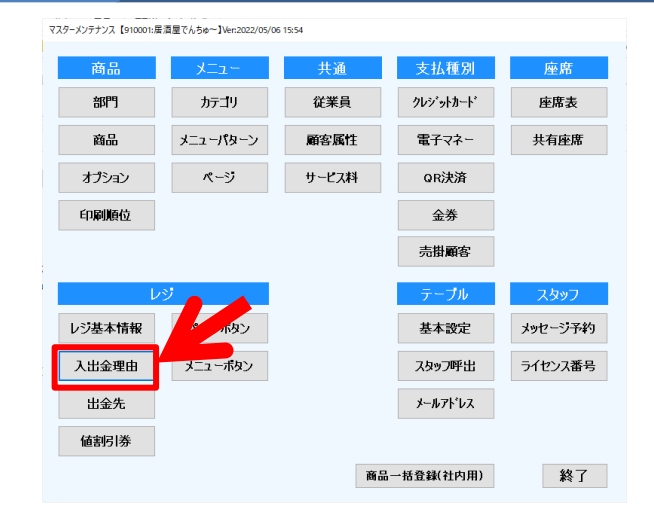

| $\bullet$                                |    |
|------------------------------------------|----|
| 入出金理由                                    |    |
| <ul> <li>入金理由</li> <li>〇 出金理由</li> </ul> |    |
| 理由<br>その他<br>釣銭補充                        |    |
|                                          |    |
| 登録    削除                                 | 終了 |
| 入出金理由                                    |    |
| ○入金理由 ⑧ 出金理由                             |    |
| 理由                                       |    |
| 住入れ代                                     |    |
|                                          |    |
|                                          |    |
|                                          |    |

1. 入出金理由を登録、変更する

「マスターメンテナンス」にログインして 「入出金理由」をクリック

- 2. 入出金理由画面
   ・入金理由
   入金理由を登録します
   例: 釣銭補充
  - ・出金理由
     出金理由を登録します
     例:仕入れ代

入出金を入力後、最後に「登録」ボタンを 押して下さい

## 4-12 出金先の登録・変更

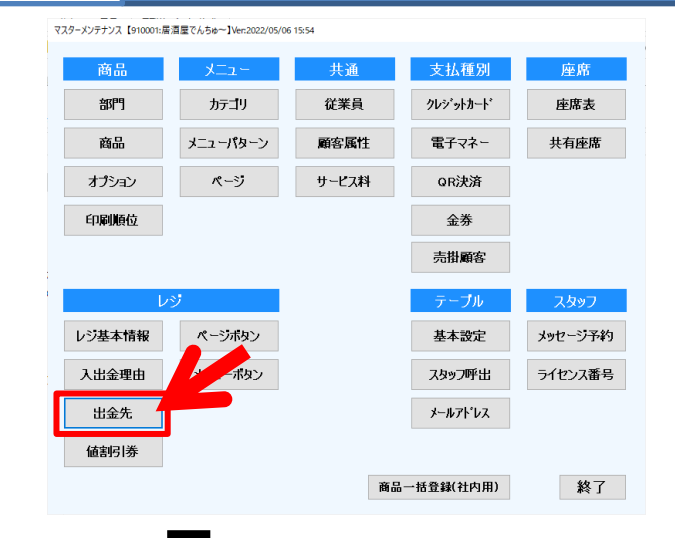

1. 出金先を登録、変更する

「マスターメンテナンス」にログインして 「出金先」をクリック

 2. 出金先画面 出金先の登録画面 出金先名、備考を登録して下さい 例)事務所金庫、仕入先

入力後に「登録」ボタンを押して下さい

| 出金先     |    |    |
|---------|----|----|
| 最大登録数15 |    |    |
| 出金先名    | 備考 |    |
| 事務所金庫   |    |    |
| 住入れ先    |    |    |
|         |    |    |
|         |    |    |
|         |    |    |
|         |    |    |
| 登録      | 削除 | 終了 |
|         |    |    |

## <mark>4-13</mark> 値割引券の登録・変更

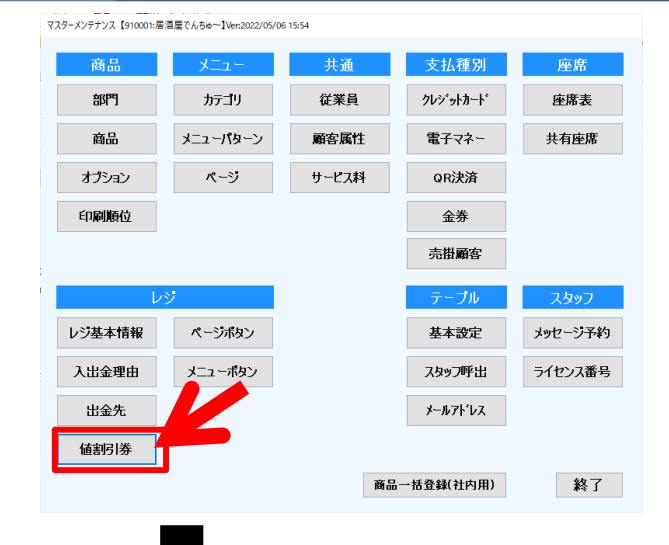

信割引用 最大登録数10 名称 金額(割引率%,単価金額) 値割引対象 値割引種別 割引羨 00値引 明細 クーポン 30%オフ 30 割引 小計 ドリンクバー 100 割別 小計 キャッシュレス決済 5 割引 小計 登録 削除 終了 1. 値割引券を登録、変更する

「マスターメンテナンス」にログインして 「値割引券」をクリック

2. 値割引券登録画面
 名称、金額(割引率%または値引き金額)
 値割引種別を選択、値割引対象を選択
 ・値引き;入力された金額を値引きします
 ・割引き:入力された数字を割引きします
 ・値引き対象:明細(1商品ごとの値引き)
 小計(1会計の合計から値引き)

例)割引券500円の場合
 金額 500、値引、明細
 例2)クーポン 30%オフ
 金額 30、割引、小計

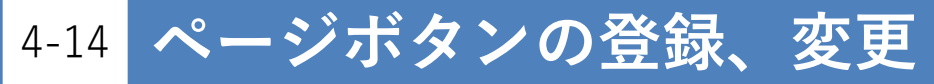

払種別

クレジットカート

電子マネー

QR決済

金券 売掛顧客 座席

座席表

共有座席

終了

| 店名 居酒<br>営業日 202: | i屋でんちゅ~<br>2年06月02日 | 担当者 で        | uちゆ~太郎 | テーブルN<br>& 客数 | 0    | 番テーブル<br>名様 | ,   |          | 機能1               | 機            | 能2          | 機能3         |
|-------------------|---------------------|--------------|--------|---------------|------|-------------|-----|----------|-------------------|--------------|-------------|-------------|
|                   | 商品名                 | 数量           | 単価 税率  | 値引前           | 値引 % | 31 新割       | 金額  |          | 領収証<br>発行         | テーブル<br>No関連 | ドロア<br>オープン | 中間<br>レシート  |
|                   |                     |              |        |               |      |             |     |          | 明細<br>値引          | 明細割引         | 明細<br>剤除    | レシート<br>再印刷 |
|                   |                     |              |        |               |      |             |     | +1       | 商品No<br>売上        | 保留           | 最初からやり直し    | クーボン<br>印刷  |
|                   |                     |              |        |               |      |             |     | 数量       | 発行中<br>オーター       | 会計<br>状況     | 座席<br>状況    |             |
|                   |                     |              |        |               |      |             |     | - 1      | 小計                |              |             |             |
|                   |                     |              |        |               |      |             |     | 里麵       | (内)消費<br>% 引      | 1            |             |             |
|                   |                     |              |        |               |      |             |     | 30.2     | <u>値 引</u><br>合 計 |              |             |             |
|                   |                     |              |        |               |      |             |     | 来計       | <u>現金</u><br>カード  | ž            |             |             |
| $\cup$            |                     |              |        |               |      |             |     | 税率<br>安更 | 電子<br>QR決         | 7ネー<br>済     |             |             |
|                   |                     | _            |        |               |      |             | _   |          | 金券                | È            |             |             |
| P1 P2             | P3                  | P4 P5        | P6     | P7 1          | P8   | P9          | P10 |          | お預り               |              |             |             |
| L                 | 緑奈 10%6             |              |        |               |      |             |     |          | 0.10              |              | -1          |             |
| 鶏肉                |                     | ウーロン茶 8<br>% |        |               |      |             |     |          |                   | 小<br>一       |             | an 7        |
|                   | 生ビール (アサ<br>ヒ)ぴったり  |              | 鶏肉     |               |      |             |     |          | 現金                | Q<br>決       | R<br>済      | モナ<br>マネー   |
|                   |                     |              |        |               |      |             |     |          | 掛                 | 金            | 券           | カード         |
|                   |                     |              |        |               |      |             |     | プリンタ     |                   | 숦            | at .        |             |
| _                 |                     |              |        |               |      |             |     |          |                   |              |             | (1)         |

共通

従業員

顧客属性

サービス料

レジ画面

(1)ページボタン 1~10ボタンまで登録することができます。 ページボタンを押すと登録された メニューボタンが表示されます

1.ページボタンを登録、変更する

「マスターメンテナンス」にログインして 「ページボタン」をクリック

2.ページボタンの登録画面 レジ画面のページボタンの 登録、変更ができます。

時間帯、ジャンル別、商品別に名前を付けられます

例)P1→モーニング P2→ランチ P3→ディナー

| L        | rý      |       | 5     | テーブル    | スタッフ    |
|----------|---------|-------|-------|---------|---------|
| レジ基本情報   | ページボタン  |       | 基     | 基本設定    | メッセージ予約 |
| 入出金理由    | メニューボタン |       | 7     | タッフ呼出   | ライセンス番号 |
| 出金先      |         |       | *-    | ールアト・レス |         |
| 值割引券     |         |       |       |         |         |
|          |         |       | 商品一括登 | 錄(社内用)  | 終了      |
|          |         |       |       |         |         |
|          |         |       |       |         |         |
| ページボタン   |         |       |       |         |         |
|          |         |       |       |         |         |
| <u> </u> | まれいをのこ  | な短生可な | 57 t  |         |         |
|          | ゆダノロのの  | が細末り目 | 6690  |         |         |
| ページ      | ボタンNo   | ペーシホタ | い名    |         |         |
|          | 1       | P1    |       |         |         |
|          | 2       | P2    |       |         |         |
|          | 3       | P3    |       |         |         |
|          | 4       | P4    |       |         |         |
|          | 5       | P5    |       |         |         |
|          | 6       | P6    |       |         |         |
|          | 7       | P7    |       |         |         |
|          | 8       | P8    |       |         |         |
|          | 9       | P9    |       |         | i       |
|          | 10      | P10   |       |         |         |
|          |         |       |       |         |         |
| 登鐘       | 录       |       | 終     | 7       |         |

マスターメンテナンス 【910001:居酒屋でんちゅ~】Ver:2022/05/06 15:54

カテゴリ

メニューパターン

ページ

商品

部門

商品

オプション

印刷順位

4-15 メニューボタンの登録・変更

|     | 店名 居酒屋<br>営業日 2022名   | ≧でんち <b>ゅ</b> ~<br>F06月02日 | 担当者では               | u50~太郎          | テープ局No<br>& 容数 | 番テージ<br>名様 | 11.        |                   | 截能1                      | 機                   | 龍2                 | 機能3                |
|-----|-----------------------|----------------------------|---------------------|-----------------|----------------|------------|------------|-------------------|--------------------------|---------------------|--------------------|--------------------|
|     |                       | 育品名                        | 数量                  | 単価 税率           | 値引前 値引         | %3  h78    | 別 金額       |                   | 所収証<br>発行<br>明細          | テーブル<br>No 間違<br>明細 | ポープン明細             | 中間<br>レシート<br>レシート |
|     |                       |                            |                     |                 |                |            |            | +1                | 值引<br>商品No<br>交上         | 割引                  | 利除<br>最初から<br>やり直し | 再印刷<br>クーポン<br>印刷  |
|     |                       |                            |                     |                 |                |            |            | 愛要                | 発行中<br>オーター              | 会計<br>状况            | 推定<br>状况           |                    |
|     |                       |                            |                     |                 |                |            |            | 果錘                | (内)消費                    | <b>教税</b>           |                    |                    |
|     |                       |                            |                     |                 |                |            |            | 第二日<br>第二日<br>第二日 | <br>合計<br>現章             | È                   |                    |                    |
|     |                       |                            |                     |                 |                |            |            | 税率<br>変更          | <u>カード</u><br>電子:<br>QR決 | マネー<br>済            |                    |                    |
| U   | P1 P2                 | P3                         | P4 P5               | P6              | P7 P8          | P9         | P10        | ▼                 | 金 参<br>売 持<br>お預り        | \$<br>}             |                    |                    |
| - П | <u> </u>              | 緑茶 10%                     | കനുക                |                 | -              |            |            |                   | お釣り                      | ch.                 | 94                 |                    |
|     | 鶏肉                    | 生ビール(アサ                    | 9-ш <u>ж</u> о<br>% | 蒲肉              | -              | +          |            |                   | 現金                       | Q<br>3              | R<br>法             | 電子                 |
|     |                       | ヒノリッピリ                     |                     |                 |                |            |            |                   | 掛                        | 金                   | 券                  | カード                |
|     | System Version : 2023 | /05/10 13:34               |                     |                 |                |            |            | G                 |                          | 슾                   | at                 | (2592)             |
|     |                       |                            |                     | ILOLL; 037 00 1 |                |            |            | -                 |                          |                     |                    |                    |
|     | 商品                    | 3                          | - בבא               | -               | 共通             |            | 支          | は種                | 別                        |                     | 座席                 | ī                  |
|     | 部門                    |                            | カテゴリ                |                 | 従業員            |            | クレシ゛ットカート゛ |                   |                          | 座席表                 |                    |                    |
|     | 商品                    |                            | メニューパターン            |                 | 顧客属性           |            | 電子マネー      |                   | 共有座席                     |                     | 席                  |                    |
|     | オプション                 |                            | ページ                 |                 | サービス料          |            | QR決済       |                   |                          |                     |                    |                    |
|     | 印刷机                   | 顏位                         |                     |                 |                |            |            | 金券                |                          |                     |                    |                    |
|     |                       |                            |                     |                 |                |            | 5          | 爾借書               | 客                        |                     |                    |                    |
| 1   |                       | レジ                         | ;                   |                 |                |            |            | テープ               | ιL                       |                     | スタッ                | 7                  |
|     | レジ基本                  | 情報                         | ページボ                | עד              |                |            | ţ          | 基本設:              | 定                        | 24                  | カージ                | 予約                 |
|     | 入出金                   | 理由                         | メニューボ               | タン              | 7              |            |            | スタッフ呼出            |                          | 5                   | ライセンス番号            |                    |
|     | 出金                    | 先                          |                     |                 |                |            | ×          | ールアト・             | νz                       |                     |                    |                    |
|     | 值割引                   | 勝                          |                     |                 |                |            |            |                   |                          |                     |                    |                    |
|     |                       |                            |                     |                 |                | 商品         | 一括登        | 錄(社P              | 5用)                      |                     | 影                  | {了                 |
|     |                       | -                          |                     |                 |                |            |            |                   |                          |                     |                    |                    |

#### レジ画面

- メニューボタン
   1画面30ボタンまで登録することができます。
   メニューボタンを押すと登録された商品が
   会計画面に追加することができます。
- 1. メニューボタンを登録、変更する

「マスターメンテナンス」にログインして 「メニューボタン」をクリック

- メニューボタンの登録画面
   レジ画面のメニューボタンの
   登録、変更ができます。
   ①登録商品一覧
   ②ページボタン:メニューボタンを登録するボタン
   ③メニューボタン:レジのTOP画面に表示される
- 3.メニューボタン登録画面

メニューボタンの詳細が登録、変更ができます ①登録商品一覧

- ②ボタンの配色を設定
- ③ボタンのプレビュー
- ④ボタンの表示時間を設定

4.ボタンに商品を登録する

- (1)登録したい商品を①から選択してクリック
- (2)配色を設定②から選択
- (3)プレビューでボタンの配色を確認
- (4)設定時間を設定
- (5)「登録」ボタンを押して登録完了

| \$- <b>0-</b> *           |                           | 快采    | P1            | P2 | P3                 | P4   | P5    | P6    | P7     | P8    | P9          | ł |
|---------------------------|---------------------------|-------|---------------|----|--------------------|------|-------|-------|--------|-------|-------------|---|
| 商品名                       | 99于名称                     | 単価    | <u>ד-ד</u>    |    | 緑茶 10%             |      |       |       |        |       |             |   |
| <u>ワーロソ条 8%</u><br>製業 10% | <u>ワーロソ条 8%</u><br>級艾 10% | 100   |               |    |                    |      |       |       |        |       |             |   |
| 1-7                       | 3-7                       | 400   | 鶏肉            |    |                    | -0-E | 1)茶8  |       |        |       |             |   |
| シンジャーエール                  | シンシャーエール                  | 277   |               |    | #12 a (701         |      | 70    |       |        |       |             |   |
| カルピス 価格変更可能               | カルピス 価                    | 277   |               |    | 主ビール(パサ            |      |       | 鶏     | 肉      |       |             |   |
| オレンジジュース                  | オレンジジュース                  | 278   |               |    | 1/0 329            |      |       |       |        |       |             |   |
| 生ビール(アサナ)パったり1            | 生ビール(アサ                   | 1 000 |               |    |                    |      |       |       |        |       |             |   |
| 生-ル(キリン)                  | 主ビール(キリ                   | 444   |               |    |                    |      |       |       |        |       |             |   |
| プレミアムモルツ                  | プレミアムモルツ                  | 444   |               |    |                    |      |       |       |        |       |             |   |
| びんビール(アサヒ)                | Uhr-11(7                  | 703   | o '7 Miles de | 0  | 1- 200             | 0.1= | 1.005 | 0.4   | 11.005 |       | ~           | _ |
| びんビール(キリン)                | ひんヒール(キ                   | 703 . | ◎ 週币編果        | 0  | ♪1 <sup>−</sup> 肼林 | 0,   | L-Yay | 0,4-3 | 八百ん    | (     | <b>(?</b> ) | 1 |
|                           | 1000M                     | _     |               |    |                    |      |       |       |        | · · · | J           |   |

メニューボタン

| ○商品 ○部門           ①商品No           部門                                                                                  | ☑ 取扱期間内<br>PLU-ID     | 検索                                           |                                           |
|----------------------------------------------------------------------------------------------------|-----------------------|----------------------------------------------|-------------------------------------------|
| No         商品表は部門名           1 ウーロン茶 8%           2 緑茶 10%           3 コーラ           4 ジンジャーエール           5 たりアラ ほかざま | <b>T</b> /4:          | タッチ名称<br>ウーロン茶 8%<br>緑茶 10%<br>コーラ<br>ジンジャール | 3                                         |
| 5 カルビス 価格変更<br>6 オレンジジュース<br>8 生ビール(アサヒ)び・<br>9 生ビール(キリン)                                                             | 可能<br>- 人<br>ったり1000円 | カルビス 価格<br>オレンジジュース<br>生ビール(アサ<br>生ビール(キリン)  | 4 Julea-                                  |
| 11 プレミアムモルツ<br>12 ぴんピール (アサヒ)                                                                                         |                       | プレミアムモルツ<br>ぴんピール(ア                          | 販売時間帯(24時間表示)<br>時 分<br>~ 時 分<br>※全て2桁で入力 |
| 登録 削除                                                                                                    |                       | 終了                                           | ※日またがりの例<br>18時00分~03時00分                 |

## <mark>4-16</mark> レジ基本情報の登録・変更

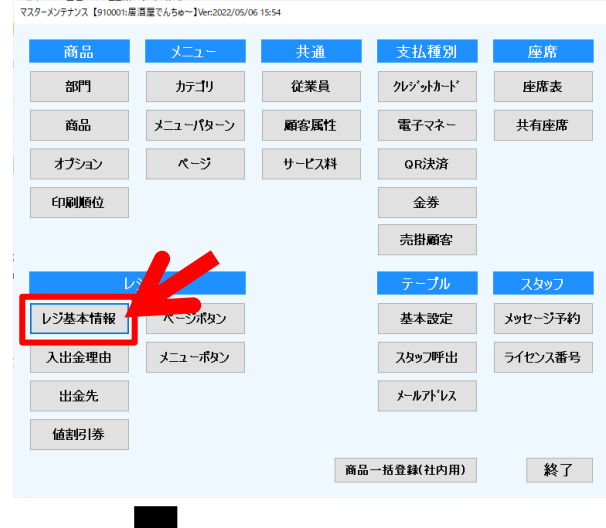

 1. レジ基本情報を登録、変更する

「マスターメンテナンス」にログインして 「レジ基本情報」をクリック

2. レジ基本情報画面

1)レシート

- ・店舗名称:その店舗の名称
- ・住所:その店舗の住所
- ・電話番号:その店舗の電話番号
- ・メッセージ:レシートに記載されるメッセージ

2)言語

- ・基本言語:端末の基本となる言語
- ・外国語1~4:選択した外国語が表示されます

3) 釣銭準備金

・釣銭準備金:通常業務開始時に入力する
 釣銭準備金をあらかじめ
 設定することができます

4)会計

- ・会計時の端数切捨
- 5) 座席

・座席表の時間の経過を色でお知らせ

- 6)レポート
  - ・印刷するレポートを選択

7) モバイル

・QRコードシートのメッセージの登録

# 4-17 テーブルオーダー基本設定

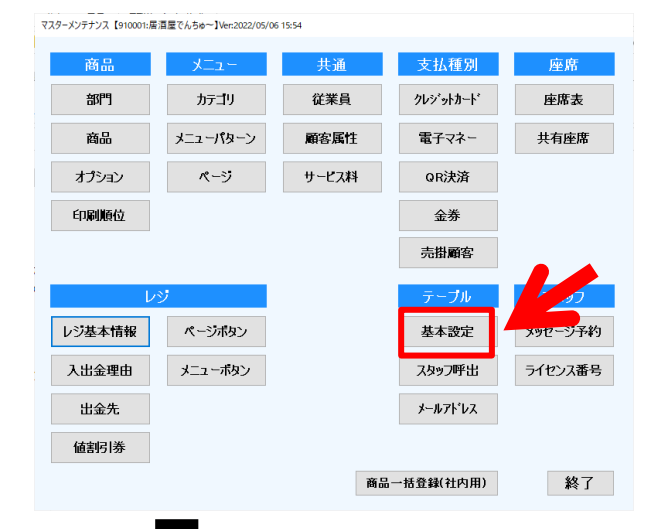

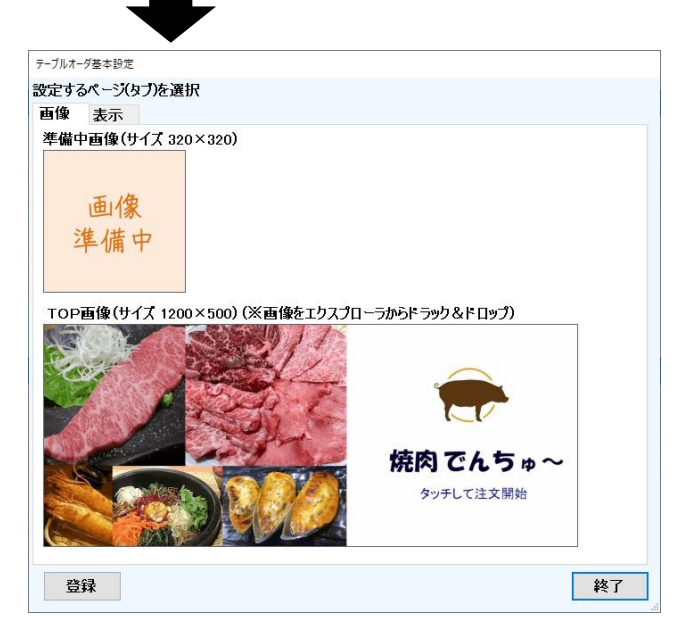

- 1. レジ基本情報を登録、変更する
  - 「マスターメンテナンス」にログインして 「テーブル基本設定」をクリック

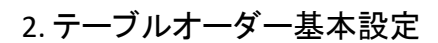

- 1)準備中画像(サイズ320×320)
   商品画像が未登録の場合、 表示される画像を登録できます
   ・画像をドラック&ドロップで登録
  - ・サイズ320×320ピクセル

2)TOP画像(1200×500)

- ・テーブルオーダーのTOP画像
- ・画像をドラック&ドロップで登録
- ・サイズ1200×500ピクセル

# 4-18 スタッフ呼び出し

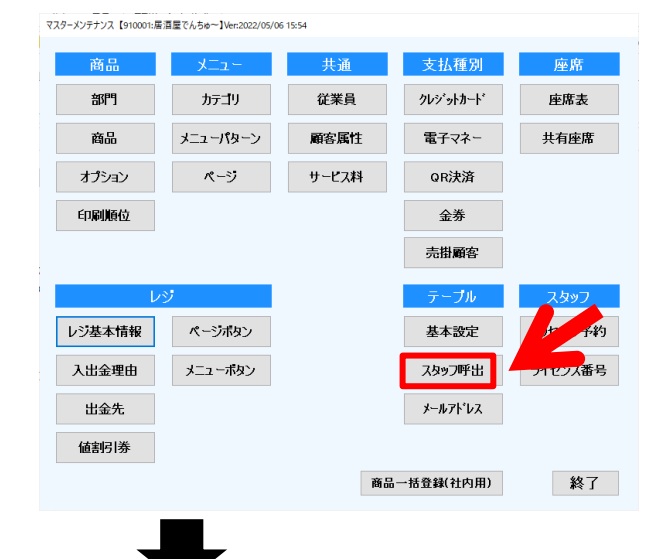

1. スタッフ呼び出しを登録、変更する

「マスターメンテナンス」にログインして「スタッフ呼出」をクリック

- 2. スタッフ呼び出し
  - 1) 呼出し文言
  - ・文言を10文字まで自由に設定できます
  - ・登録した文言は、お客様がテーブルオーダー から選択してキッチンプリンタから印刷されます

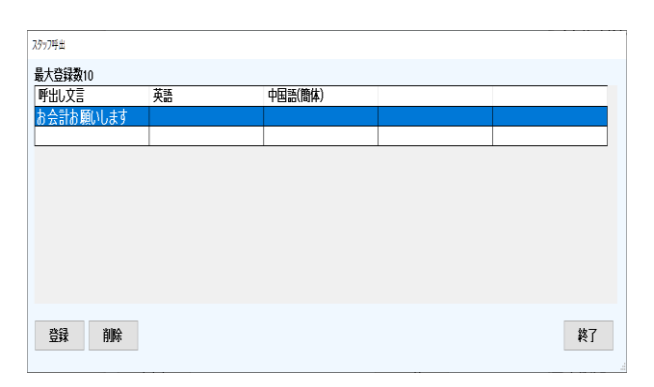

# 4-19 メッセージ予約

| 商品     | - בבא    | 共通    | 支払種別       | 座席      | 1. メッセージ予約      |
|--------|----------|-------|------------|---------|-----------------|
| 部門     | カテゴリ     | 従業員   | クレシ゛ットカート゛ | 座席表     | 「マスターメンテナンス」にロク |
| 商品     | メニューパターン | 顧客属性  | 電子マネー      | 共有座席    | 「メッセージ予約」をクリック  |
| オプション  | ページ      | サービス料 | QR決済       |         |                 |
| 印刷順位   |          |       | 金券         |         |                 |
|        |          |       | 売掛顧客       |         |                 |
| l      | /ジ       |       | テープル       | スタッフ    |                 |
| レジ基本情報 | ページボタン   |       | 基本設定       | メッセージ予約 |                 |
| 入出金理由  | メニューボタン  |       | スタッフ呼出     | ライセンス番号 |                 |
| 出金先    |          |       | メールアドレス    |         |                 |
| 値割引券   |          |       |            |         |                 |
|        |          | 商品    | 品一括登録(社内用) | 終了      |                 |

| メッセージ予約  |   |
|----------|---|
|          |   |
| 最大登録数20  |   |
| メッセージ    | _ |
| 時間5分前です。 |   |
|          |   |
|          |   |
|          |   |
|          |   |
|          |   |
|          |   |
|          |   |
| 登録 削除 終  | 7 |
|          |   |

- 2. メッセージ予約
  - 1)メッセージ
  - ・文言を10~15文字まで自由に設定できます
  - ・登録した文言は、スタッフアプリで確認できます 印刷時間を登録した後に キッチンプリンタから印刷されます

# 4-20 ライセンス番号

| マスターメンテナンス 【910001:居 | )酒屋でんちゆ~]Ver:2022/05/ | 06 15:54 |           |         |                     |
|----------------------|-----------------------|----------|-----------|---------|---------------------|
| 商品                   | רבבא –                | 共通       | 支払種別      | 座席      | 1. ライセンス番号          |
| 部門                   | カテゴリ                  | 従業員      | クレシットカート  | 座席表     | 「マスターメンテナンス」にログインして |
| 商品                   | メニューパターン              | 顧客属性     | 電子マネー     | 共有座席    | 「ライセンス番号」をクリック      |
| オプション                | ページ                   | サービス料    | QR決済      |         |                     |
| 印刷順位                 |                       |          | 金券        |         |                     |
|                      |                       |          | 売掛顧客      |         |                     |
| ν                    | ジ                     |          | テーブル      | スタッフ    | 11                  |
| レジ基本情報               | ページボタン                |          | 基本設定      | メッセージ予約 |                     |
| 入出金理由                | メニューボタン               |          | スタッフ呼出    | ライセンス番号 |                     |
| 出金先                  |                       |          | メールアト・レス  |         |                     |
| 値割引券                 |                       |          |           |         |                     |
|                      |                       | 商品       | 一括登録(社内用) | 終了      |                     |
|                      |                       |          |           |         |                     |
|                      |                       |          |           |         |                     |

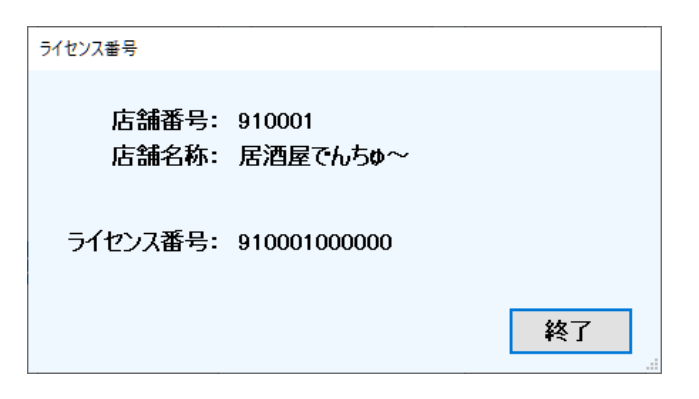

- 2. ライセンス番号
  - 1)店舗のライセンス番号の確認
  - ・スタッフアプリの初期設定で使用します
  - ・店舗番号、店舗名称、ライセンス番号